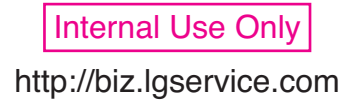

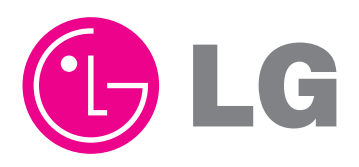

# THERMAV. System

# **SVC MANUAL**

### **MODEL: AH Series**

#### CAUTION

Before servicing the unit, read the safety precautions in general SVC manual. Only for authorized service personnel.

# **TABLE OF CONTENTS**

#### Safety Precaution

- Part 1 : General Information
  - 1. Model Information
  - 2. External Appearance

#### Part 2 : Features & Controls

- 1. List of Function
- 2. Feature & Controls
- 3. Test Run

#### Part 3 :Replacement

- 1. Replacement procedure for Compressor
- 2. Replacement Procedure for INV PCB
- 3. Caution for Assembling Outdoor Panels after Test Run

#### Part 4 : Trouble Shooting

- 1. Checking Key Components of Indoor Unit
- 2. Checking Key Components of Outdoor Unit
- 3. Self-Diagnosis Feature
- 4. Trouble Shooting Guide

# Safety Precautions

To prevent injury to the user or other people and property damage, the following instructions must be followed.

Incorrect operation due to ignoring instruction will cause harm or damage. The seriousness is classified by the following indications.

**AWARNING** This symbol indicates the possibility of death or serious injury.

**ACAUTION** This symbol indicates the possibility of injury or damage to properties only.

Meanings of symbols used in this manual are as shown below.

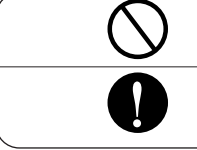

Be sure not to do.

Be sure to follow the instruction.

#### Installation

Ask the dealer or an authorized technician to install the air conditioner.

- Improper installation by the user may result in water leakage, electric shock, or fire.
- Take care to ensure that nobody could step on or fall onto the outdoor unit.
- This could result in personal injury and product damage.

Always ground the product.

• There is risk of fire or electric shock.

#### For re-installation of the installed product, always contact a dealer or an Authorized Service Center.

• There is risk of fire, electric shock, explosion, or injury.

# Do not store or use flammable gas or combustibles near the air conditioner.

• There is risk of fire or failure of product.

- Always intstall a dedicated circuit and breaker.
- Improper wiring or installation may cause fire or electric shock.

Do not install, remove, or re-install the unit by yourself (customer).

• There is risk of fire, electric shock, explosion, or injury.

Use the correctly rated breaker or fuse.

• There is risk of fire or electric shock.

| Prepare for strong wind or earthquake and install the unit at the specified place.                                                                                       | Do not install the product on a defective installation stand.                                                                                                    |
|----------------------------------------------------------------------------------------------------|----------------------------------------------------------------------------------------------------|
| <ul> <li>Improper installation may cause the unit to top-<br/>ple and result in injury.</li> </ul>                                                                       | <ul> <li>It may cause injury, accident, or damage to the<br/>product.</li> </ul>                                                                                                    |
| When installing and moving the air condition-<br>er to another site, do not charge it with a<br>different refrigerant from the refrigerant<br>specified on the unit.     | Do not reconstruct to change the settings of the protection devices.                                                                                                    |
| <ul> <li>If a different refrigerant or air is mixed with the<br/>original refrigerant, the refrigerant cycle may<br/>malfunction and the unit may be damaged.</li> </ul> | <ul> <li>If the pressure switch, thermal switch, or other<br/>protection device is shorted and operated<br/>forcibly, or parts other than those specified by<br/>LGE are used, fire or explosion may result.</li> </ul> |
| Ventilate before operating air conditioner when gas leaked out.                                                                                                    | Securely install the cover of control box and the panel.                                                                                                    |
| <ul> <li>It may cause explosion, fire, and burn.</li> </ul>                                                                                                    | <ul> <li>If the cover and panel are not installed securely,<br/>dust or water may enter the outdoor unit and fire<br/>or electric shock may result.</li> </ul>                                                          |

| Operation                                                                                |                                                                                      |
|------------------------------------------------------------------------------------------|--------------------------------------------------------------------------------------|
| Do not damage or use an unspecified power cord.                                          | Use a dedicated outlet for this appliance.                                           |
| <ul> <li>There is risk of fire, electric shock, explosion, or<br/>injury.</li> </ul>     | <ul> <li>There is risk of fire or electrical shock.</li> </ul>                       |
| Be cautious that water could not enter the product.                                      | Do not touch the power switch with wet hands.                                        |
| <ul> <li>There is risk of fire, electric shock, or product<br/>damage.</li> </ul>        | <ul> <li>There is risk of fire, electric shock, explosion, or<br/>injury.</li> </ul> |
| When the product is soaked (flooded or submerged), contact an Authorized Service Center. | Be cautious not to touch the sharp edges when installing.                            |
| There is risk of fire or electric shock.                                                 | <ul> <li>It may cause injury.</li> </ul>                                             |

|          | UTI | ON |
|----------|-----|----|
| <b>—</b> |     |    |

| ■ Installation                                                                                                    |                                                                                                    |
|----------------------------------------------------------------------------------------------------|----------------------------------------------------------------------------------------------------|
| Always check for gas (refrigerant) leakage after installation or repair of product.                                                          | Do not install the product where the noise or<br>hot air from the outdoor unit could damage<br>the neighborhoods.                                                                                                    |
| <ul> <li>Low refrigerant levels may cause failure of product.</li> </ul>                                                                     | <ul> <li>It may cause a problem for your neighbors.</li> </ul>                                                                                                    |
| Keep level even when installing the product.                                                                                                 | Do not install the unit where combustible gas may leak.                                                                                                    |
| <ul> <li>To avoid vibration or water leakage.</li> </ul>                                                                                     | <ul> <li>If the gas leaks and<br/>accumulates around the<br/>unit, an explosion may<br/>result.</li> </ul>                                                                                                    |
| Use power cables of sufficient current carrying capacity and rating.                                                                         | Do not use the product for special purposes,<br>such as preserving foods, works of art, etc. It<br>is a consumer air conditioner, not a precision<br>refrigeration system.                                                                                                    |
| <ul> <li>Cables that are too small may leak, generate<br/>heat, and cause a fire.</li> </ul>                                                 | <ul> <li>There is risk of damage or loss of property.</li> </ul>                                                                                                    |
| Keep the unit away from children. The heat exchanger is very sharp.                                                                          | When installting the unit in a hospital, com-<br>munication station, or similar place, provide<br>sufficient protection against noise.                                                                                                    |
| <ul> <li>It can cause the injury, such as cutting the finger.<br/>Also the damaged fin may result in degradation<br/>of capacity.</li> </ul> | • The inverter equipment, private power generator,<br>high-frequency medical equipment, or radio com-<br>munication equipment may cause the air condition-<br>er to operate erroneously, or fail to operate. On the<br>other hand, the air conditioner may affect such<br>equipment by creating noise that disturbs medical<br>treatment or image broadcasting. |

#### Do not install the product where it is exposed to sea wind (salt spray) directly.

• It may cause corrosion on the product. Corrosion, particularly on the condenser and evaporator fins, could cause product malfunction or inefficient operation.

| Operation                                                                                                    |                                                                                                    |
|----------------------------------------------------------------------------------------------------|----------------------------------------------------------------------------------------------------|
| Do not use the air conditioner in special environments.                                                                                           | Do not block the inlet or outlet.                                                                                                    |
| <ul> <li>Oil, steam, sulfuric smoke, etc. can significantly<br/>reduce the performance of the air conditioner or<br/>damage its parts.</li> </ul> | <ul> <li>It may cause failure of appliance or accident.</li> </ul>                                                                                       |
| Make the connections securely so that the outside force of the cable may not be applied to the terminals.                                         | Be sure the installation area does not deteri-<br>orate with age.                                                                                        |
| <ul> <li>Inadequate connection and fastening may generate heat and cause a fire.</li> </ul>                                                       | <ul> <li>If the base collapses, the air conditioner could<br/>fall with it, causing property damage, product<br/>failure, or personal injury.</li> </ul> |

# Install and insulate the drain hose to ensure that water is drained away properly based on the installation manual.

• A bad connection may cause water leakage.

#### Be very careful about product transportation.

- Only one person should not carry the product if it weighs more than 20 kg.
- Some products use PP bands for packaging. Do not use any PP bands for a means of transportation. It is dangerous.
- Do not touch the heat exchanger fins. Doing so may cut your fingers.
- When transporting the outdoor unit, suspending it at the specified positions on the unit base. Also support the outdoor unit at four points so that it cannot slip sideways.

| Safely dispose of the packing materials.                                                                                                    | Turn on the power at least 6 hours before starting operation.                                                                                                    |
|----------------------------------------------------------------------------------------------------|----------------------------------------------------------------------------------------------------|
| <ul> <li>Packing materials, such as nails and other metal or<br/>wooden parts, may cause stabs or other injuries.</li> <li>Tear apart and throw away plastic packaging bags<br/>so that children may not play with them. If children<br/>play with a plastic bag which was not torn apart,<br/>they face the risk of suffocation.</li> </ul> | <ul> <li>Starting operation immediately after turning on<br/>the main power switch can result in severe<br/>damage to internal parts. Keep the power switch<br/>turned on during the operational season.</li> </ul> |

# Part 1 General Information

# **1. Model Information**

With advanced inverter technology, **THERMAN** is suitable for applications like under floor heating, under floor cooling, and hot water generation. By Interfacing to various accessories user can customize the range of the application.

In this chapter, general information of **THERMAN** is presented to identify the installation procedure. Before beginning installation, read this chapter carefully and find helpful information on installation.

### 1. Model Information

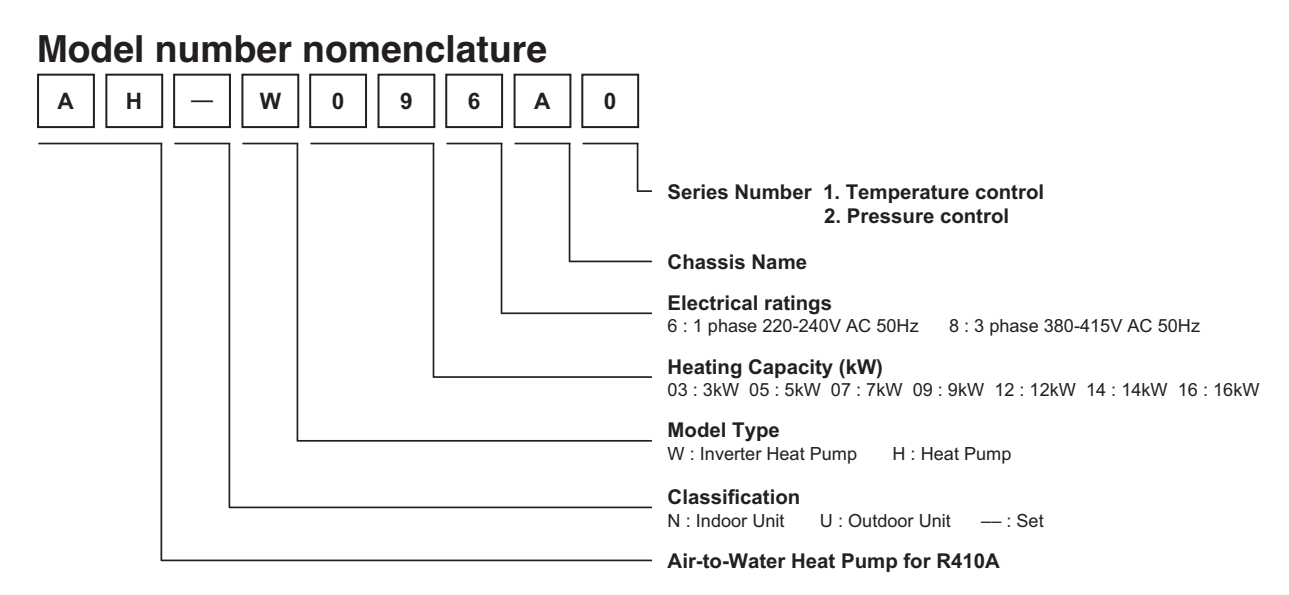

#### Model name and related information

| Model Name   |             | Built-In Electric Power Source |                   | Name Built-In Electric F |               | Сар             | acity | Power Source |
|--------------|-------------|--------------------------------|-------------------|--------------------------|---------------|-----------------|-------|--------------|
| Outdoor Unit | Indoor Unit | Heater(kW)                     | (Electric Heater) | Heating(kW)*1            | Cooling(kW)*1 | (Unit)          |       |              |
| AHUW036A2    | AHNW03604A2 | 4(2+2)                         | 220-240 V ~50Hz   | 3                        | 3             |                 |       |              |
| AHUW056A2    | AHNW09604A2 | 4(2+2)                         | 220-240V ~50Hz    | 5                        | 5             |                 |       |              |
| AHUW076A2    | AHNW09604A2 | 4(2+2)                         | 220-240V ~50Hz    | 7                        | 7             |                 |       |              |
| AHUW096A2    | AHNW09604A2 | 4(2+2)                         | 220-240V ~50Hz    | 9                        | 9             | 220-240 V ~50Hz |       |              |
| AHUW126A2    | AHNW16606A2 | 6(3+3)                         | 220-240V ~50Hz    | 12                       | 12            |                 |       |              |
| AHUW146A2    | AHNW16606A2 | 6(3+3)                         | 220-240V ~50Hz    | 14                       | 14            |                 |       |              |
| AHUW166A2    | AHNW16606A2 | 6(3+3)                         | 220-240V ~50Hz    | 16                       | 16            |                 |       |              |
| AHUW128A2    | AHNW16806A2 | 6(2+2+2)                       | 380-415V ~50Hz    | 12                       | 12            |                 |       |              |
| AHUW148A2    | AHNW16806A2 | 6(2+2+2)                       | 380-415V ~50Hz    | 14                       | 14            | 380-415V ~50Hz  |       |              |
| AHUW168A2    | AHNW16806A2 | 6(2+2+2)                       | 380-415V ~50Hz    | 16                       | 16            |                 |       |              |

\*1 : tested under Eurovent Heating condition (water temperature 30°C → 35°C at outdoor ambient temperature 7°C / 6°C)

\*2 : tested under Eurovent Cooling condition (water temperature  $23^{\circ}C \rightarrow 18^{\circ}C$  at outdoor ambient temperature  $35^{\circ}C$  /  $24^{\circ}C$ )

### 2. Specification

#### Indoor

| Indoor Units              |                                    |            | AHNW03604A2            | AHNW09604A2            | AHNW16606A2            | AHNW16806A2  |
|---------------------------|------------------------------------|------------|------------------------|------------------------|------------------------|--------------|
|                           |                                    |            | AHUW036A2              | AHUW056A2              | AHUW126A2              | AHUW128A2    |
| Combination Outdoor Units |                                    |            | AHUW076A2              | AHUW146A2              | AHUW148A2              |              |
|                           |                                    |            |                        | AHUW096A2              | AHUW166A2              | AHUW168A2    |
| Nominal Power Input       | t                                  | W          | 45                     | 45                     | 130                    | 130          |
| Nominal Running Cu        | Irrent without Electric Heater     | Α          | 0.89                   | 0.89                   | 0.89                   | 0.89         |
| Operation Bange           | Cooling(Fan coil unit)             | °C         | 6~30                   | 6~30                   | 6~30                   | 6 ~ 30       |
| (Min.~Max.)               | Cooling(Under floor)               | °C         | 16 ~ 30                | 16 ~ 30                | 16 ~ 30                | 16 ~ 30      |
| Leaving Water             | Heating(Fan coil unit or Radiator) | °C         |                        | 15~57°C(*              | * 20~55°C)             |              |
| Temperature               | Heating(Under floor)               | °C         |                        | 15~57°C(*              | * 20~55°C)             |              |
|                           | Туре                               | -          |                        | Canned type for he     | ot water circulation   |              |
| D                         | Steps of Speed                     | EA         | 2                      | (In Max. / Med. / Min. | , Min. step is not use | ed)          |
| Pump                      | Power Input                        | W          | 45                     | 45                     | 130                    | 130          |
|                           | Water Flowrate Limit               | LPM        |                        | At leas                | st 15.0                |              |
|                           | Туре                               | -          |                        | Brazed P               | Plate HEX              |              |
| Heat Exchanger            | Number of Plate                    | EA         | 32                     | 54                     | 76                     | 76           |
| -                         | Quantity                           | EA         |                        | -                      | 1                      |              |
|                           | Volume                             | liter      |                        | 8                      | 3                      |              |
| Expansion                 | Water Pressure(Max.)               | bar        |                        | 3                      | 3                      |              |
| vessei                    | Water Pressure(Pre)                | bar        |                        |                        | 1                      |              |
| o                         | Mesh Size                          | mm         |                        | 1 >                    | K 1                    |              |
| Strainer                  | Material                           | -          |                        | Stainles               | ss steel               |              |
|                           | Туре                               | -          | Sheath                 | Sheath                 | Sheath                 | Sheath       |
|                           | Number of Heating Coil             | EA         | 2                      | 2                      | 2                      | 3            |
|                           | Capacity Combination               | kW         | 2+2                    | 2+2                    | 3+3                    | 2+2+2        |
|                           | Operation                          | -          | Automatic              | Automatic              | Automatic              | Automatic    |
| Electric Heater           | Heating Steps                      | step       | 2                      | 2                      | 2                      | 2            |
|                           | Power Supply                       | Ø/V/Hz     | 1/240/50               | 1/240/50               | 1/240/50               | 3/380~415/50 |
|                           | Rated Current                      | A          | 16.7                   | 16.7                   | 25                     | 9            |
|                           | Maximum Current(MCA)               | A          | 21                     | 21                     | 32                     | 12           |
|                           | Safety Valve                       | bar        |                        |                        | 3                      |              |
|                           | Entering Side Diameter             | inch       |                        | Male                   | PT 1                   |              |
|                           | Leaving Side Diameter              | inch       | Male PT 1              |                        |                        |              |
| Water Circuit             | Manometer                          | -          |                        | (                      | )                      |              |
|                           | Drain Valve / Fill Valve           | -          |                        | (                      | )                      |              |
|                           | Shut Off Valve                     | -          |                        | (                      | )                      |              |
|                           | Air Vent                           | -          |                        | (                      | )                      |              |
| Refrigerant               | Gas Side Diameter                  | mm(inch)   | 12.7 (1/2)             |                        | 15.88 (5/8)            |              |
| Circuit                   | Liquid Side Diameter               | mm(inch)   | 6.35 (1/4)             |                        | 9.52 (3/8)             |              |
| Dimonoiono                | Unit(W x H x D)                    | mm         |                        | 850 X 49               | 90 X 315               |              |
| Dimensions                | Packed Unit(W x H x D)             | mm         |                        | 1082 X 5               | 63 X 375               |              |
| Weight                    | Unit                               | kg         | 45.5                   | 47.5                   | 52                     | 52           |
| (Without water)           | Packed Unit                        | kg         | 49.3                   | 51.3                   | 59                     | 59           |
|                           | Туре                               | -          |                        | Indirect heating(      | +Electric heater)      |              |
|                           | Heater Capacity                    | kW         |                        | Ma                     | x. 3                   |              |
|                           | Power Supply                       | Ø / V / Hz |                        | 1/23                   | 0/50                   |              |
|                           | Power Supply Type                  | -          | Separated Power Source |                        |                        |              |
| *Sanitary Water           | Thermal Protector Range            | °C         |                        | Max                    | c. 90                  |              |
| Tank (Field Supply)       | Relay Contactor                    | -          |                        | Nee                    | ded                    |              |
|                           | ELB                                | A          |                        | 4                      | 0                      |              |
| Sensor Adaptor Diameter   |                                    | mm(inch)   |                        | 12.7                   | (1/2)                  |              |
|                           | Accessory Kit                      | -          |                        | LG S                   | upply                  |              |
| MCCB A                    |                                    | 2          |                        |                        |                        |              |

Note: 1. The specification may be subject to change without prior notice for purpose of improvement.
2. \* : This information is given as a guideline about the connection of sanitary water tank
3. \*\* : This specification is data when electric heater is not used.

#### Outdoor

| Outdoor Units                 |                                      |                 | AHUW036A2                  | AHUW056A2                  | AHUW076A2                  | AHUW096A2                  |
|-------------------------------|--------------------------------------|-----------------|----------------------------|----------------------------|----------------------------|----------------------------|
| Combination Indoor Units      |                                      | AHNW03604A2     | AHNW09604A2                | AHNW09604A2                | AHNW09604A2                |                            |
| Power Supply                  |                                      | Ø/V/Hz          | 1/220-240/50               | 1/220-240/50               | 1/220-240/50               | 1/220-240/50               |
| Maximum Running               | Cooling                              | A               | 10                         | 13                         | 14                         | 15                         |
| Current                       | Heating                              | A               | 10                         | 13                         | 14                         | 15                         |
|                               | For Power Supply<br>(Included Earth) | Number of wires | 3                          | 3                          | 3                          | 3                          |
| Wiring Connections            | For Connection with Indoor           | Number of       | 4                          | 4                          | 4                          | 4                          |
|                               | Cooling(Linder floor)                | kW/             | 2                          | 5                          | 7                          | 0                          |
| * Capacity                    | Heating(Under floor)                 | L/W             | 2                          | 5                          | 7                          | 0                          |
|                               | Cooling(Under floor)                 | KWV<br>kW/      | 0.97                       | 1.40                       | 2.05                       | 3.06                       |
| * Power Input                 | Heating(Under floor)                 | kW              | 0.67                       | 1.40                       | 2.00                       | 2.00                       |
| * FER                         | Cooling(Under floor)                 |                 | 3 50                       | 3.57                       | 3./1                       | 2.13                       |
| * COP                         | Heating(Under floor)                 | W/W             | 4 50                       | 4 55                       | 4.40                       | 4.23                       |
| Operation Pange (Min , Max )  |                                      |                 | 5 - 18                     | 5 18                       | 5 - 18                     | 5 - 18                     |
| Outdoor Temperature           | Hosting                              |                 | 0~40<br>2020               | 2020                       | 0~40<br>2020               | 0 ~ 40<br>20 20            |
|                               | Тире                                 |                 | -20 ~ 30<br>Hermetic Motor | -20 ~ 30<br>Hermetic Motor | -20 ~ 30<br>Hermetic Motor | -20 ~ 30<br>Hermetic Motor |
|                               | Model                                |                 | GKT1/1MBC                  | G IT240MAA                 | G IT240MAA                 | G IT2/0MAA                 |
| Comprossor                    |                                      |                 | 1                          | 1                          | 1                          | 1                          |
| Compressor                    | Displacement                         |                 | 1/1                        | 24                         | 24                         | 2/                         |
|                               | Conocity                             |                 | 14.1                       | 7 /1                       | 7 /1                       | 7.41                       |
|                               | Тиро                                 | NVV             | 4.24<br>Bruchloss          | 7.41<br>Bruchloss          | 7.41<br>Bruchloss          | 7.41<br>Bruchloss          |
| Comproseer Motor              | Type<br>Ouantity                     | -               | 1                          | 1                          | 1                          | 1                          |
|                               | Rated Output                         | W               | 1 500                      | 0 107                      | 0 107                      | 0 107                      |
|                               |                                      | VV              | P/10A                      | 2,137<br>D410A             | 2,137<br>D/10A             | 2,137<br>D/10A             |
| Pofrigorant                   | Chargo                               | -               | 1000                       | 1550                       | 1550                       | 1550                       |
| neingeran                     | Control                              | y               | Flootropic Expansion Valvo | Electronic Expansion Valvo | Electronic Expansion Valvo | Electronic Expansion Value |
|                               | Type                                 | -               |                            |                            |                            |                            |
| Refrigerant Oil               | Charged Volume                       | 00              | 570                        | 000                        | 000                        | 000                        |
|                               | Quantity                             | EA              | 1                          | 1                          | 1                          | 1                          |
|                               | Bowe                                 | EA              | 2                          | 2                          | 2                          | 2                          |
| Heat Exchanger                | Columns                              | ΕΛ<br>ΕΔ        | 28                         | 38                         | 38                         | 38                         |
|                               | FPI                                  | Fins/inch       | 14                         | 14                         | 14                         | 14                         |
|                               | Type                                 | -               | Propeller                  | Propeller                  | Propeller                  | Propeller                  |
| Fan                           | Quantity                             | FΔ              | 1                          | 1                          | 1                          | 1                          |
| i an                          | Air Flow Bate                        |                 | 50                         | 58                         | 58                         | 58                         |
|                               | Model                                | -               | BLDC                       | BLDC                       | BLDC                       | BLDC                       |
| Fan Motor                     | Quantity                             | FΔ              | 1                          | 1                          | 1                          | 1                          |
|                               | Output                               | W               | 85.4                       | 124                        | 124                        | 124                        |
|                               | Cooling                              | dB(A)+3         | 48                         | 48                         | 48                         | 48                         |
| Sound Pressure Level          | Heating                              | dB(A)+3         | 51                         | 52                         | 52                         | 52                         |
|                               | Type                                 | -               | Flare                      | Flare                      | Flare                      | Flare                      |
| Liquid Piping Connection      | Outer Diameter                       | mm(inch)        | Ø 6 35 (1/4)               | Ø 9.52 (3/8)               | Ø 9 52 (3/8)               | Ø 9 52 (3/8)               |
|                               | Type                                 | -               | Flare                      | Flare                      | Flare                      | Flare                      |
| Gas Piping Connection         | Outer Diameter                       | mm(inch)        | Ø 12 7 (1/2)               | Ø 15 88 (5/8)              | Ø 15 88 (5/8)              | Ø 15 88 (5/8)              |
|                               | Minimum                              | m               | 3                          | 3                          | 3                          | 3                          |
| Piping Length (Outdoor Unit ~ | Standard                             | m               | 7.5                        | 7.5                        | 75                         | 7.5                        |
| Indoor Unit)                  | Maximum                              | m               | 30                         | 50                         | 50                         | 50                         |
| Height Difference (Outdoor    | Maximum                              | m               | 30                         | 30                         | 30                         | 30                         |
| Additional Refrigerant Charge |                                      | g/m             | 20                         | 40                         | 40                         | 40                         |
| , admonar nonigerant ondige   | Unit(W x H x D)                      |                 | 870 X 655 X 320            | 834 X 950 X 330            | 834 X 950 X 330            | 834 X 950 X 330            |
| Dimensions                    | Packed Unit(W x H x D)               | mm              | 1 140 x 900 x 461          | 1 140 x 900 x 461          | 1 140 x 900 x 461          | 1 140 x 900 x 461          |
|                               | Unit                                 | ka              | 46                         | 60                         | 60                         | 60                         |
| Weight                        | Packed Unit                          | ka              | 50                         | 66                         | 66                         | 66                         |
|                               |                                      | i ''Y           | 00                         |                            |                            | 00                         |

#### Note :

Note :
1. Capacities and power inputs are based on the following conditions:

Cooling conditions - Indoor Water Temperature 23°C/18°C; Outdoor Air Temperature 35°CDB/24°CWB Heating conditions - Indoor Water Temperature 30°C/35°C; Outdoor Air Temperature 7°CDB/6°CWB Standard piping length 7.5m

2. Wiring cable size must comply with the applicable local and national code.
3. The specification may be subject to change without prior notice for purpose of improvement.

| Outdoor Units                 |                                                     |                       | AHUW126A2                  | AHUW146A2                  | AHUW166A2                  |
|-------------------------------|-----------------------------------------------------|-----------------------|----------------------------|----------------------------|----------------------------|
| Combination Indoor Units      |                                                     |                       | AHNW16606A2                | AHNW16606A2                | AHNW16606A2                |
| Power Supply                  |                                                     | Ø/V/Hz                | 1/220-240/50               | 1/220-240/50               | 1/220-240/50               |
| Maximum Running               | Cooling                                             | A                     | 32                         | 32                         | 32                         |
| Current                       | Heating                                             | A                     | 32                         | 32                         | 32                         |
|                               | For Power Supply                                    | Number of             |                            |                            |                            |
| Wiring Connections            | (Included Earth)                                    | wires                 | 3                          | 3                          | 3                          |
|                               | For Connection with<br>Indoor Unit (Included Earth) | Number of<br>wires    | 4                          | 4                          | 4                          |
|                               | Cooling(Under floor)                                | kW                    | 12                         | 14                         | 16                         |
| * Capacity                    | Heating(Under floor)                                | kW                    | 12                         | 14                         | 16                         |
|                               | Cooling(Under floor)                                | kW                    | 4.00                       | 4.69                       | 5.07                       |
| ^ Power Input                 | Heating(Under floor)                                | kW                    | 2.67                       | 3.15                       | 3.81                       |
| * EER                         | Cooling(Under floor)                                | W/W                   | 3.63                       | 3.30                       | 3.18                       |
| * COP                         | Heating(Under floor)                                | W/W                   | 4.49                       | 4.44                       | 4.20                       |
| Operation Range(Min.~Max.)    | Cooling                                             | °C DB                 | 5~48                       | 5~48                       | 5~48                       |
| Outdoor Temperature           | Heating                                             | °C DB                 | -20 ~ 30                   | -20 ~ 30                   | -20 ~ 30                   |
|                               | Туре                                                | -                     | Hermetic Motor             | Hermetic Motor             | Hermetic Motor             |
|                               | Model                                               | -                     | GPT442MBA                  | GPT442MBA                  | GPT442MBA                  |
| Compressor                    | Quantity                                            | EA                    | 1                          | 1                          | 1                          |
|                               | Displacement                                        | cm <sup>3</sup> /Rev. | 44.2                       | 44.2                       | 44.2                       |
|                               | Capacity                                            | kW                    | 13.92                      | 13.92                      | 13.92                      |
|                               | Туре                                                | -                     | Brushless                  | Brushless                  | Brushless                  |
| Compressor Motor              | Quantity                                            | EA                    | 1                          | 1                          | 1                          |
|                               | Rated Output                                        | W                     | 4,000                      | 4,000                      | 4,000                      |
|                               | Туре                                                | -                     | R410A                      | R410A                      | R410A                      |
| Refrigerant                   | Charge                                              | a                     | 2.200                      | 2.200                      | 2.200                      |
| liongoran                     | Control                                             | -                     | Electronic Expansion Valve | Electronic Expansion Valve | Electronic Expansion Valve |
|                               | Type                                                | -                     | FVC68D                     | FVC68D                     | FVC68D                     |
| Refrigerant Oil               | Charged Volume                                      | 00                    | 1.300                      | 1.300                      | 1.300                      |
|                               | Quantity                                            | FA                    | 2                          | 2                          | 2                          |
|                               | Bows                                                | FA                    | 2                          | 2                          | 2                          |
| Heat Exchanger                | Columns                                             | FA                    | 32                         | 32                         |                            |
|                               | FPI                                                 | Fins/inch             | 14                         | 14                         | 14                         |
|                               | Type                                                | -                     | Propeller                  | Propeller                  | Propeller                  |
| Fan                           | Quantity                                            | FA                    | 2                          | 2                          | 2                          |
| i un                          | Air Flow Bate                                       | CMM(I/s)              | 55                         | 55                         | 55                         |
|                               | Model                                               | -                     | BLDC                       | BLDC                       | BLDC                       |
| Fan Motor                     | Quantity                                            | FA                    | 2                          | 2                          | 2                          |
|                               | Output                                              | W                     | 124                        | 124                        | 124                        |
| Sound Pressure                | Cooling                                             | dB(A)+3               | 52                         | 52                         | 52                         |
| Level                         | Heating                                             | dB(A)+3               | 54                         | 54                         | 54                         |
| Liquid Piping                 | Type                                                | -                     | Flare                      | Flare                      | Flare                      |
| Connection                    | Outer Diameter                                      | mm(inch)              | Ø 9.52 (3/8)               | Ø 9.52 (3/8)               | Ø 9.52 (3/8)               |
| Gas Pining                    | Type                                                | -                     | Flare                      | Flare                      | Flare                      |
| Connection                    | Outer Diameter                                      | mm(inch)              | Ø 15 88 (5/8)              | Ø 15 88 (5/8)              | Ø 15 88 (5/8)              |
|                               | Minimum                                             | m                     | 3                          | 3                          | 3                          |
| Piping Length                 | Standard                                            | m                     | 75                         | 75                         | 75                         |
| (Outdoor Unit ~ Indoor Unit)  | Maximum                                             | m                     | 50                         | 50                         | 50                         |
| Height Difference             | Maximum                                             |                       | 50                         |                            | 50                         |
| (Outdoor Unit ~ Indoor Unit)  | Maximum                                             | m                     | 30                         | 30                         | 30                         |
| Additional Refrigerant Charge |                                                     | g/m                   | 60                         | 60                         | 60                         |
| Dimensions                    | Unit(W x H x D)                                     | mm                    | 950 x 1,380 x 330          | 950 x 1,380 x 330          | 950 x 1,380 x 330          |
|                               | Packed Unit(W x H x D)                              | mm                    | 1,140 x 1,462 x 461        | 1,140 x 1,462 x 461        | 1,140 x 1,462 x 461        |
| Weight                        | Unit                                                | kg                    | 92                         | 92                         | 92                         |
| 5                             | Packed Unit                                         | kg                    | 105                        | 105                        | 105                        |

#### Note :

Note :
1. Capacities and power inputs are based on the following conditions:

Cooling conditions - Indoor Water Temperature 23°C/18°C; Outdoor Air Temperature 35°CDB/24°CWB Heating conditions - Indoor Water Temperature 30°C/35°C; Outdoor Air Temperature 7°CDB/6°CWB Standard piping length 7.5m

2. Wiring cable size must comply with the applicable local and national code.
3. The specification may be subject to change without prior notice for purpose of improvement.

# **2. External Apprearance**

### 2.1 Outdoor Unit

| Item                                                                           | Image | Quantity |
|--------------------------------------------------------------------------------|-------|----------|
| Outdoor Unit<br>UE Chassis<br>(Product heating capacity : 3kW)                 |       |          |
| Outdoor Unit<br>U4 Chassis<br>(Product heating capacity : 5kW, 7kW, 9kW)       |       |          |
| Outdoor Unit<br>U3 Chassis<br>(Product heating capacity :<br>12kW, 14kW, 16kW) |       |          |

### 2.2 Indoor Unit

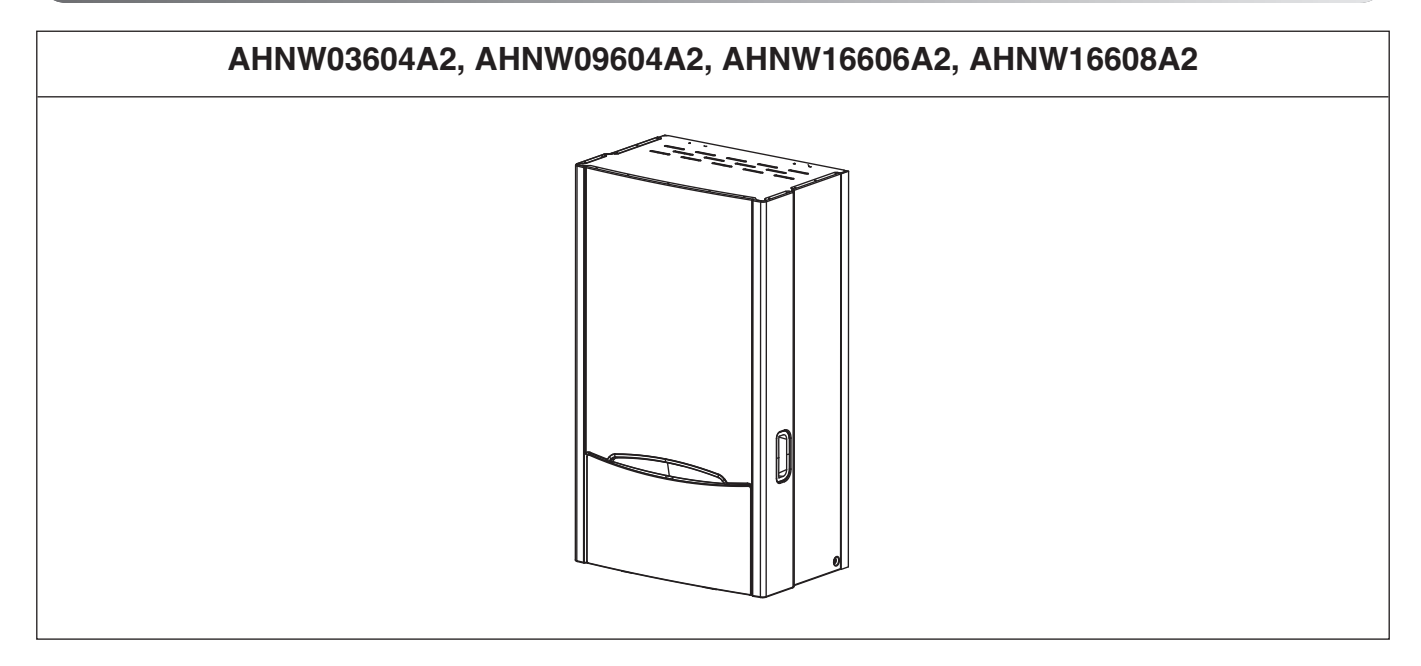

# Part 2 Features & Controls

# **1. List of Function**

| Category                  | Functions                                                       | AHUW036A2<br>AHUW056A2<br>AHUW076A2<br>AHUW096A2 | AHUW126A2<br>AHUW146A2<br>AHUW166A2 | AHUW128A2<br>AHUW148A2<br>AHUW168A2 |
|---------------------------|-----------------------------------------------------------------|--------------------------------------------------|-------------------------------------|-------------------------------------|
|                           | Drain pump                                                      | Х                                                | Х                                   | Х                                   |
|                           | E.S.P. control                                                  | Х                                                | Х                                   | Х                                   |
| Installation              | Electric heater                                                 | 0                                                | 0                                   | 0                                   |
|                           | High ceiling operation                                          | Х                                                | Х                                   | Х                                   |
|                           | Auto Elevation Grille                                           | Х                                                | Х                                   | Х                                   |
|                           | Hot start                                                       | Х                                                | Х                                   | Х                                   |
| Reliability               | Self diagnosis                                                  | 0                                                | 0                                   | 0                                   |
| Reliability               | Soft dry operation                                              | Х                                                | Х                                   | Х                                   |
|                           | Auto changeover                                                 | Х                                                | Х                                   | Х                                   |
|                           | Auto cleaning                                                   | Х                                                | Х                                   | Х                                   |
| Convenience               | Auto operation(artificial intelligence)                         | Х                                                | Х                                   | Х                                   |
|                           | Auto Restart                                                    | 0                                                | 0                                   | 0                                   |
|                           | Child lock                                                      | 0                                                | 0                                   | 0                                   |
| Convenience               | Forced operation                                                | Х                                                | Х                                   | Х                                   |
|                           | Group control                                                   | Х                                                | Х                                   | Х                                   |
|                           | Sleep mode                                                      | 0                                                | 0                                   | 0                                   |
|                           | Timer(on/off)                                                   | 0                                                | 0                                   | 0                                   |
|                           | Timer(weekly)                                                   | 0                                                | 0                                   | 0                                   |
|                           | Two thermistor control                                          | X                                                | X                                   | X                                   |
|                           | Standard Wired remote controller                                | 0                                                | 0                                   | 0                                   |
| Individual<br>control     | Deluxe wired remote controller                                  | X                                                | X                                   | X                                   |
|                           | Simple wired remote controller                                  | X                                                | X X                                 | X                                   |
|                           | Simple Wired remote controller(for hotel use)                   | X                                                | X                                   | X                                   |
|                           | Wireless remote controller                                      | X                                                | X                                   | X                                   |
|                           | General central controller (Non LGAP)                           | X                                                | X X                                 | X                                   |
| Network                   | Network Solution(I GAP)                                         | X                                                | X X                                 | X                                   |
| function                  | Dry contact                                                     | PODSA                                            | PODSA                               | X<br>X<br>X<br>PQDSA<br>X           |
| function                  | PI 485(for Indoor Unit)                                         | X                                                | X                                   | X                                   |
|                           | Zone controller                                                 | X                                                | X X                                 | X                                   |
| Special                   | CTI(Communication transfer interface)                           | X                                                | X X                                 | X                                   |
| function kit              | Electronic thermostat                                           | X                                                | X                                   | X                                   |
|                           | Remote temperature sensor                                       | PORSTAO                                          | PORSTAO                             | PORSTAO                             |
| Others                    | Group control wrie                                              | X                                                | X                                   | X                                   |
| Caloro                    | Telecom shelter controller                                      | X                                                | X X                                 | X                                   |
|                           | Anti-condensation on floor(cooling)                             | 0                                                | 0                                   | 0                                   |
|                           | Water nump on / off Control                                     | 0                                                | 0                                   | 0                                   |
|                           | Flow switch control                                             | 0                                                | 0                                   | 0                                   |
|                           | Thermostat interface (230V AC)                                  | 0                                                | 0                                   | 0                                   |
|                           | Thermostat interface (24V AC)                                   | X                                                | X                                   | X                                   |
|                           | Sanitary tank heating (Install kit)                             | PHITB                                            | PHI TR                              | PHI TB                              |
|                           | Solar-thermal interface with sanitary tank (Solar thermal kit ) | PHLA                                             | PHLA                                | PHLIA                               |
|                           | PHEX anti-freezing control                                      | 0                                                | 0                                   | 0                                   |
|                           | Water nump foeced operation                                     | 0                                                | 0                                   | 0                                   |
| Air to Water<br>Heat Pump | Autosetting according to ambient temperature                    | 0                                                | 0                                   | 0                                   |
|                           | Slient operation (with scheduler)                               | 0                                                | 0                                   | 0                                   |
| Functions                 | Anti-overheating of water nine                                  | 0                                                | 0                                   | 0                                   |
|                           | Emergency operation                                             | 0                                                | 0                                   | 0                                   |
|                           | Scheduler(Sanitary Tank Heating / Sanitary Tank Heater)         | 0                                                | 0                                   | 0                                   |
|                           | Timer/Sanitary Tank Heating / Sanitary Tank Heater)             | 0                                                | 0                                   | 0                                   |
|                           | Quick Sanitary tank Heating                                     | 0                                                | 0                                   | 0                                   |
|                           | Electric Heater Canacity Control                                | 0                                                | 0                                   | 0                                   |
|                           | screed drying mode                                              |                                                  | 0                                   | 0                                   |
|                           | Sumn Heater                                                     |                                                  | 0                                   | 0                                   |
|                           | Dry Contact (Main PCB)                                          | X                                                | 0                                   | 0                                   |

#### Notes

1.\*: These functions need to connect the wired remote controller.

O : Applied, X : Not applied

Accessory model name : Installed at field, ordered and purchased separately by the corresponding model name, supplied with separate package.

| Category            | Functions                               | AHUW036A2<br>AHUW056A2<br>AHUW076A2<br>AHUW096A2 | AHUW126A2<br>AHUW146A2<br>AHUW166A2 | AHUW128A2<br>AHUW148A2<br>AHUW168A2 |
|---------------------|-----------------------------------------|--------------------------------------------------|-------------------------------------|-------------------------------------|
|                     | Defrost / Deicing                       | 0                                                | 0                                   | 0                                   |
| Reliability         | High pressure switch                    | Х                                                | Х                                   | Х                                   |
|                     | Low pressure switch                     | Х                                                | Х                                   | Х                                   |
|                     | Phase protection                        | Х                                                | Х                                   | Х                                   |
|                     | Restart delay (3-minutes)               | 0                                                | 0                                   | 0                                   |
|                     | Self diagnosis                          | 0                                                | 0                                   | 0                                   |
|                     | Soft start                              | Х                                                | Х                                   | Х                                   |
|                     | Test function                           | 0                                                | 0                                   | 0                                   |
|                     | Night Silent Operation                  | Х                                                | Х                                   | Х                                   |
| Convonionoo         | Wiring Error Check                      | Х                                                | Х                                   | Х                                   |
| Convenience         | Peak Control                            | Х                                                | Х                                   | Х                                   |
|                     | Mode Lock                               | Х                                                | Х                                   | Х                                   |
|                     | Forced Cooling Operation (Outdoor Unit) | Х                                                | Х                                   | Х                                   |
| Network<br>function | Network soluation(LGAP)                 | Х                                                | Х                                   | Х                                   |

#### Notes

Accessory model name : Installed at field, ordered and purchased separately by the corresponding model name, supplied with separate package.

<sup>1. \* :</sup> These functions need to connect the wired remote controller. O : Applied, X : Not applied

# 2. Feature & Controls

### 1. Summarized Features

#### **1.1 Emergency Control**

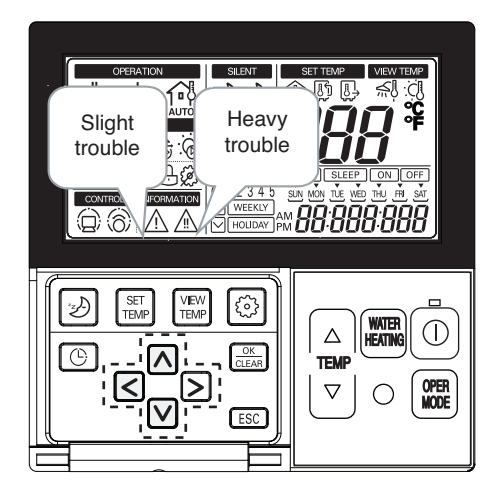

#### Easy checking of system failure

- Slight / Heavy trouble

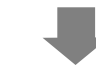

#### **Emergency operating**

- Heavy trouble
- Electric heater ON
- Secure at least heating before A/S

#### **1.2 Remote controller**

#### Controller Configuration

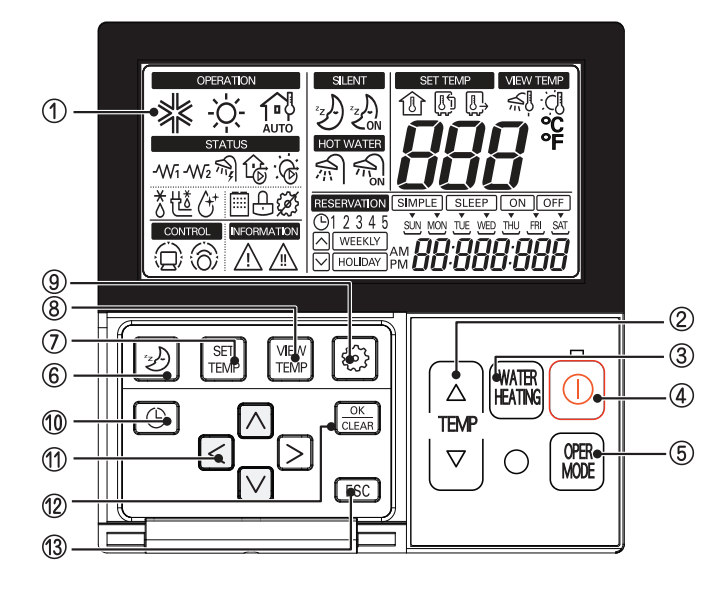

| No | Name                                     |
|----|------------------------------------------|
| 1  | Display                                  |
| 2  | Change Temperature Button                |
| 3  | Water Heating Enable / Disable Button    |
| 4  | Power Button                             |
| 5  | Operation Mode Selection Button          |
| 6  | Silent Mode On / Off Button              |
| 7  | Temperature Setting Mode Button          |
| 8  | Temperature View Mode Button             |
| 9  | Function Setting Button                  |
| 10 | Programming Button                       |
| 11 | Direction Button (Up, Down, Left, Right) |
| 12 | Set / Clear button                       |
| 13 | ESC Button                               |

#### Display Panel

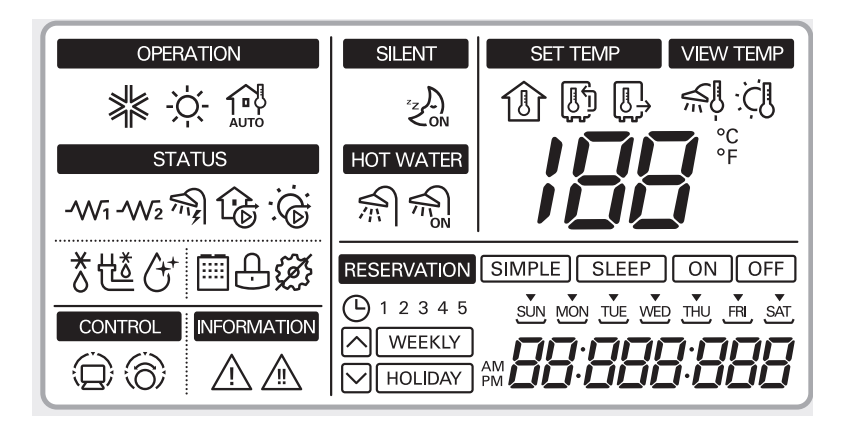

| *   | Cooling                   | -W2  | Electric Heater (2)                 | *0          | Defrost                  |
|-----|---------------------------|------|-------------------------------------|-------------|--------------------------|
| Ņ.  | Heating                   | 5    | Water Tank Electric Heater          | 地           | Water-Pipe Anti Freezing |
|     | Weather-dependent Heating | ᢙ    | Water Pump                          | œ           | Water Tank Disinfection  |
| ٦   | Space Temp.               | Ġ    | Solar Thermal circulation pump      |             | Outdoor Unit             |
| Į,  | Water Inlet Temp.         |      | Water Tank Heating Enable / Disable | ÷           | Child Lock               |
| J.  | Water Outlet Temp.        | 5    | Water Tank Heating (by Heat Pump)   | Ø           | Not Available Function   |
| 0   | Central Controller        | ·20n | Silent Mode ON / OFF                | $\wedge$    | Slight Trouble           |
| 6   | Thermostat                | 생    | Water Tank Temp.                    | $\triangle$ | Heavy Trouble            |
| -Wi | Electric Heater (1)       | Ċ    | Solar Heating Temp.                 |             |                          |

### 2. Special Function

#### 2.1 Child Lock Function

This function prevents children or others from tampering with the control buttons on the unit.

• All the buttons on indoor display panel will blocked.

The function is used to restrict children to not to use the AWHP carelessly.(CL is an abbreviated form of Child Lock.)

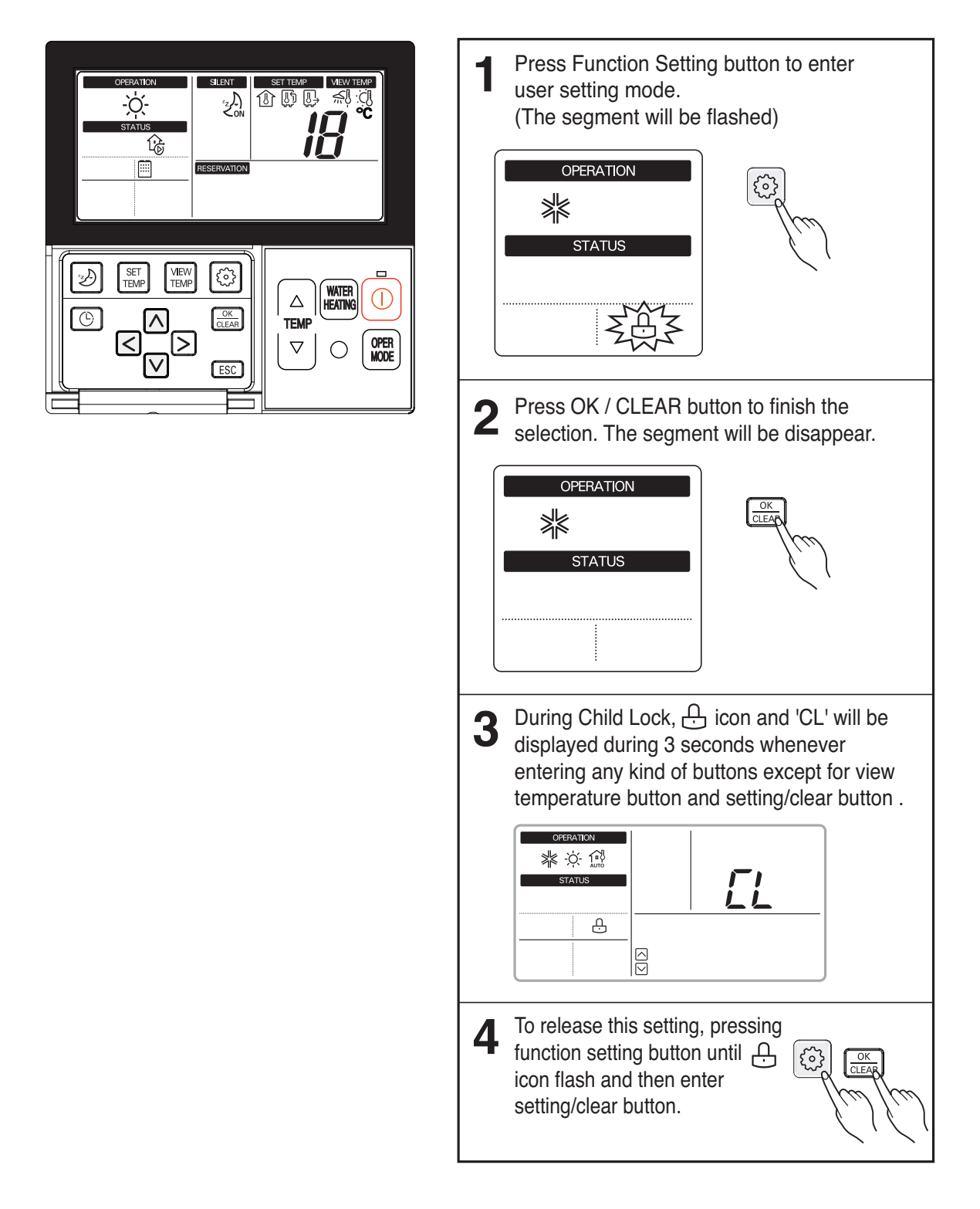

#### 2.2 Sleep Timer Operation

- When the sleep time is reached after <1,2,3,4,5,6,7,0(cancel) hr> is input by the control panel while in appliance operation, the operation of the appliance stops.
- While the appliance is on pause, the sleep timer mode cannot be input.

#### 2.3 Timer (On / Off)

#### 2.3.1 On-Timer Operation

- When the set time is reached after the time is input by the control panel, the appliance starts to operate.
- The timer LED is on when the on-timer is input. It is off when the time set by the timer is reached.
- If the appliance is operating at the time set by the timer, the operation continues.

#### 2.3.2 Off-Timer Operation

- When the set time is reached after the time is input by the control panel, the appliance stops operating.
- The timer LED is on when the off-timer is input. It is off when the time set by the timer is reached.
- If the appliance is on pause at the time set by the timer, the pause continues.

#### 2.4 Weekly Program

- If necessary, an operator can make an On / Off reservation of the product for a period of one week.
- On / Off schedule of operation for a period of one week.
- No need to turn the unit On / Off manually during working days. On / Off time is scheduled in micom of the wired remote control.

#### **Operation Time Table (Example)**

| Setting | Mon   | Tue   | Wed   | Thu   | Fri   | Sat | Sun |
|---------|-------|-------|-------|-------|-------|-----|-----|
| Temp.   | 25 °C | 25 °C | 25 °C | 25 °C | 25 °C |     |     |
| On      | 09:00 | 08:00 | 09:00 | 08:00 | 09:00 | c   | off |
| Off     | 12:00 | 17:00 | 12:00 | 12:00 | 12:00 |     |     |

#### 2.5 Sanitary Tank Heating Scheduler & Sanitary Tank Heater Scheduler

- If necessary, enable or disable of sanitary tank heating or sanitary tank heater can be programmed according to user's specific time.
- Schedulers are operating everyday.

#### 2.6 Silent mode operation

• If necessary, enable or disable of silent mode can be programmed according to user's specific time.

#### 2.7 Screed drying

- If necessary, enable or disable of screed drying can be programmed according to user's setting.
- While the screed drying mode is operating, "Dry" is displayed.

### 3. System Set-up

As **THERMAN** is designed to satisfy various installation environment, it is important to set up system correctly. If not configured correctly, improper operation or degrade of performance can be expected.

#### 3.1 DIP Switch Setting

# 

#### Turn off electric power supply before setting DIP switch

• Whenever adjusting DIP switch, turn off electric power supply to avoid electric shock.

#### **General Information**

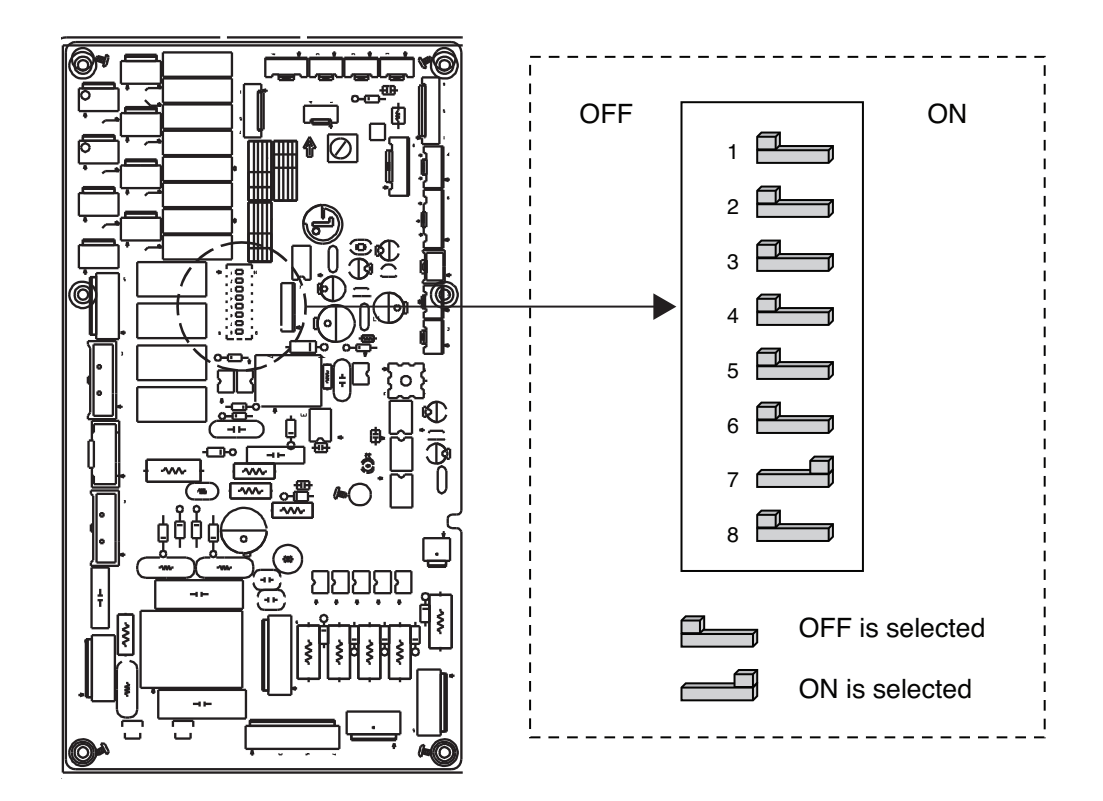

#### **DIP switch information**

• If you set Dip switch when power is on, the changed setting will not be applied immediately. The changed setting will be enabled only when Power is reset or by pressing Reset button.

| Description                                          | Setting                                                         | 1 | 2 | 3 | 4 | 5                         | 6 | 7 | 8 |
|------------------------------------------------------|-----------------------------------------------------------------|---|---|---|---|---------------------------|---|---|---|
| Role when central con-                               | As Master                                                       | X |   |   |   |                           |   |   |   |
| troller is equipped.                                 | As slave                                                        | • |   |   |   |                           |   |   |   |
|                                                      | Unit only                                                       |   | Х | Х |   |                           |   |   |   |
| Accessory installation                               | Unit + Sanitary water tank is installed.                        |   | Х | • |   |                           |   |   |   |
| information                                          | Unit + Sanitary water tank + Solar thermal system is installed. |   | • | Х |   |                           |   |   |   |
| Emergency operation<br>Level.<br>External water pump | High temperature cycle                                          |   |   |   | Х |                           |   |   |   |
|                                                      | Low temperature cycle                                           |   |   |   | • |                           |   |   |   |
|                                                      | External water pump is NOT installed.                           |   |   |   |   | Х                         |   |   |   |
| installation information.                            | External water pump is installed.                               |   |   |   |   | •                         |   |   |   |
|                                                      | Step 2 capacity is used.                                        |   |   |   |   |                           | Х | Х |   |
| Selecting electric heater                            | Step 1 capacity is used.                                        |   |   |   |   |                           | Х | • |   |
| capacity.                                            | Electric heater is not used.                                    |   |   |   |   |                           | • | Х |   |
| Thermostat installation                              | Thermostat is NOT installed.                                    |   |   |   |   |                           |   |   | Х |
| information.                                         | Thermostat is installed.                                        |   |   |   |   | 4       5       6       7 | ٠ |   |   |
|                                                      | Default                                                         | X | X | X | Х | Х                         | Х | • | Х |

# 

1. "X" mark means dip switch must be off. Otherwise the function may not operates correctly.

2. If each dip switch doesn't set correctly, unit will operate abnormally.

# 

#### **Emergency operation**

#### Definition of terms

- **Trouble :** a problem which can stop system operation, and can be resumed temporally under limited operation without certificated professional's assist.
- Error : problem which can stop system operation, and can be resumed ONLY after certificated professional's check.
- Emergency mode : temporary heating operation while system met trouble.

#### Objective of introducing 'trouble'

- Not like airconditioning unit, Air-to-Water heat pump is generally operating in whole winter season without any system stopping.
- If system found some problem, which is not critical to system operating for yielding heating energy, the system can temporarily continue in emergency mode operation with end user's decision.

#### Classified trouble

- Trouble is classified two levels according to the seriousness of the problem : Slight Trouble and heavy trouble
- Slight trouble : Sensor trouble.
- Heavy trouble : Compressor cycle trouble.
- **Option trouble :** a problem is found for option operation such as water tank heating. In this trouble, the troubled option is assumed as if it is not installed at the system.

#### Emergency operation level

- When system met trouble, it stops operation and wait for user's decision : Calling service center or starting emergency operation.
- To start emergency operation, user simply push ON / OFF button once more.
- Two different levels are prepared for emergency operation : High temperature cycle and low temperature cycle.
- In emergency operation mode, user can not adjust target temperature.
- \* It can not be operated, if the electric heater accessory is not installed.

|                        | Dip Switch<br>(#4) | Target<br>Leaving Water<br>Temperature | Target<br>Room Air<br>Temperature | Target<br>Sanitary Water<br>Temperature |
|------------------------|--------------------|----------------------------------------|-----------------------------------|-----------------------------------------|
| High temperature cycle | OFF                | 50 °C                                  | 24 °C                             | 70 °C                                   |
| Low temperature cycle  | ON                 | 30 °C                                  | 19 °C                             | 50 °C                                   |

- Following features are permitted in emergency operation :
  - () Operation On/Off

 $\nabla$ 

- VIEW TEMP button(\*)
- $\left| \bigtriangleup \right|$  Temperature adjust button (\*)
- HEATING Sanitary water heating Enable / Disable
- (\*) : Temperature measured by failed sensor is displayed as '- -'.
- (\*) : Adjusted temperature is only used to control electric heater on / off condition. The unit does not turn on / off according to the setting temperature at the remote controller. It turns on / off according to the thermostat signal.

#### Following features are NOT permitted in emergency operation :

- (OPER Operating mode (cooling / heating / weather-dependent) selection
- 🕑 Time scheduling
- SET TEMP button

#### Duplicated trouble : Option trouble with slight or heavy trouble

If option trouble is occurred with slight (or heavy) trouble at the same time, the system puts higher priority to slight (or heavy) trouble and operates as if slight (or heavy) trouble is occurred.

Therefore, sometimes sanitary water heating can be impossible in emergency operation mode. When sanitary water is not warming up while emergency operation, please check whether the sanitary water sensor and related wiring are connected well or not.

#### • Emergency operation is not automatically restarted after main electricity power is reset.

In normal condition, the unit operating information is restored and automatically restarted after main electricity power is reset.

But in emergency operation, automatic re-start is prohibited to protect the unit.

Therefore, user must restart the unit after power reset when emergency operation has been running.

#### 3.2 Control Panel Setting

#### How to enter installer setting mode

# 

Installer setting mode is to set the detail function of the remote controller.

If the installer setting mode is not set correctly, it could cause problems to the unit, user injury or property damage. This must be set by an certificated installer, and any installation or change that is carried out by a non-certificated person should be responsible for the results. In this case, free service cannot be provided.

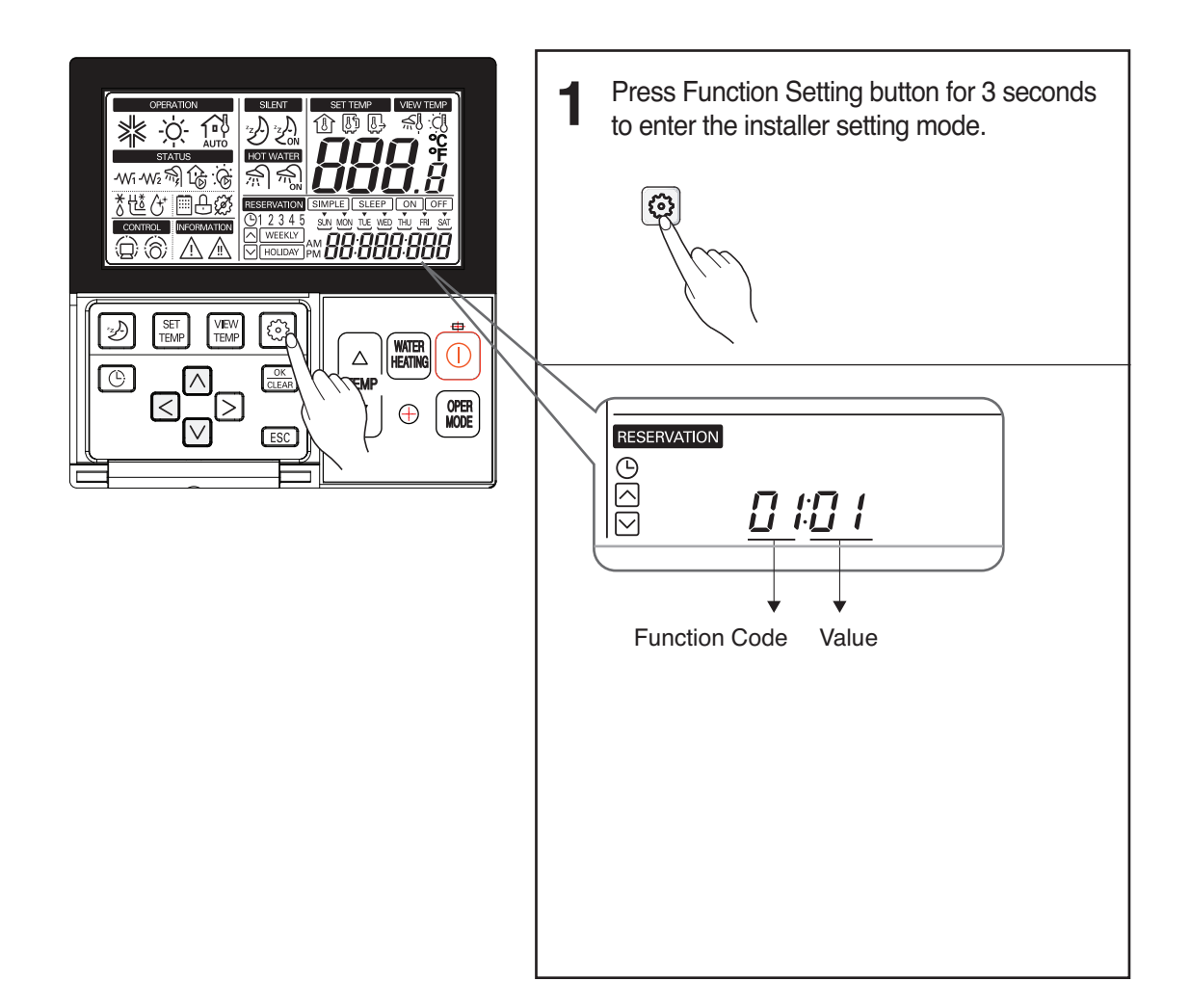

#### Summary

#### Example of Fuction Code Display

02:001:155

Function Code Value #1 Value #2

| Code               | le Item     |                 | Detail                                                        | Remark |
|--------------------|-------------|-----------------|---------------------------------------------------------------|--------|
| 01                 | Function    |                 | Additional refrigerant charging                               |        |
|                    | Descriptio  | n               | Instant cooling operation for charging additional refrigerant |        |
| Value #<br>Value # | Value #1    | Note            | -                                                             |        |
|                    |             | Default         | 01                                                            |        |
|                    |             | Range           | -                                                             |        |
|                    | Value #2    | Note            | -                                                             |        |
|                    |             | Default         | -                                                             |        |
|                    |             | Range           | -                                                             |        |
| 02                 | Function    |                 | Disable 3 minute delay                                        |        |
|                    | Descriptio  | n               | Factory use only                                              |        |
|                    | Value #1    | Note            | -                                                             |        |
|                    |             | Default         | 01                                                            |        |
|                    |             | Range           | -                                                             |        |
|                    | Value #2    | Note            | -                                                             |        |
|                    |             | Default         | -                                                             |        |
|                    |             | Range           | -                                                             |        |
| 03                 | Function    |                 | Remote air sensor connection                                  |        |
|                    | Description |                 | Connection information about remote air sensor                |        |
|                    | Value #1    | Note            | 01:Remote air sensor is not connected and not used.           |        |
|                    |             |                 | 02:Remote air sensor is connected and used.                   |        |
|                    |             | Default         | 1                                                             |        |
|                    |             | Range           | 01 ~ 02                                                       |        |
|                    | Value #2    | Note            | •                                                             |        |
|                    |             | Default         | -                                                             |        |
|                    |             | Range           | •                                                             |        |
| 04                 | Function    |                 | Celsius / Fahrenheit switching                                |        |
|                    | Descriptio  | n               | Display temperature in Celsius or Fahrenheit                  |        |
|                    | Value #1    | Note            | 01:Celsius                                                    |        |
|                    |             | Default         | 02:Fanrenneit                                                 |        |
|                    |             | Derault         | 1                                                             |        |
|                    |             | Range           | 01 ~ 02                                                       |        |
|                    | value #2    | INOTE<br>Defeat | -                                                             |        |
|                    |             | Default         | •                                                             |        |
|                    |             | Range           | -                                                             |        |

| Code | e Item      |         | Detail                                                                                                    | Remark                   |  |
|------|-------------|---------|----------------------------------------------------------------------------------------------------|--------------------------|--|
| 05   | Function    |         | Setting temperature selection                                                                                                    |                          |  |
|      | Description |         | Selection for setting temperature as air temperature or leaving water temperature.                                                                                                    |                          |  |
|      | Value #1    | Note    | 01:Air temperature<br>02:Leaving water temperature<br>Air temperature as setting temperature is ONLY available<br>when remote air sensor.<br>Connection is enabled and Function code 03 is set as 02. |                          |  |
|      |             | Default | 2                                                                                                    |                          |  |
|      |             | Range   | 01 ~ 02                                                                                                    |                          |  |
|      | Value #2    | Note    | -                                                                                                    |                          |  |
|      |             | Default | -                                                                                                    |                          |  |
|      |             | Range   | -                                                                                                    |                          |  |
| 06   | Function    |         | Auto dry contact                                                                                                    |                          |  |
|      | Descriptio  | n       | Setting dry contact auto start option.<br>If thermostat is used, value should be changed from "2" to "1".                                                                                             |                          |  |
|      | Value #1    | Note    | 01: Auto start off<br>02: Auto start on                                                                                                    |                          |  |
|      |             | Default | 2                                                                                                    |                          |  |
|      |             | Range   | 01 ~ 02                                                                                                    |                          |  |
|      | Value #2    | Note    | -                                                                                                    |                          |  |
|      |             | Default | -                                                                                                    |                          |  |
|      |             | Range   | -                                                                                                    |                          |  |
| 07   | Function    |         | Address setting                                                                                                    |                          |  |
|      | Description |         | Assigning address when central controller is installed<br>If thermostat is used, value should be changed from "2" to "1".                                                                             |                          |  |
|      | Value #1    | Note    | -                                                                                                    |                          |  |
|      |             | Default | 00                                                                                                    |                          |  |
|      |             | Range   | 00 ~ FF                                                                                                    |                          |  |
|      | Value #2    | Note    | -                                                                                                    |                          |  |
|      |             | Default | -                                                                                                    |                          |  |
|      |             | Range   | -                                                                                                    |                          |  |
| 11   | Function    |         | Setting air temperature in cooling mode                                                                                                    |                          |  |
|      | Descriptio  | n       | Adjusting range of 'Setting Air Temperature' in cooling mode                                                                                                    | Setting Air              |  |
|      | Value #1    | Note    | Upper limit of setting range                                                                                                    | l'emperature' is         |  |
|      |             | Default | 30 °C                                                                                                    | used when user           |  |
|      |             | Range   | 24 ~ 30 °C                                                                                                    | temperature by           |  |
|      | Value #2    | Note    | Lower limit of setting range                                                                                                    | room air                 |  |
|      |             | Default | 18 °C                                                                                                    | temperature.             |  |
|      |             | Range   | 18 ~ 22 °C                                                                                                    |                          |  |
| 12   | Function    |         | Setting leaving water temperature in cooling mode                                                                                                    |                          |  |
|      | Descriptio  | n       | Adjusting range of 'Setting Leaving Water Temperature' in<br>cooling mode                                                                                                    | Water<br>Temperature' is |  |
|      | Value #1    | Note    | Upper limit of setting range                                                                                                    | used when user           |  |
|      |             | Default | 24 °C                                                                                                    | wants to set target      |  |
|      |             | Range   | 20 ~ 25 °C                                                                                                    | temperature by           |  |
|      | Value #2    | Note    | Lower limit of setting range(FCU is equipped)                                                                                                    | leaving(from the         |  |
|      |             | Default | 06 °C                                                                                                    | temperature              |  |
|      |             | Range   | 06 ~ 18 °C                                                                                                    | iomporatoro.             |  |

| Code | lte           | em                           | Detail                                                                                                    | Remark              |
|------|---------------|------------------------------|----------------------------------------------------------------------------------------------------|---------------------|
| 12   | Value #2      | Note                         | Lower limit of setting range(FCU is not equipped)                                                              |                     |
|      |               | Default                      | 16 °C                                                                                                    |                     |
|      |               | Range                        | 16 ~ 18 °C                                                                                                    |                     |
| 13   | Function      |                              | Setting air temperature in heating mode                                                                        |                     |
|      | Description   |                              | 'Setting air                                                                                                   |                     |
|      | Value #1 Note | Upper Limit of setting range | temperature' is                                                                                                |                     |
|      |               | Default                      | 30 °C                                                                                                    | wants to set        |
|      |               | Range                        | 24 ~ 30 °C                                                                                                    | target              |
|      | Value #2      | Note                         | Lower Limit of setting range                                                                                   | room air            |
|      |               | Default                      | 16 °C                                                                                                    | temperature.        |
|      |               | Range                        | 16 ~ 22 °C                                                                                                    |                     |
| 14   | Function      |                              | Setting leaving water temperature in heating mode                                                              | 'Setting leaving    |
|      | Descriptio    | n                            | Adjustin range of 'Setting Leaving Water Temperature' in                                                       | Water               |
|      |               | 1                            | heating mode                                                                                                   | used when user      |
|      | Value #1      | Note                         | Upper Limit of setting range                                                                                   | wants to set        |
|      |               | Default                      | 55 °C                                                                                                    | temperature by      |
|      |               | Range                        | 35 ~ 57 °C                                                                                                    | leaving(from the    |
|      | Value #2      | Note                         | Lower Limit of setting range                                                                                   | temperature.        |
|      |               | Default                      | 15 °C (*20 °C)                                                                                                 | * : Electric heater |
|      | <b>–</b>      | Range                        | 15 ~ 34 °C (*20 ~ 34 °C)                                                                                       |                     |
| 15   | Function      |                              | Setting sanitary tank leaving water temperature for<br>Sanitary water heating                                  | Setting Sanitary    |
|      | Description   |                              | Adjusting range of 'Setting Sanitary Tank Leaving Water Temperature'<br>in sanitary water heating mode         | Tank Leaving        |
|      | Value #1      | Note                         | Upper Limit of setting range                                                                                   | Temperature' is     |
|      |               | Default                      | 50 °C                                                                                                    | used when user      |
|      |               | Range                        | 50 ~ 80 °C                                                                                                    | wants to set water  |
|      | Value #2      | Note                         | Lower Limit of setting range                                                                                   | temperature of      |
|      |               | Default                      | 40 °C                                                                                                    | Sanitary Tank.      |
|      |               | Range                        | 30 ~ 40 °C                                                                                                    |                     |
| 18   | Function      |                              | Screed drying mode                                                                                             |                     |
|      | Descriptio    | n                            | After installing water pipes for under floor heating, user can select screed drying mode for curing the cement |                     |
|      | Value #1      | Note                         | 00:Screed drying mode is not used.<br>01:Screed drying mode is used.                                           |                     |
|      |               | Default                      | 00                                                                                                    |                     |
|      |               | Range                        | 00 ~ 01                                                                                                    |                     |
|      | Value #2      | Note                         | -                                                                                                    |                     |
|      |               | Default                      | -                                                                                                    |                     |
|      |               | Range                        | -                                                                                                    |                     |

| Code | e Item Detail          |                                                      |                                    | Remark                            |                          |
|------|------------------------|------------------------------------------------------|------------------------------------|-----------------------------------|--------------------------|
| 21   | Function               | unction Setting electric heater on / off temperature |                                    | r on / off temperature            |                          |
|      | DIP switch             | ı                                                    | No.6 = Off                         | No.6 = Off                        |                          |
|      | setting<br>Description |                                                      | No.7 = On                          | No.7 = Off                        |                          |
|      |                        |                                                      | Setting for using Step 1 capacity  | Setting for using Step 2 capacity |                          |
|      | Makia #1               | Nata                                                 | Or electric neater                 | of electric neater                | DID Outlinh              |
|      | value # I              | Note                                                 | Sten 1 capacity of electric heater | Base outdoor air temperature      | DIP Switch<br>setting is |
|      |                        |                                                      | starts operation.                  |                                   | described in             |
|      |                        | Default                                              | 0                                  | °C                                | Chapter 6 of             |
|      |                        | Range                                                | -15 ~                              | 18 °C                             | Installation             |
|      | Value #2               | Note                                                 | Not used                           | Temperature gap (it means 'how    | Manual.                  |
|      |                        |                                                      |                                    | much colder than base outdoor     |                          |
|      |                        |                                                      |                                    | air temperature?')                |                          |
|      |                        | Default                                              | -                                  | 0°0                               |                          |
|      | Function               | Range                                                | -                                  | 0 ~ 33 °C                         |                          |
| 22   | Function               |                                                      | Setting cut-off tempera            | ature in cooling mode             |                          |
|      | Descriptio             | n                                                    | Determine leaving water temperat   | ure when the unit is turned off.  |                          |
|      |                        |                                                      | This function is used for          | preventing condensation           |                          |
|      |                        |                                                      | on the floor in                    | cooling mode.                     |                          |
|      | Value #1               | Note                                                 | Cut-off temperature. Value         |                                   |                          |
|      |                        |                                                      | '00 (that means, F                 |                                   |                          |
|      |                        | Default                                              | 16                                 | 0°C                               |                          |
|      |                        | Range                                                | 16~                                | 25 °C                             |                          |
|      | Value #2               | Note                                                 | Determines if FCU is installe      | ed or not. '01' means 'FCU is     |                          |
|      |                        | Default                                              |                                    |                                   |                          |
|      |                        | Bange                                                | 00(Equipped) ~ (                   | 0<br>01(not Equipped)             |                          |
| 23   | Function               | 1.10.1.90                                            | Setting outdoor temperature        | range for weather-dependent       |                          |
|      |                        |                                                      | oper                               | ation                             |                          |
|      | Descriptio             | n                                                    | Setting outdoor Max/Min temp       | erature for weather-dependent     |                          |
|      |                        | 1                                                    | oper                               | ation                             |                          |
|      | Value #1               | Note                                                 | Upper Limit of                     | f setting range                   |                          |
|      |                        | Default                                              | -10                                | ) °C                              |                          |
|      | Value #0               | Range                                                | ~ 20-                              | U5 °C                             |                          |
|      | value #2               | Dofoult                                              | Lower Limit 0                      |                                   |                          |
|      |                        | Bango                                                | 10                                 | 20 °C                             |                          |
| 24   | Function               | пануе                                                | Setting indoor air temperature     | range for weather-dependent       |                          |
|      | 1 anotion              |                                                      | oper                               | ation                             |                          |
|      | Descriptio             | n                                                    | Setting indoor Max/Min tempe       | erature for weather-dependent     |                          |
|      |                        |                                                      | oper                               | ation                             |                          |
|      | Value #1               | Note                                                 | Upper limit of                     | setting range                     |                          |
|      |                        | Default                                              | 21                                 | <b>O</b> °                        |                          |
|      |                        | Range                                                | 20 ~ 3                             | 30 °C                             |                          |
|      | Value #2               | Note                                                 | Lower limit of                     | setting range                     |                          |
|      |                        | Default                                              | 16                                 | °C                                |                          |
|      |                        | Range                                                | 16~1                               | 9 °C                              |                          |

| Code        | lt                                | em      | Detail                                                                                                    | Remark                                |
|-------------|-----------------------------------|---------|----------------------------------------------------------------------------------------------------|---------------------------------------|
| 25 Function |                                   |         | Setting leaving water temperature range for weather-dependent operation                                                          |                                       |
|             | Description                       |         | Setting leaving water max / min temperature fo<br>weather-dependent operation                                                    |                                       |
|             | Value #1 Note<br>Default<br>Bange |         | Upper limit of setting range                                                                                                    | -                                     |
|             |                                   |         | 55 °C                                                                                                    | -                                     |
|             |                                   | Range   | 35 ~ 57 °C                                                                                                    | -                                     |
|             | Value #2                          | Note    | Lower limit of setting range                                                                                                    | -                                     |
|             |                                   | Default | 15 °C (*20 °C)                                                                                                    | * : Electric heater                   |
|             |                                   | Range   | 15 ~ 34 °C (*20 ~ 34 °C)                                                                                                    | is not used                           |
| 26          | Function                          | •       | Setting disinfection operation                                                                                                   | Sanitary water                        |
|             | Descriptio                        | n       | Setting start/maintain time for disinfection                                                                                     | heating should be                     |
|             | Value #1                          | Note    | Enable / Disable of disinfection operation(00:Disable , 01:Enable)                                                               | enable.                               |
|             |                                   | Default | 00                                                                                                    | <ul> <li>If sanitary water</li> </ul> |
|             | Value #2                          | Range   | 00 ~ 01                                                                                                    | heating is disable,                   |
|             |                                   | Note    | Starting date (Sunday:1,Monday:2, ···· ,Saturday:7)                                                                              |                                       |
|             |                                   | Default | 06                                                                                                    | -                                     |
|             |                                   | Range   | 01 ~ 07                                                                                                    | the disinfection                      |
|             | Value #3                          | Note    | Starting time in 24 hours(00 ~ 23)                                                                                               | mode will not be                      |
|             |                                   | Default | 23                                                                                                    | operated although                     |
|             |                                   | Range   | 00 ~ 23                                                                                                    | 26 is set as '01'                     |
| 27          | Function                          |         | Setting Disinfection Operation                                                                                                   | • To use                              |
|             | Descriptio                        | n       | Setting disinfection temperature                                                                                                 | disinfection mode.                    |
|             | Value #1                          | Note    | Maximum heating temperature                                                                                                    | sanitary water                        |
|             |                                   | Default | 70 °C                                                                                                    | heating should be                     |
|             |                                   | Range   | 40 ~ 80 °C                                                                                                    | enable.                               |
|             | Value #2                          | Note    | Maximum heating duration in minute                                                                                               |                                       |
|             |                                   | Default | 10 min                                                                                                    |                                       |
|             |                                   | Range   | 05 ~ 60 min                                                                                                    | -                                     |
| 28          | Function                          |         | Setting control parameter for sanitary water heating operation                                                                   |                                       |
|             | Descriptio                        | n       | See below notes for each values                                                                                                  |                                       |
|             | Value #1                          | Note    | Temperature gap from Value #2 of Function Code 28                                                                                |                                       |
|             |                                   | Default | 05 °C                                                                                                    |                                       |
|             |                                   | Range   | 01 ~ 20 °C                                                                                                    |                                       |
|             | Value #2                          | Note    | Maximum temperature generated by AWHP compressor cycle                                                                           |                                       |
|             |                                   | Default | 55 °C                                                                                                    |                                       |
|             |                                   | Range   | 40 ~ 57 °C                                                                                                    | Only available                        |
| 29          | Function                          | 1       | Setting control parameter for sanitary water heating operation                                                                   | when Sanitary                         |
|             | Descriptio                        | n       | See below notes for each values                                                                                                  | Water Tank is                         |
|             | Value #1                          | Note    | Temperature gap from target sanitary water temperature.<br>(This value is required to frequent ON and OFF of water tank heater.) | installed.                            |
|             |                                   | Default | 03 °C                                                                                                    | 1                                     |
|             |                                   | Range   | 02 ~ 04 °C                                                                                                    | 1                                     |
|             | Value #2                          | Note    | Determining heating demand priority between sanitary water tank<br>heating and under floor heating                               | -                                     |
|             |                                   | Default | 00                                                                                                    | 1                                     |
|             |                                   | Range   | 00 ~ 01                                                                                                    | 1                                     |
|             | 1                                 |         | ••• ••                                                                                                    | 1                                     |

| Code | It          | em      | Detail                                                                                                    | Remark |
|------|-------------|---------|----------------------------------------------------------------------------------------------------|--------|
| 2A   | Function    |         | Miscellaneous setting                                                                                                    |        |
|      | Description |         | Determine electric heater and water heater on and off                                                                                                    |        |
|      | Value #1    | Note    | 00: Operate both electric heater and sanitary tank heater<br>01: Operate only sanitary tank heater                                                                       |        |
|      |             | Default | 00                                                                                                    |        |
|      |             | Range   | 00 ~ 01                                                                                                    |        |
|      | Value #2    | Note    | Not used                                                                                                    |        |
|      |             | Default | -                                                                                                    |        |
|      |             | Range   | -                                                                                                    |        |
| 2B   | Function    |         | Sanitary water heating timers                                                                                                    |        |
|      | Description |         | Determine following time duration : operation time of sanitary tank<br>heating, stop time of sanitary tank heating, and delay time of<br>sanitary tank heater operating. |        |
|      | Value #1    | Note    | This time duration defines how long time sanitary tank heating can be continued.                                                                                         |        |
|      |             | Default | 30 min                                                                                                    |        |
|      |             | Range   | 5 ~ 95 min (step: 5 min)                                                                                                    |        |
|      | Value #2    | Note    | This time duration defines how long time sanitary tank heating can<br>be stopped. It is also regarded as time gap between sanitary tank<br>heating cycle.                |        |
|      |             | Default | 180 min                                                                                                    |        |
|      |             | Range   | 0 ~ 600 min (step: 30 min)                                                                                                    |        |
|      | Value #3    | Note    | This time duration defines how long time sanitary tank heater will not be turned on in sanitary water heating operation.                                                 |        |
|      |             | Default | 20 min                                                                                                    |        |
|      |             | Range   | 20 ~ 95 min (step: 5 min)                                                                                                    |        |
| 2E   | Function    |         | Changing thermal on / off room air temp                                                                                                    |        |
|      | Description |         | Select Thermal on / off Temperature gap.                                                                                                    |        |
|      | Value #1    | Note    | Thermal on         Thermal off           0 $-0.5 \degree C$ $1.5 \degree C$ 1 $4 \degree C$ $6 \degree C$ 2 $2 \degree C$ $4 \degree C$ 3 $-1 \degree C$ $1 \degree C$   |        |
|      | Default     |         | 0                                                                                                    |        |
|      | Range       |         | 0~3                                                                                                    |        |
| 2F   | Function    |         | Changing thermal on / off leaving water Ten                                                                                                    |        |
|      | Description |         | Select Thermal on / off Temperature gap.                                                                                                    |        |
|      | Value #1    | Note    | Thermal onThermal off0 $-2 \degree C$ $2 \degree C$ 1 $-6 \degree C$ $4 \degree C$ 2 $-2 \degree C$ $4 \degree C$ 3 $-1 \degree C$ $1 \degree C$                         |        |
|      | Default     |         | 0                                                                                                    |        |
|      | Range       |         | 0~3                                                                                                    |        |

\* Some contents may not be displayed depending on DIP switch setting in the main PCB assembly 2.

#### Common setting

• Function Code 01 : Additional refrigerant charging

Function Code 01 should be performed when additional refrigerant charging is required. To charge the refrigerant, the unit must run in cooling mode. additional refrigerant charging instantly makes the unit working in cooling mode for 18 minutes.

- **Note:** If you press any kind of button during this mode, additional refrigerant charging mode will be finished.
  - After running 18 minutes under additional refrigerant charging mode, system will automatically turn OFF.
- Function Code 02 : Disable 3 minute delay Factory use only.
- Function Code 03 : Remote air sensor connection

If user connects remote air sensor to control the unit by room air temperature, the connection information should be notified to the unit.

- **Note** : If remote air sensor is connected but this function code is not set correctly, the unit can not be controlled by room air temperature.
- Function Code 04 : Celsius / Fahrenheit switching Temperature is displayed in Celsius or Fahrenheit.
- · Function Code 05 : Setting temperature selection

The unit can be operated according to air temperature or leaving water temperature. The selection for setting temperature as air temperature or leaving water temperature is determined.

- **Note** : Air temperature as setting temperature is ONLY available when remote air sensor connection is enabled and Function Code 03 is set as 02.
- Function Code 06 : Auto dry contact

This function allows the dry contact operate under auto run mode or manual mode with remote controller.

If thermostat is used, value should be changed from "2" to "1".

#### Function Code 07 : Address setting

When central controller is installed, address assigning is set by this function.

#### Temperature range setting

• Function Code 11 : Setting air temperature in cooling mode

Determine cooling setting temperature range when air temperature is selected as setting temperature.

### **NOTICE**

Only available when remote air temperature sensor is connected.

- · Accessory PQRSTA0 should be installed.
- Also, Function Code 03 should be set properly.

• Function Code 12 : Setting leaving water temperature in cooling mode Determine cooling setting temperature range when leaving water temperature is selected as setting temperature.

## **NOTICE**

#### Water condensation on the floor

- While cooling operation, it is very important to keep leaving water temperature higher than 16 °C. Otherwise, dew condensation can be occurred on the floor.
- If floor is in humid environment, do not set leaving water temperature below 18 °C.

### **NOTICE**

#### Water condensation on the radiator

- While cooling operation, cold water may not flow to the radiator. If cold water enters to the radiator, dew generation on the surface of the radiator can be occurred.
- Function Code 13 : Setting air temperature in heating mode

Determine heating setting temperature range when air temperature is selected as setting temperature.

# 

Only available when remote air temperature sensor is connected.

- · Accessory PQRSTA0 should be installed.
- Also, Function Code 03 should be set properly.
- Function Code 14 : Setting leaving water temperature in heating mode

Determine heating setting temperature range when leaving water temperature is selected as setting temperature.

• Function Code 15 : Setting sanitary tank leaving water temperature Determine heating setting temperature range of water tank leaving water.

# 

#### Only available when sanitary water tank feature is installed.

- Sanitary water tank and sanitary water tank kit should be installed.
- DIP switch No. 2 and 3 should be set properly.

#### • Function Code 18 : Screed drying mode.

After installing water pipes for under floor heating, user can select screed drying mode for curing the cement.

#### Temperature control parameter setting and etc

Function Code 21 : Setting electric heater On / Off temperature

Using Step 1 capacity of electric heater : when DIP switch No. 6 and 7 is set as 'OFF-ON' :

- Value #1 : outdoor air temperature where Step 1 capacity of electric heater starts operation.
- Value #2 : not used.
- Example : If Value #1 is set as '-1' and DIP switch No 6. and 7 is set as 'OFF-ON', then Step 1 capacity of electric heater will start operation when outdoor air temperature is below -1 °C and current leaving water temperature or room air temperature is much belower than target leaving water temperature or target room air temperature.

Using Step 2 capacity of electric heater : when DIP switch No. 6 and 7 is set as 'OFF-OFF' :

- Value #1 : base outdoor air temperature.
- Value #2 : not used
- Example : If Value #1 is set as '-1' and DIP switch No 6. and 7 is set as 'OFF-OFF', then step2 capacity of electric heater will start operation when outdoor air temperature is below -1 °C and current leaving water temperature or room air temperature is much belower than target leaving water temperature or target room air temperature.
- Function Code 22 : Setting cut-off temperature in cooling mode (FCU setting included)

Determine leaving water temperature when the unit is turned off. This function is used fr preventing condensation on the floor in cooling mode.

- Value #1 : cut-off temperature. Value #1 is valid when Value #2 is '01 (that means, FCU is installed)'.
- Value #2 : determines if FCU is installed or not. '01' means 'FCU is NOT installed', and '00' means 'FCU is installed.'
- Example : If Value #1 is set as '10' and Value #2 is '01' and actually FCU is NOT installed in the water loop, the unit stop operation in cooling mode when the leaving water temperature is below 10 °C.
- Example : If Value #1 is set as '10' and Value #2 is '00' and actually FCU is installed in the water loop, the Value #1 is not used and the unit do NOT stop operation in cooling mode when the leaving water temperature is below 10 °C.

# 

#### FCU Installation

- If FCU is used, related 2way valve should be installed and connected to the Main PCB assembly 1.
- If Value #2 is set as '00' but FCU or 2way valve is NOT installed, the unit can do abnormal operation.

• Function Code 23, 24, and 25 : Setting weather-dependent operation

Weather-dependent operation is that the unit automatically adjusts target temperature (leaving water or room air) according to the outdoor air temperature.

- Value #1 and Value #2 of Function Code 23 : range of outdoor air temperature
- Value #1 and Value #2 of Function Code 24 : range of auto-adjustable target room air temperature
- Value #1 and Value #2 of Function Code 25 : range of auto-adjustable target leaving water temperature

Note : Weather-dependent operation is applied for heating mode only.

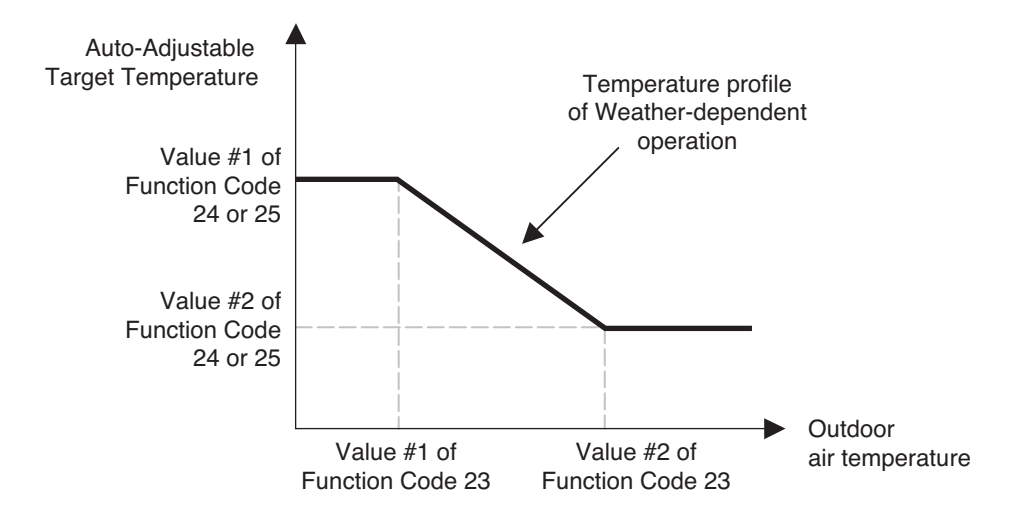

• Function Code 26 and 27 : Setting disinfection operation

Disinfection operation is special sanitary tank operation mode to kill and to prevent growth of viruses inside the tank.

- Value #1 of Function Code 26 : Selecting enable or disable of disinfection operation. '00' for disable, and '01' for enable.
- Value #2 of Function Code 26 : Determining the date when the disinfection mode is running. '01' for Sunday, '02' for Monday, ... , and '07' for Saturday.
- Value #3 of Function Code 26 : Determining the time when the disinfection mode is running. '00' for 0:00am, '01' for 01:00am, ..., '22' for 10:00pm, and '23' for 11:00pm.
- Value #1 of Function Code 27 : Target temperature of disinfection mode.
- Value #2 of Function Code 27 : Duration of disinfection mode.

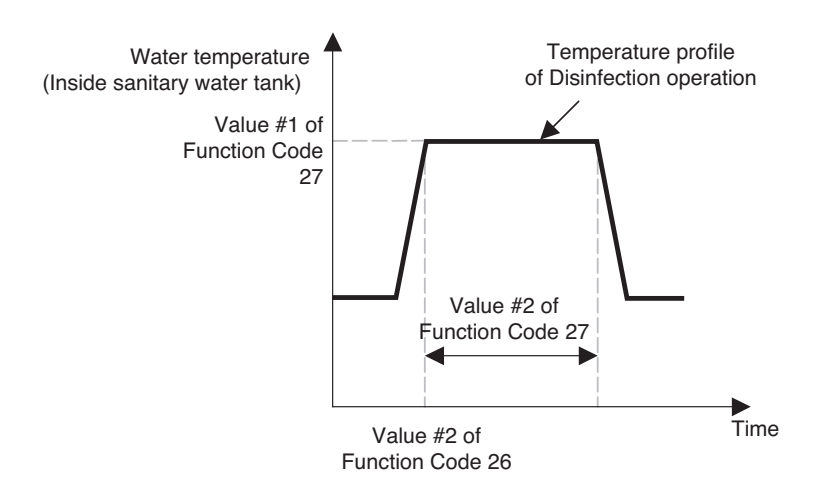

# **NOTICE**

#### Vales of Function Code 26

- If Value #1 of Function Code 26 is set as '00', that is 'disable disinfection mode', Value #2 and Value #3 is not used.
- When Value #1 is set as '01', that is 'enable disinfection mode',' Value #2 is displayed at the position of Value #1 and Value #3 is displayed at the position of Value #2. It is due to limited width of the remote controller display.

### 

#### Sanitary water heating should be enable.

- If sanitary water heating is disable, the disinfection mode will not be operated although Value #1 of Code 26 is set as '01'.
- To use disinfection mode, sanitary water heating should be enable.(by button input or scheduler programming)

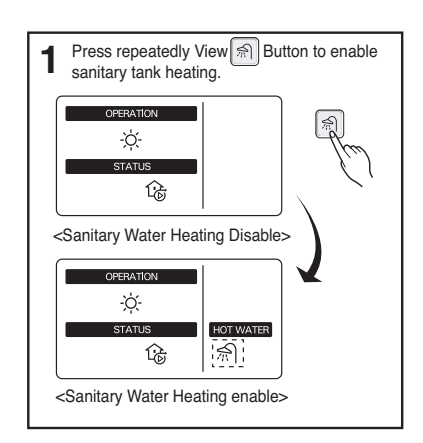
• Function Code 28 and 29 : Setting control parameter for sanity water heating operation

Descriptions for each parameters are as following.

- Value #1 of Function Code 28 : temperature gap from Value #2 of Function Code 28.
- Value #2 of Function Code 28 : maximum temperature generated by AWHP compressor cycle.
- Example : If Value #1 is set as '5' and Value #2 is set as '48', then Session A (see the graph) will be started when the water tank temperature is below 45 °C.... If temperature is above 48 °C..., then Session B will be started.
- Value #1 of Function Code 29 : temperature gap from target sanitary water temperature. This value is required to frequent On and Off of water tank heater.
- Value #2 of Function Code 29 : Determining heating demand priority between sanitary water tank heating and under floor heating.
- Example : If user's target temperature is set as '70' and Value #1 is set as '3', then the water tank heater will be turned off when the water temperature is above 73 °C. The water tank heater will be turned on when the water temperature is below 70 °C.
- Example : If Value #2 is set as '0', that means heating priority is on sanitary water heating, sanitary water is heated by AWHP compressor cycle and water heater. In this case the under floor can not be heated while sanitary water heating. On the other hand, if the Value #2 is set as '1', that means heating priority is on under floor heating, sanitary tank is ONLY heated by water heater. In this case the under floor heating is not stopped while sanitary water is heated.

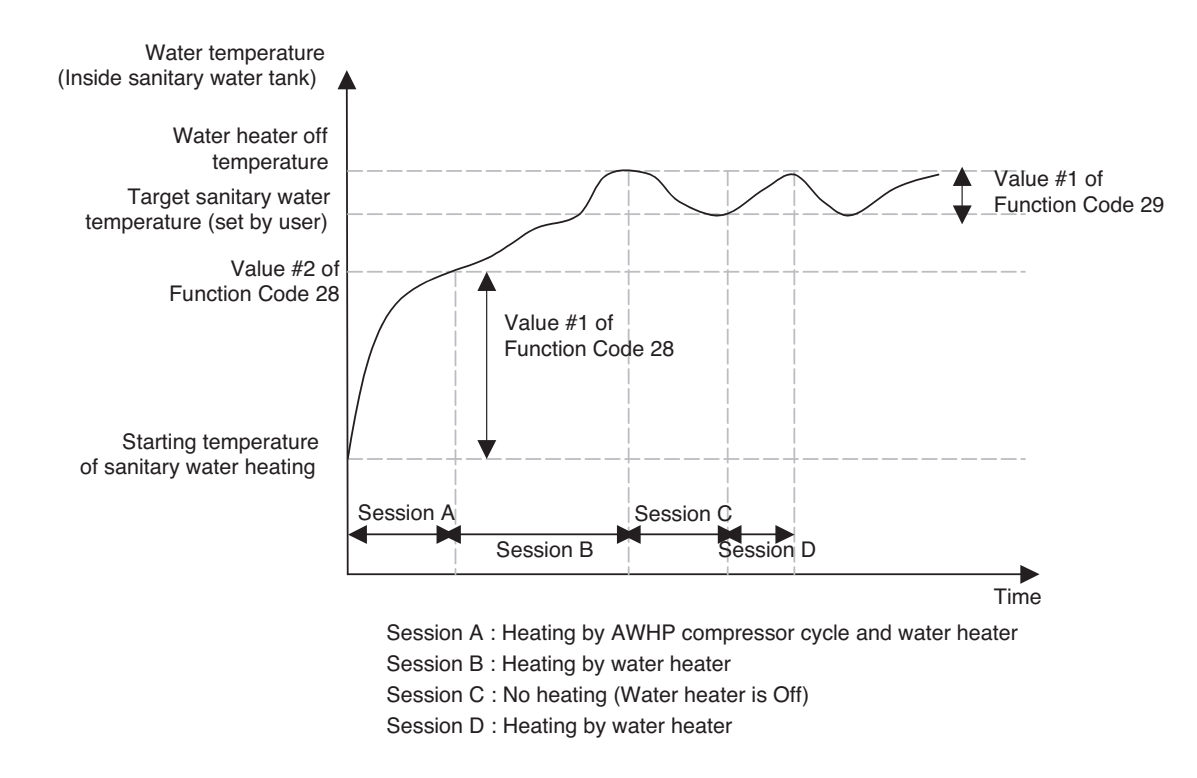

## 

#### Sanitary water heating does not operate when it is disabled.

Enabling / Disabling of sanitary water heating is determined by pushing solution.

When  $\approx$  icon is displayed on the remote controller, sanitary water heating is enabled. (by button input or scheduler programming)

#### Function Code 2A : Miscellaneous setting

- Value #1 of Function Code 2A : determine electric heater and sanitary tank heater on and off.
- Value #2 of Function Code 2A : not used.
- Example : If Value #1 is set as '0', then electric heater and sanitary tank heater are on and off according to control logic. If Value #1 is set as '1', then electric heater is never turned on and only water heater is on and off according to control logic.

#### • Function Code 2B : Sanitary water heating timers

Determine following time duration : operation time of sanitary tank heating, stop time of sanitary tank heating, and delay time of sanitary tank heater operating.

- Value #1 of Function Code 2B : This time duration defines how long time sanitary tank heating can be continued.
- Value #2 of Function Code 2B : This time duration defines how long time sanitary tank heating can be stopped. It is also regarded as time gap between sanitary tank heating cycle.
- Value #3 of Function Code 2B : This time duration defines how long time sanitary tank heater will not be turned on in sanitary water heating operation.
- Example of timing chart :

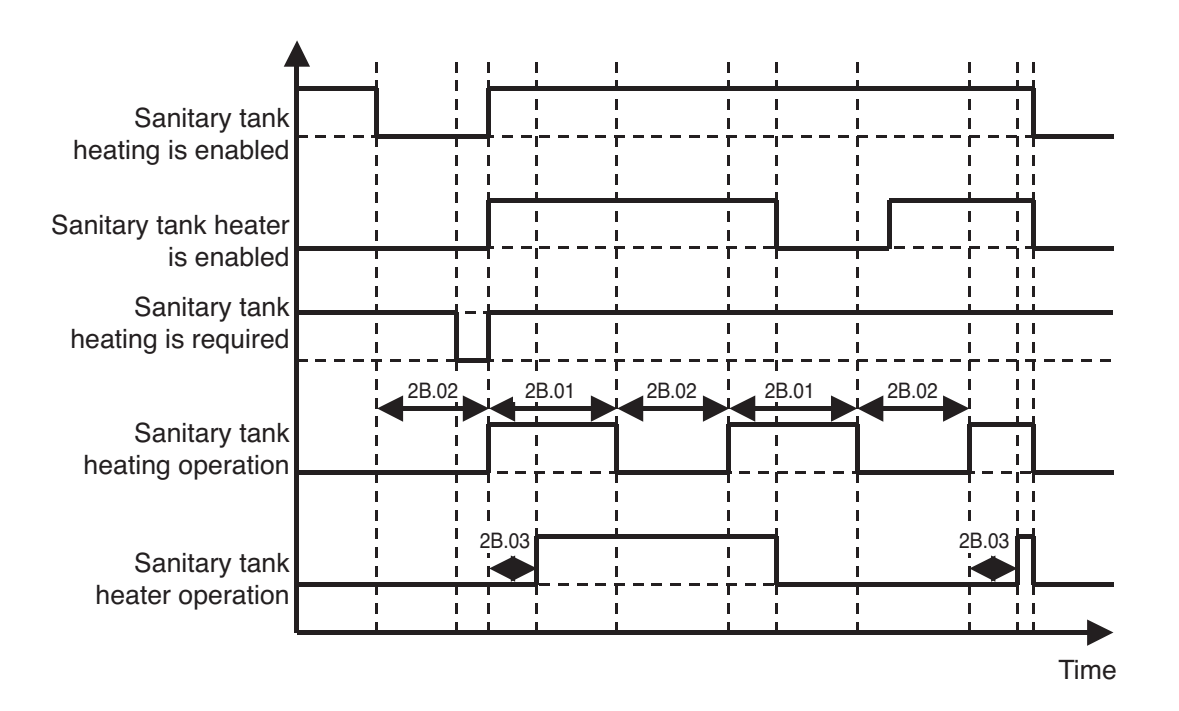

# 3. Test Run

## 1. Check before Test Run

| 1 | Check to see whether there is any refrigerant leakage, and check whether the power or transmission cable is connected properly.                                                                                                    |
|---|----------------------------------------------------------------------------------------------------|
|   | Confirm that 500 V megger shows 2.0 M $\Omega$ or more between power supply terminal block and ground. Do not operate in the case of 2.0 M $\Omega$ or less.                                                                                                    |
| 2 | <ul> <li>NOTE: Never carry out mega ohm check over terminal control board.<br/>Otherwise the control board may break.</li> <li>Immediately after mounting the unit or after leaving it turned off for an extended length of time, the resistance of the insulation between the power supply terminal board and the ground may decrease to approx. 2.0 MΩ as a result of refrigerant accumulation in the internal compressed.</li> </ul> |
|   | If the insulation resistance is less than 2.0 M $\Omega$ , turn on the main power supply.                                                                                                    |

## 2. Test Run Flow chart

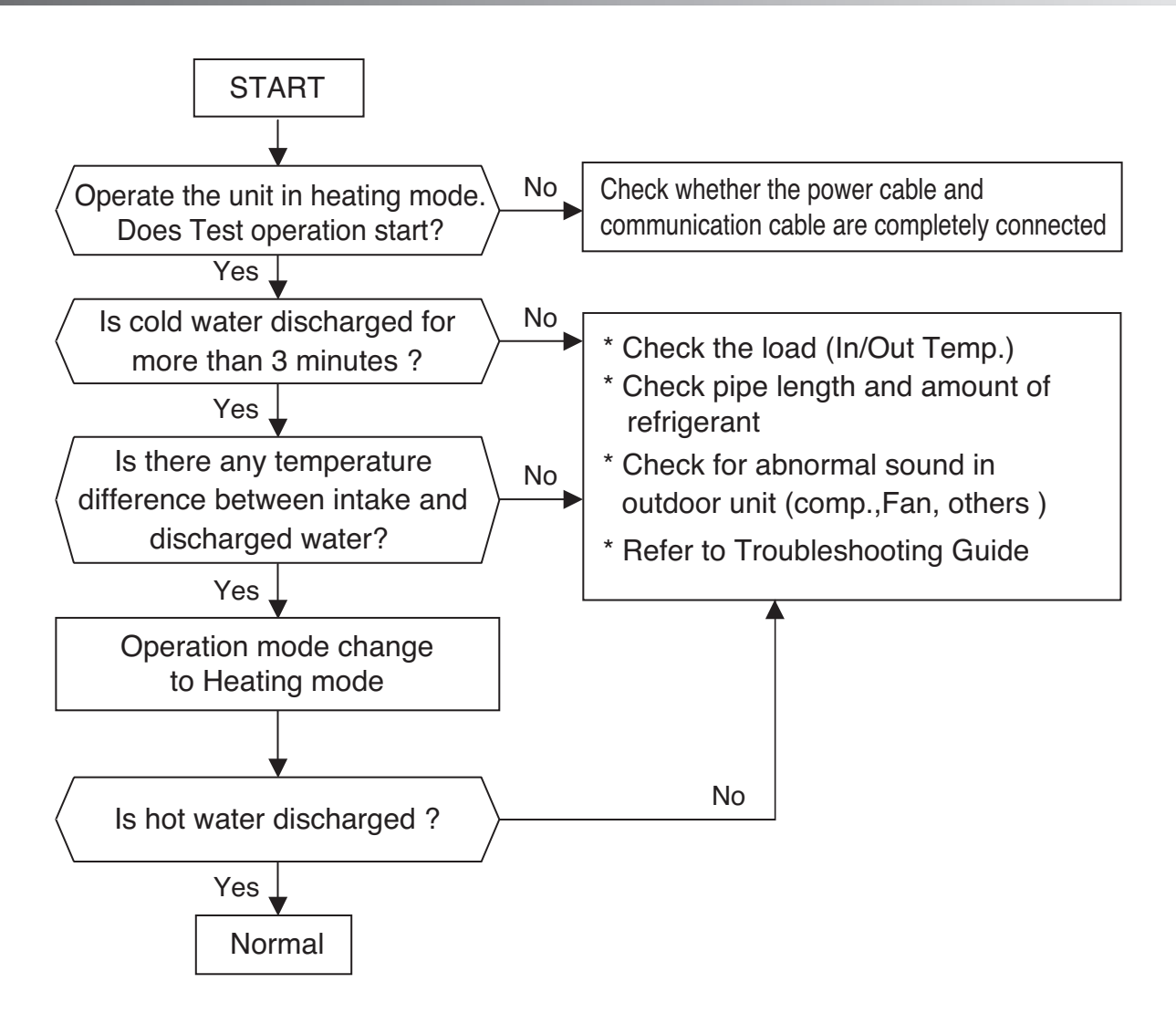

## Part 3 Basic Control

| 1. Normal operation                        | 41 |
|--------------------------------------------|----|
| 2. Compressor control                      | 41 |
| 3. EEV(Electronic Expansion Valve) control | 41 |

## 1. Normal operation

Basic principle is to control the rpm of the motor by changing the working frequency of the compressor. Three phase voltage is supplied to the motor and the time for which the voltage will supplied is controlled by IPM (intelligent power module).

Switching speed of IPM defines the variable frequency input to the motor.

| Actuator   | Cooling operation              | Heating operation       | Stop state |
|------------|--------------------------------|-------------------------|------------|
| Compressor | Fuzzy control                  | Fuzzy control           | Stop       |
| Fan        | Fuzzy control                  | Fuzzy control           | Stop       |
| EEV        | Super heating<br>fuzzy control | Discharge Temp. Control | Min. Pulse |

## 2. Compressor control

Fuzzy control : Maintain evaporating temperature (Te) to be constant on cooling mode and constant condensing temperature (Tc) on heating mode by fuzzy control to ensure the stable system performance.

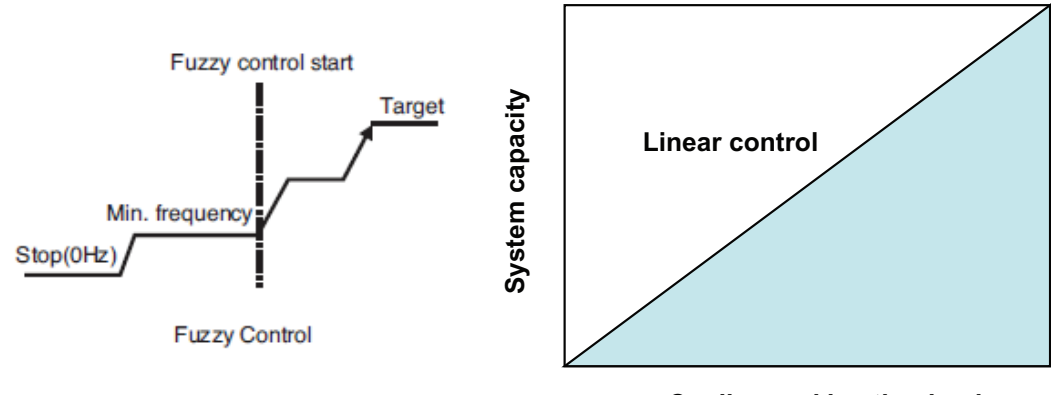

Cooling and heating load

Inverter linear control as cooling and heating load increasing

## 3. EEV( Electronic Expansion Valve) control

EEV operates with fuzzy control rules to keep The degree of superheat (2~3°C) or the target temperature of discharge pipe. \* Cooling mode

The degree of superheat = Tsuction – Tevaporator

Tsuction : temperature at suction pipe sensor(°C)

Tevaporator : evaporation temperature (°C)

\* Heating mode the target temperature of discharge pipe = T condenser +  $\alpha$ T condenser : condenser temperature (°C)

# Part 3 Replacement

## **1. Replacement Procedure for Compressor**

- 1. Remove the sound proof covering the faulty compressor, and disconnect the power
- 2. Disconnect the brazing sections of suction pipe and discharge pipe by using brazing torch after the refrigerant has been pumped out or collected completely.
- Remove three nuts at cushion rubber section to take out the faulty compressor outside the unit.
   <Figure 1>
- 4. Install the new compressor in the unit.(Be sure to insert the cushion rubbers before tightening the fixing nut of compressor.)
- 5. Remove the rubber caps put on the suction and discharge pipe of the new compressor to release the sealing nitrogen gas.
- 6. Braze the suction and discharge pipe with brazing torch to the compressor.
- 7. Conduct air tight test to check the piping system is free from leakage.
- 8. Connect power cable to the terminal board of compressor and cover the compressor with sound proof. <Figure 2>
- 9. Conduct vacuum.
- 10. After completion of vacuum, open the service valves. If recovery unit is used, charge refrigerant.

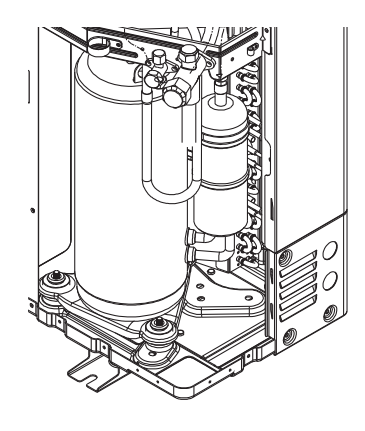

< Figure 1 >

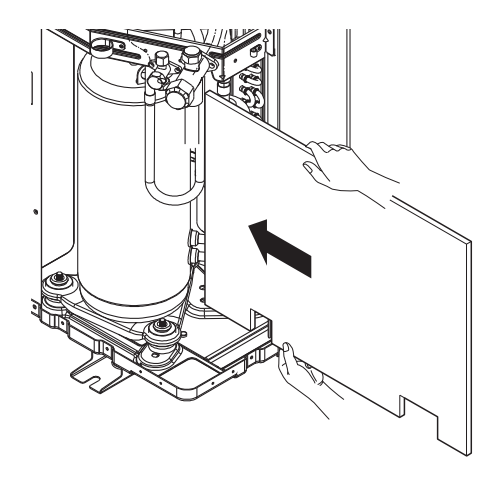

When inserting the sound proof, be sure to insert counter-clockwise.

< Figure 2 >

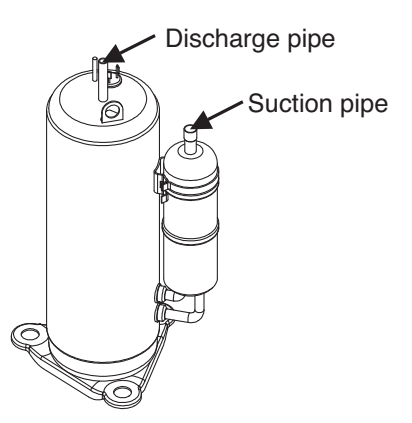

# 2. Caution for Assembling Outdoor Panels after Test Run

When assemble the outdoor panels after replacement, make sure that screws of top panel are assembled as shown figure below. If screws are not assembled, it allows rain come into control box causing defect of unit.

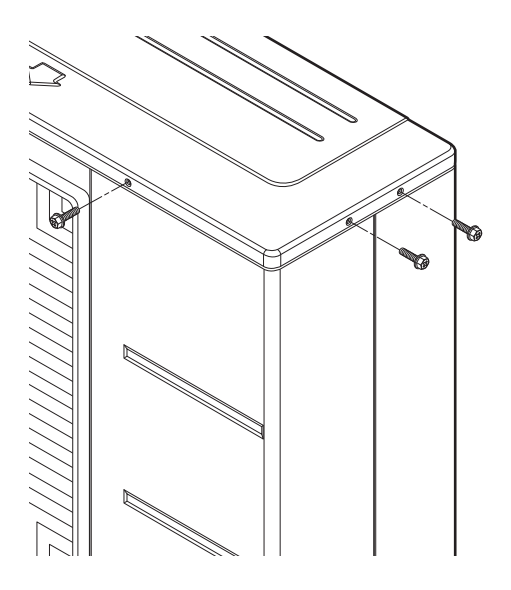

# Part 5 Trouble Shooting

# **Trouble Shooting**

| 1. Checking Key Components of Unit  | 48 |
|-------------------------------------|----|
| 1.1 Flow Switch                     | 48 |
| 1.2 Water Pump                      | 49 |
| 1.3 Electric Heater                 | 50 |
| 1.4 Remote Controller               | 51 |
| 1.5 Compressor                      | 52 |
| 1.6 Fan Motor                       | 53 |
| 2. Self-Diagnosis Feature           | 54 |
| 2.1 Concept of 'Classified Trouble' | 54 |
| 2.2 Error Code List                 | 55 |
| 3. Trouble shooting Guide           | 57 |

# **1. Checking Key Components of Unit**

## 1.1 Flow Switch

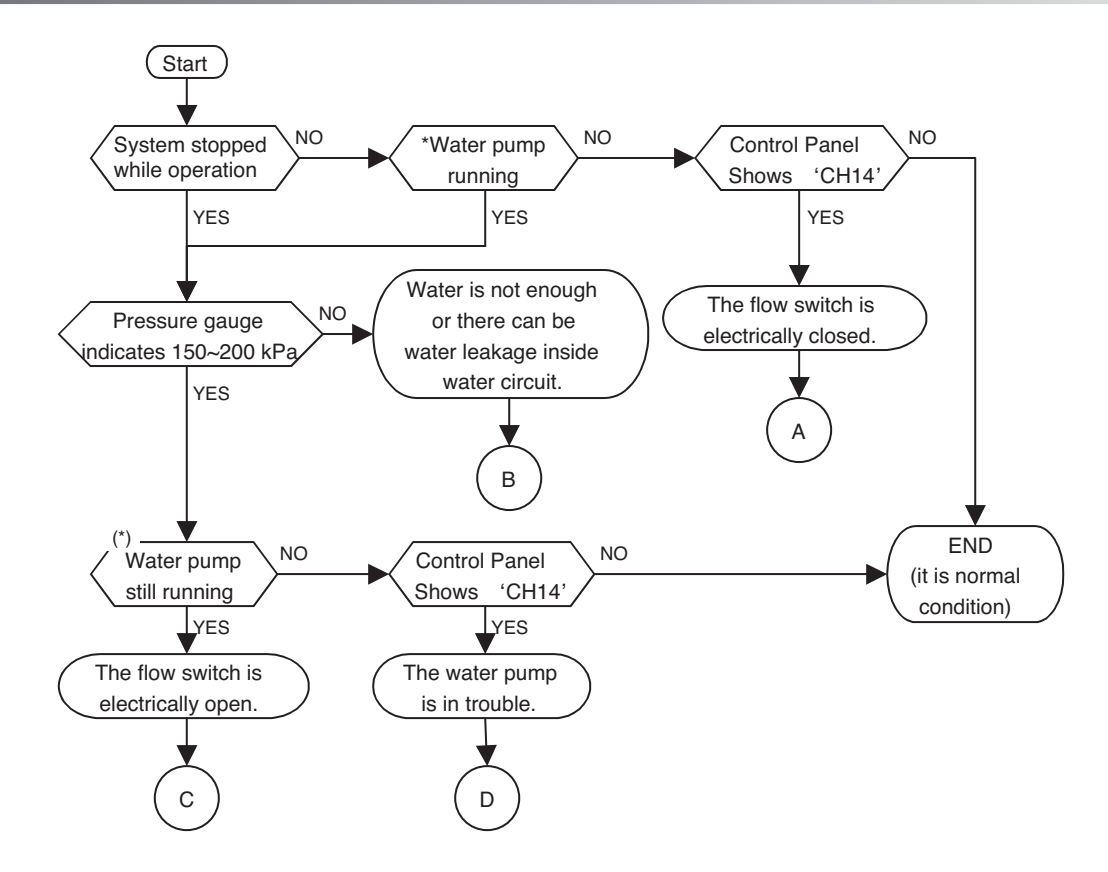

\*: How to identify? - Touch the terminal box (black plastic box at the water pump) of water pump and feel if the water pump is vibrating. If no vibration, the water pump is not operating. Also, you can see 'Water Pump Operating Icon(12) ' at control panel.

 $\bigcirc$ 

В

С

D

• Although there is not water flow inside water circuit, the flow switch detects as if water is flowing.

- It is due to electrically closed (or short) of flow switch or the contact of flow switch is mechanically stuck. • Contact official After Service Center and replace the flow switch.
- Check the air vent. If there is air in the unit, it can display "CH14". Please remove the air by using the air vent.
- Check if water inside water circuit is fully charged. Pressure gauge at the unit should indicate 150~200 kPa.
- Also, as the hand of the pressure gauge is not react so fast according to water charging, check the pressure gauge again.
- Otherwise, there can be water leakage inside water circuit. Examine if water circuit is completely sealed.
- Although water is well flowing, the flow switch can not detect water flow. It is due to electrically open of flow switch or the contact of flow switch is mechanically broken.
- Contact official After Service Center and replace the flow switch.
- Read 'Checking Key Components of Unit Water Pump' carefully to get more detail information.
- Contact official After Service Center and replace the water pump.
- Also, check the water quality if there are particles that can yield locking at the shaft of the water pump.
  Check the air vent. If there is air in the unit, it can display "CH14". Please remove the air by using the air vent.

## 1.2 Water Pump

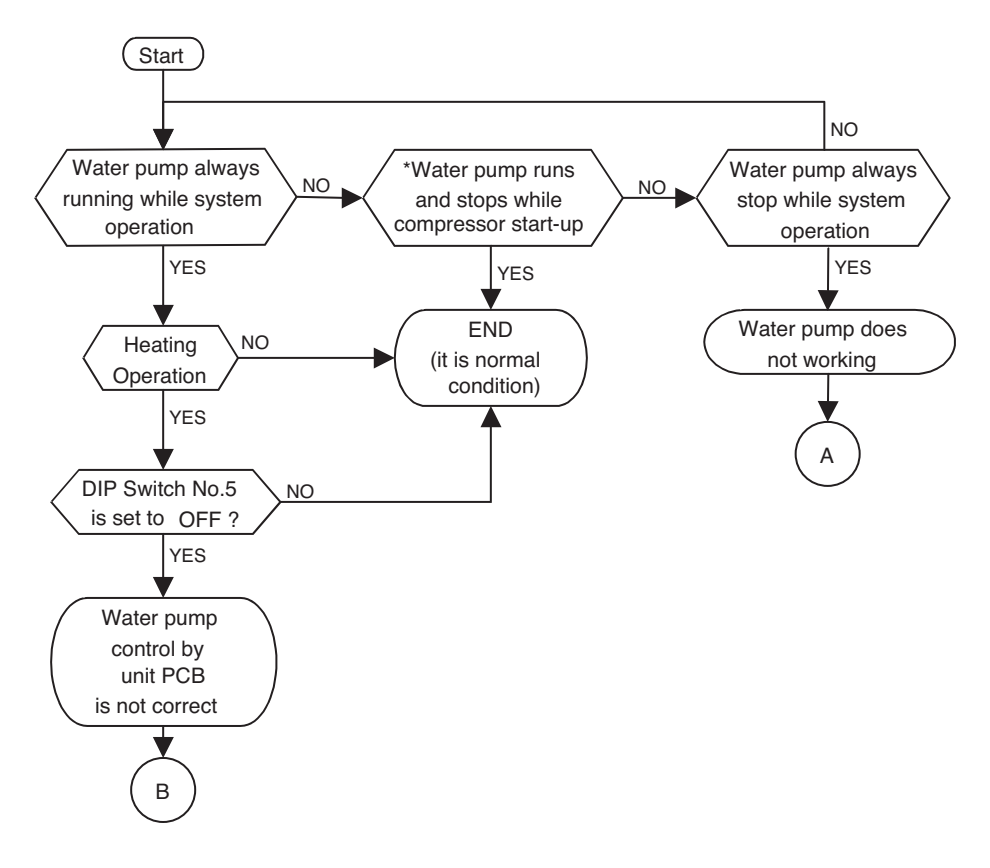

- \* : It is normal condition that water pump runs or stops during system operation (including compressor start-up) due to specific control logic.
  - Water pump does not because of mechanical defects of water pump or wrong wiring at the water pump.
  - To correct mechanical defects, contact official After Service Center and replace the water pump.
  - To correct wrong wiring, check if wires 'CN\_W/PUMP (A)' connector on the unit PCB and water pump terminal box (black plastic box at the water pump) are connected firmly. Also, check wires are electrically connected by measuring resistance of each wires (if electrically connected exactly, resistance should be 0 ohm).
    - Unit PCB can not make control signal or wrong wiring at the water pump.
    - To correct unit PCB's making control signal, first check the signal level. Use electric voltage meter and measure voltage at 'CN\_W/PUMP (A)' connector on the unit PCB. If measured value is not 220 V ~ 240 V AC while 'Water Pump Operating Icon ( )' is displayed at control panel, the unit PCB is in trouble. In this case, contact official After Service Center and replace the unit PCB.
    - To correct wrong wiring, please refer  $\triangle$ .

В

## 1.3 Electric Heater

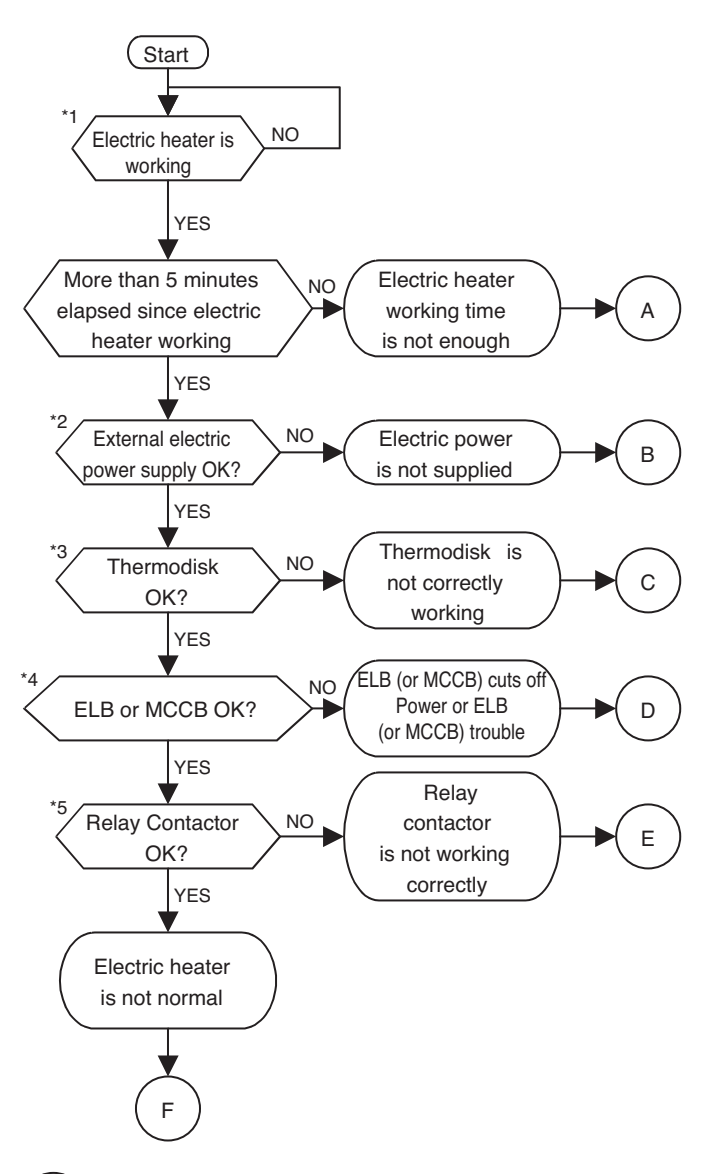

\*1 : When electric heater is working, 'Electric Heater Operating Icon  $(-\sqrt{1} \text{ or } -\sqrt{1} \text{ or } -\sqrt{1} \text{ or } 2)$ ' is displayed at control panel

\*2 : For single-phase model : Measure electric voltage at port 3 (Live) and port 4 (Neutral) of Terminal Block 3 with voltage meter. The measured value should be 220-240 V~ AC. To identify the location of Terminal Block 3, please refer circuit diagram of unit at 'Installation Manual' or backside of front cover of the unit. \*2 : For three-phase model : Measure electric voltage at two port of 3 (R), 4 (S), and 5 (T) of Terminal Block 3 with voltage meter. The measured value should be 220-240 V~ AC or 380-415 V~ AC. To identify the location of Terminal Block 3, please refer circuit diagram of unit at 'Installation Manual' or backside of front cover of the unit.

\*3 : For single-phase model : Find cover of thermodisk which is located beside air vent. Air vent is on the top of the electric heater tank. Uncover the cover by unscrewing bolts. Find two copper leads located both left and right side of the thermodisk core. Check resistance of both leads. The measured resistance should be 0 ohm. After then, check if voltage is transmitted to the thermodisk correctly. Measure electric voltage between one of the lead (Live) of the thermodisk and port 3 (Neutral) of ELB (A). The measured value should be 220-240 V~ AC.

\*3 : For three-phase model : Find cover of thermodisk which is located side of electric heater tank.Uncover the cover by unscrewing bolts. Find two copper leads located both left and right side of two thermodisk core. Check resistance of both leads of each thermodisks. The measured resistance should be 0 ohm.

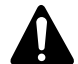

While uncovering the cover of the thermodisk, be careful for electric shock.

\*4 : For single-phase model : Resistance between port 1 and port 2 should be 0 ohm. Also, port 3 and port 4 should be 0 ohm, too. Finally, measure electric voltage at port 2 (Live) and port 4 (Neutral) with voltage meter. The measured value should be 220V~240V AC.

\*4 : For three-phase model : Resistance between port 1-to-port 2, port 3-to-port 4, and port 5-to-port 6 of MCCB (A) should be 0 ohm. Port number and location of MCCB (A) can be found circuit diagram of the unit(back side of front cover).
\*5 : For single-phase model : At Relay Contactor (A), measure electric voltage at port 2 (Live) and port 6 (Neutral) with voltage meter. The measured value should be 220V~240V AC. Also, at Relay Contactor (B), measure electric voltage at port 2 (Live) and port 6 (Neutral) with voltage meter. The measure electric voltage at port 2 (Live) and port 6 (Neutral) with voltage meter. The measure electric voltage at port 2 (Live) and port 6 (Neutral) with voltage meter. The measure electric voltage at port 2 (Live) and port 6 (Neutral) with voltage meter. The measure electric voltage at port 2 (Live) and port 6 (Neutral) with voltage meter. The measure electric voltage at port 2 (Live) and port 6 (Neutral) with voltage meter. The measure electric voltage at port 2 (Live) and port 6 (Neutral) with voltage meter. The measure electric voltage at port 2 (Live) and port 6 (Neutral) with voltage meter. The measure electric voltage at port 2 (Live) and port 6 (Neutral) with voltage meter. The measure electric voltage at port 2 (Live) and port 6 (Neutral) with voltage meter. The measure electric voltage at port 2 (Live) and port 6 (Neutral) with voltage meter. The measure electric voltage meter. The measure electric voltage meter. The measure electric voltage meter. The measure electric voltage meter. The measure electric voltage meter. The measure electric voltage meter.

\*5 : For three-phase model : At Magnet Contact (C) or Magnet Contact (B), resistance between port L1-to-port T1, port L2-to-port T2, and port L3-to-port T3 should be 0 ohm.

- Wait for 5 minutes to heat water inside electric heater tank. If capacity of electric heater is 6kW, at least 2 centigrade will be increased.
  - For single-phase model : Check if external electricity power supply is breakout. If not, check wiring between external electricity power supply and port 3 and port 4 of Terminal Block 3. You can identify the location of Terminal Block 3 at the circuit diagram of unit.
- For three-phase model : Check if external electricity power supply is breakout. If not, check wiring between external electricity power supply and port 3, port 4, and port 5 of Terminal Block 3. You can identify the location of Terminal Block 3 at the circuit diagram of unit.
- Thermodisk is mechanically defected. In this case, contact official After Service Center and replace the thermodisk.
- Check the insulation resistance of Electric Heater.

А

В

С

D

Е

- If the insulation resistance has improper, remove the cause of the problem and then reset the ELB (or MCCB).
- Replace the ELB (or MCCB) when the insulation resistance is suitable.
- Relay contactor is is mechanically defected. In this case, contact official After Service Center and replace the relay contactor.
- Heating coil of electric heater can be damaged or wiring inside the electric heater is problem. Before replacing the electric heater, in this case, contact official After Service Center and do diagnosis about electric heater and related parts including the capacity of external electric power source. If the reason of malfunction is clearly proved as the defect of the electric heater itself, then replace it with new one.

## 1.4 Remote Controller

To solve various troubles while using control panel, please read following FAQ (Frequently Asked Questions). For your convenience, all questions are classified according to topics.

| No | Торіс                                                          | Question                                                                                                    | Answer                                                                                                    |
|----|----------------------------------------------------------------|----------------------------------------------------------------------------------------------------|----------------------------------------------------------------------------------------------------|
| 1  | Power button does<br>not bright                                | System installation is fin-<br>ished. Also, all wirings<br>including power connection<br>is all right. But when the<br>power button in front of the<br>control panel is pushed, it<br>does not bright. | <ul> <li>There can be a problem in wiring between PCB and control panel. Open control box and find 'CN_REMO' connector at the PCB. If the connector is empty or nothing is connected, please connect it with end of wire which is from control panel then restart the system.</li> <li>Check if external controller is connected like thermostat. If thermostat is connected to the system and it is configured exactly, you can see 'Thermostat Icon ( ) 'a the display of the control panel. It is normal condition that power button of control panel does not work when thermostat is installed.</li> </ul>                                                                                                    |
| 2  | Some icons are displayed automatically                         | Although nobody touched<br>control panel, someties it<br>displays specific icons and<br>the system operates auto-<br>matically.                                                                        | <ul> <li>It is normal condition. Basically, two features can<br/>be operated without user's decision – one is sys-<br/>tem protective operation, the other is 'background<br/>water tank heating operation', which is heating<br/>inside the water tank while space heating is not<br/>used or the system is not working. System protec-<br/>tive operation is, as letter says, for the purpose of<br/>securing the system from worse condition. Anti-<br/>freezing operation, for example, is one of the pro-<br/>tective operation. It is essential to start protective<br/>operation to prevent potential malfunction and to<br/>keep possible accidents. On the other hand, back-<br/>ground water tank heating operation is not protec-<br/>tive operation but to supply warm water to end-<br/>user. The background water tank heating operation<br/>is only started when the water tank temperature is<br/>under the specific temperature.</li> </ul> |
| 3  | Water tank heating<br>or related features<br>are not permitted | Setting water tank temper-<br>ature is not permitted<br>although the water tank is<br>installed.                                                                                                    | <ul> <li>Following two conditions should be satisfied.</li> <li>Check if 'Water tank enable/disable' button is correctly pushed or not. To use water tank, end-user must push a button and highlight a icon. Otherwise, water tank heating is disabled.</li> <li>Also, check if DIP switch setting is correct or not. To identify the DIP switch setting, open the control box inside the unit. Unless 2nd and 3rd pin of DIP switch setting is 01(OFF-ON) or 10(ON-OFF), the water tank heating will not be configured.</li> </ul>                                                                                                    |

## 1.5 Compressor

Check and ensure in following order when error related with the compressor or error related with power occurs during operation:

| No. | Checking Item                                       | Symptom                                                                                                    | Countermeasure                                                                                                    |
|-----|-----------------------------------------------------|----------------------------------------------------------------------------------------------------|----------------------------------------------------------------------------------------------------|
| 1   | Is how long power on during operation?              | 1) Power on for 12 hours or more                                                                                                    | • Go to No.2.                                                                                                    |
|     |                                                     | 2) Power on for 12 hours or less                                                                                                    | <ul> <li>Go to No.2 after applying<br/>power for designated time (12<br/>hours).</li> </ul>                                                                                                    |
| 2   | Does failure appears again when starting operation? | 1) The compressor stops andsame error appears again.                                                                                      | Check IPM may fail.                                                                                                    |
|     | Method to measure insulation resistance             | 2) If output voltage of the inverter is stable.                                                                                           | <ul> <li>Check coil resistor and insulation resistor. If normal, restart the unit. If same symptom occurs, replace the compressor.</li> <li>Insulation resistor: 2 MΩ or more</li> <li>Coil resistor: Please refer to page 76</li> </ul> |
|     | Method to measure coil resistance                   |                                                                                                    |                                                                                                    |
|     |                                                     | <ul><li>3) If output voltage of the inverter is<br/>unstable or it is 0 V.<br/>(When incapable of using a digi-<br/>tal tester)</li></ul> | <ul> <li>Check the IPM.<br/>If the IPM is normal, replace<br/>the inverter board.</li> <li>Check coil resistor and insula-<br/>tion resistor.</li> </ul>                                                                                 |

### [Cautions when measuring voltage and current of inverter power circuit]

Measuring values may be different depending on measuring tools and measuring circuits since voltage, current in the power supply or output side of the inverter has no same waveform.

Especially, output voltage changes when output voltage of the inverter has a pattern of pulse wave. In addition, measuring values appear largely different depending on measuring tools.

Note

- If using a portable tester when checking the output voltage of the inverter is constant (when comparing relative voltage between lines), always use an analog tester. Especially exercise particular caution if the output frequency of the inverter is low, when using a movable tester, where change of measured voltage values is large between other lines, when virtually same values appear actually or where there is danger to determine that failure of the inverter occurred.
- 2) You can use rectification voltmeter (→+) if using commercial frequency tester when measuring output values of the inverter (when measuring absolute values). Accurate measuring values cannot be obtained with a general portaable tester (For analog and digital mode).

## 1.6 Fan Motor

| Checking Item                                                                          | Symptom                          | Countermeasure                                                                                                    |
|----------------------------------------------------------------------------------------|----------------------------------|----------------------------------------------------------------------------------------------------|
| <ul><li>(1) The fan motor does not<br/>operate.</li><li>Does failure appears</li></ul> | 1) When power supply is abnormal | <ul> <li>Modify connection status in front of or at the rear of<br/>the breaker, or if the power terminal console is at<br/>frosting condition.</li> </ul>                                                                                                    |
| again when starting operation?                                                         |                                  | <ul> <li>Modify the power supply voltage is beyond speci-<br/>fied scope.</li> </ul>                                                                                                    |
|                                                                                        | 2) For wrong wiring              | For following wiring.                                                                                                    |
| (2) Vibration of the fan                                                               |                                  | 1. Check connection status.                                                                                                    |
| motor is large.                                                                        |                                  | 2. Check contact of the connector.                                                                                                    |
|                                                                                        |                                  | <ol><li>Check that parts are firmly secured by tightening screws.</li></ol>                                                                                                    |
|                                                                                        |                                  | 4. Check connection of polarity.                                                                                                    |
|                                                                                        |                                  | 5. Check short circuit and grounding.                                                                                                    |
|                                                                                        | 3) For failure of motor          | Measure winding resistance of the motor coils.                                                                                                    |
|                                                                                        | 4) For failure of circuit board  | Replace the circuit board in following procedures if<br>problems occur again when powering on and if there<br>are no matters equivalent to items as specified in<br>above 1) through 4).<br>(Carefully check both connector and grounding<br>wires when replacing the circuit board.) |
|                                                                                        |                                  | <ol> <li>Replace only fan control boards.<br/>If starting is done, it means that the fan control<br/>board has defect.</li> </ol>                                                                                                    |
|                                                                                        |                                  | <ol> <li>Replace both fan control board and the main<br/>board.</li> <li>If starting is done, it means that the main board<br/>has defect.</li> </ol>                                                                                                    |
|                                                                                        |                                  | <ol> <li>If problems continue to occur even after counter-<br/>measure of No.1 and No.2, it means that both<br/>boards has defect.</li> </ol>                                                                                                    |

# 2. Self-Diagnosis Feature

## 2.1 Concept of 'Classified Trouble'

#### Definition of terms

- Trouble : a problem which can stop system operation, and can be resumed temporarily under limited operation without certificated professional's assist.
- Error : a problem which can stop system operation, and can be resumed ONLY after certificated professional's check.
- Emergency mode : temporary heating operation while system met Trouble

#### Objective of introducing 'Trouble'

- Not like airconditioning product, Air-to-Water heat pump is generally operating in whole winter season without any system stopping.
- If system found some problem, which is not critical to system operating for yielding heating energy, the system can temporarily continue operating in emergency mode with enduser's decision.

#### Classified trouble

- Trouble is classified two levels according to the seriousness of the problem : Slight trouble and heavy trouble
- Slight trouble : In most case, this trouble is concerned with sensor problems. The outdoor unit is operating under emergency mode operation condition which is configured by DIP switch No. 4 of the Main PCB Assembly 1.
- Heavy trouble : As the outdoor unit has problem, the emergency mode operation is performed by electric heater.
- Option trouble : a problem is found for option operation such as water tank heating. In this trouble, the troubled option is assumed as if it is not installed at the system.

# • Emergency operation is not automatically restarted after main electricity power is reset.

- In normal condition, the product operating information is restored and automatically restarted after main electricity power is reset.
- But in emergency operation, automatic re-start is prohibited to protect the product.
- Therefore, user must restart the product after power reset when emergency operation has been running.

## 2.2 Error Code List

## Main PCB assembly(Heater)

| Error<br>Code | Description                                                                                            | Main Reasons                                                  |
|---------------|----------------------------------------------------------------------------------------------------|---------------------------------------------------------------|
| 01 *          | Problem in Remote Room Air sensor                                                                      | Remote room air sensor disconnection or short circuit         |
| 02 **         | Problem in Refrigerant (Inlet side) sensor                                                             | Refrigerant Inlet side sensor disconnection or short circuit  |
| 03 ****       | Bad communication between control panel and unit                                                       | Connector connection error or connection wire break           |
| 05 ****       | Bad communication between Indoor unit and<br>Main PCB assembly(Inverter) and Main PCB assembly(Heater) | PCB(Heater) Unit does not receive signal from PCB(Inverter)   |
| 06 **         | Problem in Refrigerant (Outlet side) sensor                                                            | Refrigerant Outlet side sensor disconnection or short circuit |
| 08 ***        | Problem in Water Tank sensor                                                                           | Water tank sensor disconnection or short circuit              |
| 09 ****       | PCB Program (EEPROM) Fault                                                                             | Electrical or mechanical damage at the EEPROM                 |
| 13 ***        | Problem in Solar-thermal sensor                                                                        | Solar-thermal sensor disconnection or short circuit           |
| 14 ****       | Problem in Flow Switch                                                                                 | Folw switch is open while internal water pump is working      |
| 15 ****       | Water pipe overheated                                                                                  | Leaving water temperature is above 57°C                       |
| 16 ****       | Problems in sensors                                                                                    | An error cord 17,18,19 error has occurred at the same time.   |
| 17 *          | Problem in Water-inlet sensor                                                                          | Water-Inlet sensor disconnection or short circuit             |
| 18 *          | Problem in Water-outlet sensor                                                                         | Water-outlet sensor disconnection or short circuit            |
| 19 *          | Problem in Water-interlim sensor                                                                       | Water-interlim sensor disconnection or short circuit          |
| 20 ****       | Electric heater overheated                                                                             | Leaving water temperature is above 80°C                       |

#### Notice of error code

- Slight / Heavy / Option Troubles : lowercases 'ch' + code no.
- Errors : capital letters 'CH' + code no.
- Slight Trouble: \*
- Heavy Trouble: \*\*
- Option Trouble: \*\*\*
- Error: \*\*\*\*

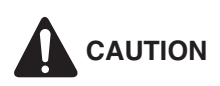

#### Precaution in service or check

Even after stopping the operation of product, it takes some time to discharge the remaining electricity of the electrolytic capacitor that was charged early. Before conducting a checking or repairing job, pull out the plug out of the outlet and make sure that the lamp on the control board outdoor unit is off.

### Main PCB assembly(Inverter)

- Red LED means error no. 10's digit, and green LED means 1's digit, and when red and green simultaneously blink, it means 100's unit.

Ex) Inverter compressor IPM defect Error : error number 21

| Error Code | Description                    | LED 1 (Red) | LED 2 (Green) |
|------------|--------------------------------|-------------|---------------|
| 21         | Inverter compressor IPM defect | 2times ()   | 1time 🕕       |

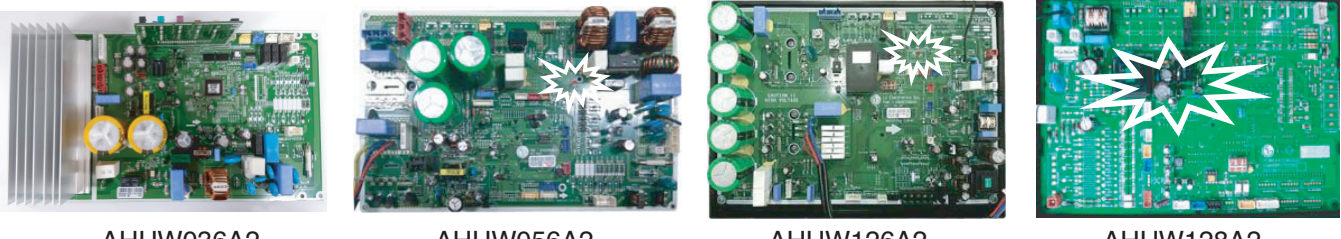

AHUW036A2

AHUW056A2 AHUW076A2 AHUW096A2

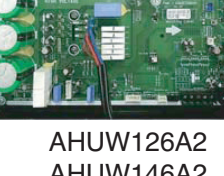

AHUW146A2 AHUW166A2

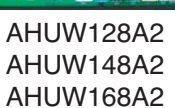

| Error<br>Code | Description                                      | Main Reasons                                                                                      |
|---------------|--------------------------------------------------|---------------------------------------------------------------------------------------------------|
| 21**          | DC Peak(IPM Fault)                               | Inverter compressor drive IPM defect / inverter compressor defect                                 |
| 22**          | Max. CT(CT2)                                     | Increase of inverter compressor CT value                                                          |
| 23**          | DC Link Low Volt.                                | After inverter activation relay is ON, DC voltage recharge defect                                 |
| 26**          | DC Comp Position Error                           | Inverter compressor error, causing initial activation failure                                     |
| 27**          | PFC Fault Error                                  | Error by overcurrent at inverter input                                                            |
| 29**          | Comp Over Current                                | Inverter compressor activation failure or increase of CT value                                    |
| 32**          | D-Pipe High(Inv.)                                | Excessive rise of inverter compressor discharge temperature, causing compressor OFF               |
| 35**          | Low Pressure Error                               | Excessive decrease of low pressure                                                                |
| 41**          | Inv. D-Pipe Th Error(Open/Short)                 | Inverter compressor discharge temperature sensor disconnection or short circuit                   |
| 43**          | High Pressure Sensor(Open/Short)                 | High pressure sensor disconnection or short circuit of inverter compressor                        |
| 44**          | Outdoor air Th Error(Open/Short)                 | Air temperature sensor disconnection or short circuit                                             |
| 45**          | Cond. Middle Pipe Th Error(Open/Short)           | Condenser Middle Pipe sensor disconnection or short circuit                                       |
| 46**          | Suction Pipe Th Error(Open/Short)                | Inverter compressor suction temperature sensor disconnection or short circuit                     |
| 48**          | Cond. Out-Pipe Th Error(Open/Short)              | Condenser Out-Pipe sensor disconnection or short circuit                                          |
| 52****        | PCB Communication Error                          | Checking the communication state between Main PCB and Inverter PCB                                |
| 53**          | Communication Error(PCB(Heater) ↔ PCB(Inverter)) | PCB(Heater) unit does not receive signal from PCB(Inverter)                                       |
| 54*           | Open and Reverse Phase Error                     | Prevention of phase unbalance and prevention of reverse rotation of con-<br>stant-rate compressor |
| 60**          | EEPROM Error(Outdoor)                            | PCB(Inverter) EEPROM error                                                                        |
| 61**          | Cond. Middle Pipe High                           | EEV connector diplaced/poor EEV assembly                                                          |
| 62**          | Heatsink Error(High)                             | PCB(Inverter) heat generation, causing the rise of heatsink temperature                           |
| 73**          | Overcurrent (Peak) detected at inverter input    | Error by overcur'rent detection at inverter input                                                 |

# **3. Trouble shooting Guide**

| Display<br>code | Title                                 | Cause of error                                                                                                   | Check point & Normal condition                                                                                                    |
|-----------------|---------------------------------------|----------------------------------------------------------------------------------------------------|----------------------------------------------------------------------------------------------------|
| 01              | Remote room air sensor                | <ul> <li>Connector connection error</li> <li>Faulty PCB(Heater)</li> <li>Faulty sensor (Open / Short)</li> </ul> | Normal resistor : $10K\Omega$ / at 25°C (Unplugged)<br>Normal voltage : 2.5Vdc / at 25°C(Plugged)<br>Refer to sensor resistance table.                |
| 02              | Refrigerant<br>inlet pipe sen-<br>sor | <ul> <li>Connector connection error</li> <li>Faulty PCB(Heater)</li> <li>Faulty sensor (Open / Short)</li> </ul> | Normal resistor : $5K\Omega/$ at $25^{\circ}C(Unplugged)$<br>Normal voltage : 2.5Vdc / at $25^{\circ}C(Plugged)$<br>Refer to sensor resistance table. |
| 06              | Refrigerant<br>outlet pipe<br>sensor  | <ul> <li>Connector connection error</li> <li>Faulty PCB(Heater)</li> <li>Faulty sensor (Open / Short)</li> </ul> | Normal resistor : 5KΩ/ at 25°C(Unplugged)<br>Normal voltage : 2.5Vdc / at 25°C(Plugged)<br>Refer to sensor resistance table.                          |

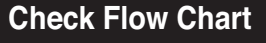

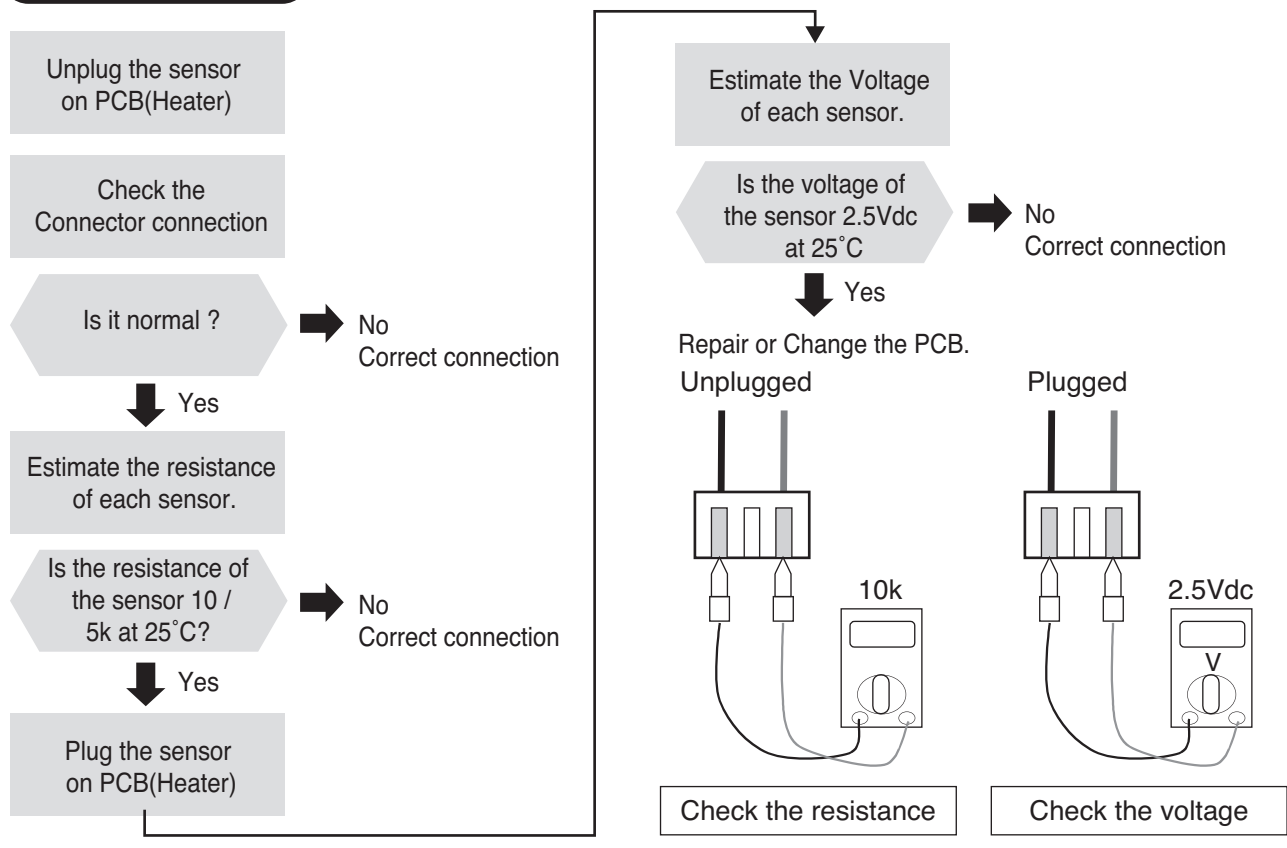

### **Check Point**

- 1. Unplug the sensor on PCB(Heater).
- 2. Estimate the resistance of each sensor.
- 3. If the resistance of the sensor is 10 K $\Omega$  / 5 K $\Omega$  at 25°C, then sensor is normal.
- 4. If the resistance of the sensor is 0 K $\Omega$  or  $\infty$ , then sensor is abnormal.  $\rightarrow$  Change the sensor.
- 5. Plug the sensor on PCB(Heater) and Power ON.
- 6. Estimate the voltage of each sensor.
- 7. If the voltage of the sensor is 2.5Vdc at 25°C, then sensor is normal.
- 8. If the resistance of the sensor is 0 or 5Vdc, then sensor is abnormal.  $\rightarrow$  Repair or Change the PCB(Heater).

| Display<br>code | Title                                            | Cause of error                                                                                                    | Check point & Normal condition                                                                           |
|-----------------|--------------------------------------------------|----------------------------------------------------------------------------------------------------|----------------------------------------------------------------------------------------------------|
| 03              | Communication Error<br>(Wired remote controller) | <ul> <li>Connector connection<br/>error</li> <li>Faulty PCB(Heater) /<br/>Remote controller</li> <li>Connection wire break</li> </ul> | <ul> <li>Connection of wire</li> <li>Main PCB(Heater) Volt. DC12V</li> <li>Noise interference</li> </ul> |

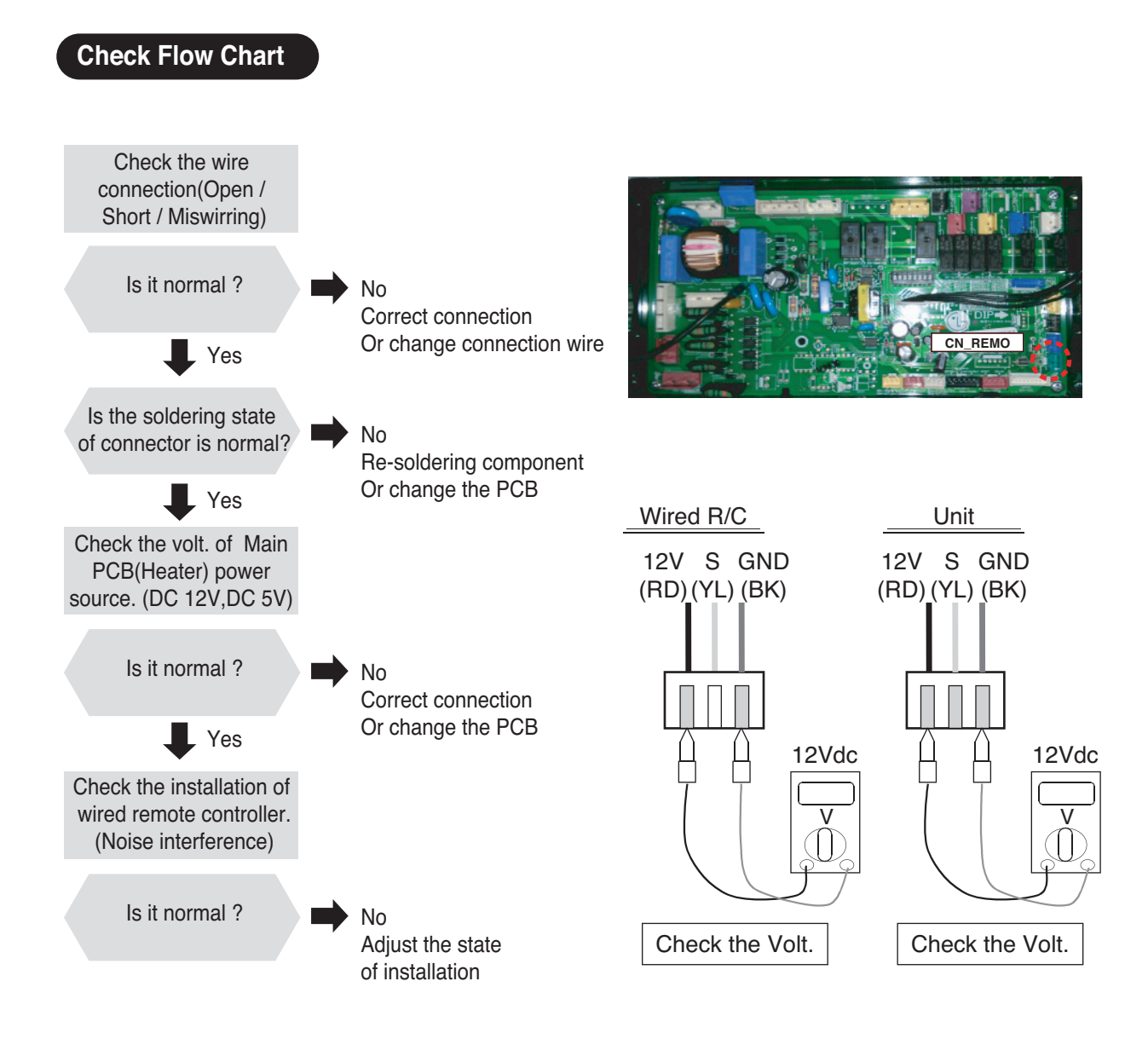

### **Check Point**

- 1. Check the wire connection. (Open / Short)  $\rightarrow$  Repair the connection
- 2. Check the soldering state of connector. (Soldered poorly)  $\rightarrow$  Repair or Change the PCB(Heater).
- 3. Check the volt. Of Main PCB(Heater) power source. (DC 12V)  $\rightarrow$  Repair or Change the Main PCB(Heater).
- 4. Check the installation of wired remote controller. (Noise interference)  $\rightarrow$  Adjust the state of installation

| Code<br>No. | Description                                                                 | Cause                                                                                                    | Normal Condition                                                                             |
|-------------|-----------------------------------------------------------------------------|----------------------------------------------------------------------------------------------------|----------------------------------------------------------------------------------------------|
| 05          | Bad communication<br>between main PCB<br>assembly(Inverter)<br>and main PCB | <ul> <li>The connector for transmission is disconnected</li> <li>The connecting wires are misconnected</li> </ul>                  | <ul> <li>Wire connection between control panel<br/>and main PCB 2 should be tight</li> </ul> |
| 53          | assembly(Heater)                                                            | <ul> <li>The communication line is broken</li> <li>main PCB(Heater) is abnormal</li> <li>main PCB(Inverter) is abnormal</li> </ul> |                                                                                              |

### Error diagnosis and countermeasure flow chart

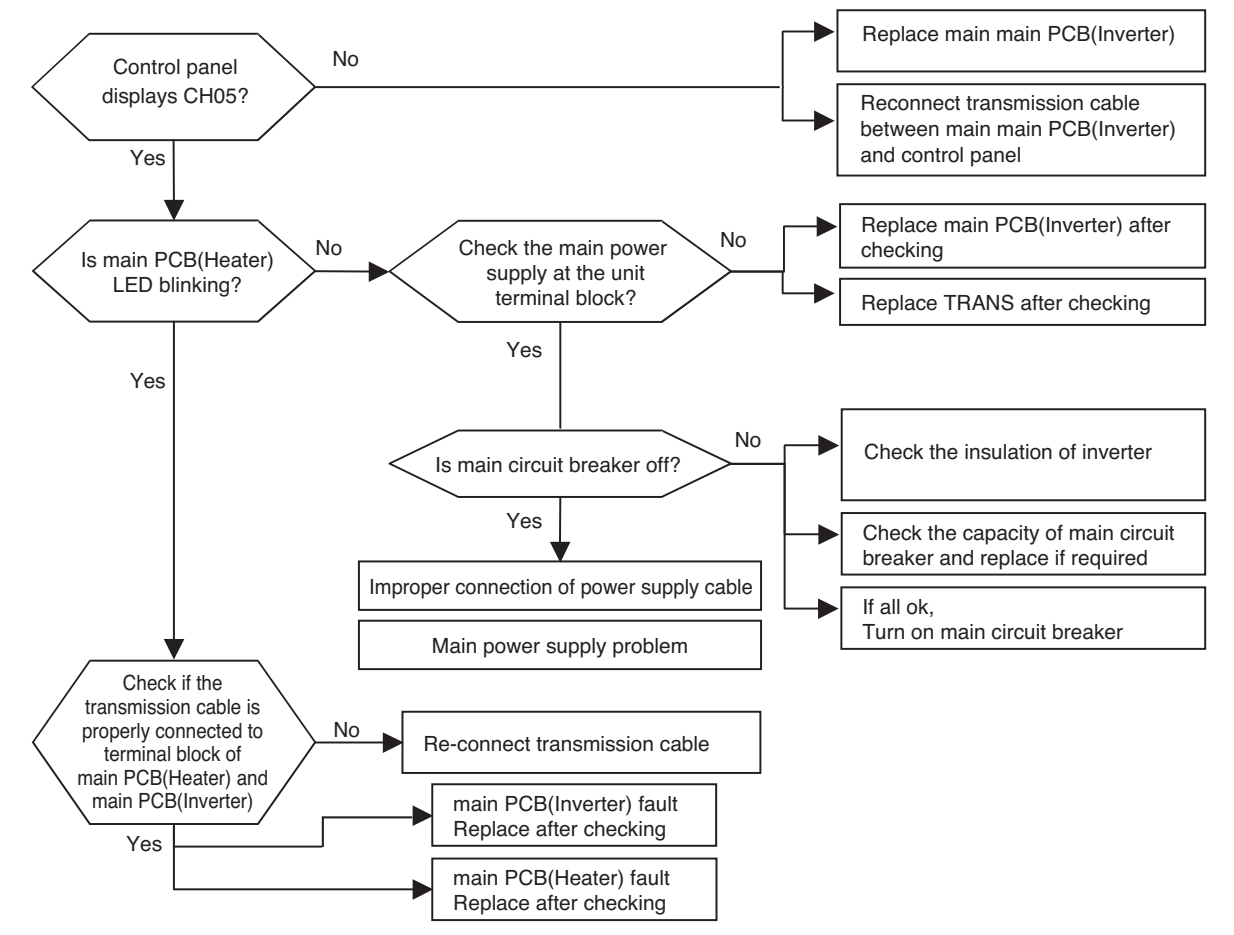

| Display<br>code | Title                                 | Cause of error                                                                                                   | Check point & Normal condition                                                                                                    |
|-----------------|---------------------------------------|----------------------------------------------------------------------------------------------------|----------------------------------------------------------------------------------------------------|
| 08              | Problem in<br>Water Tank<br>sensor    | <ul> <li>Connector connection error</li> <li>Faulty PCB(Heater)</li> <li>Faulty sensor (Open / Short)</li> </ul> | Normal resistor : $5K\Omega$ / at $25^{\circ}C(Unplugged)$<br>Normal voltage : 2.5Vdc / at $25^{\circ}C(Plugged)$<br>Refer to sensor resistance table. |
| 13              | Problem in<br>Solar-thermal<br>sensor | <ul> <li>Connector connection error</li> <li>Faulty PCB(Heater)</li> <li>Faulty sensor (Open / Short)</li> </ul> | Normal resistor : $5K\Omega$ / at $25^{\circ}C(Unplugged)$<br>Normal voltage : 2.5Vdc / at $25^{\circ}C(Plugged)$<br>Refer to sensor resistance table. |

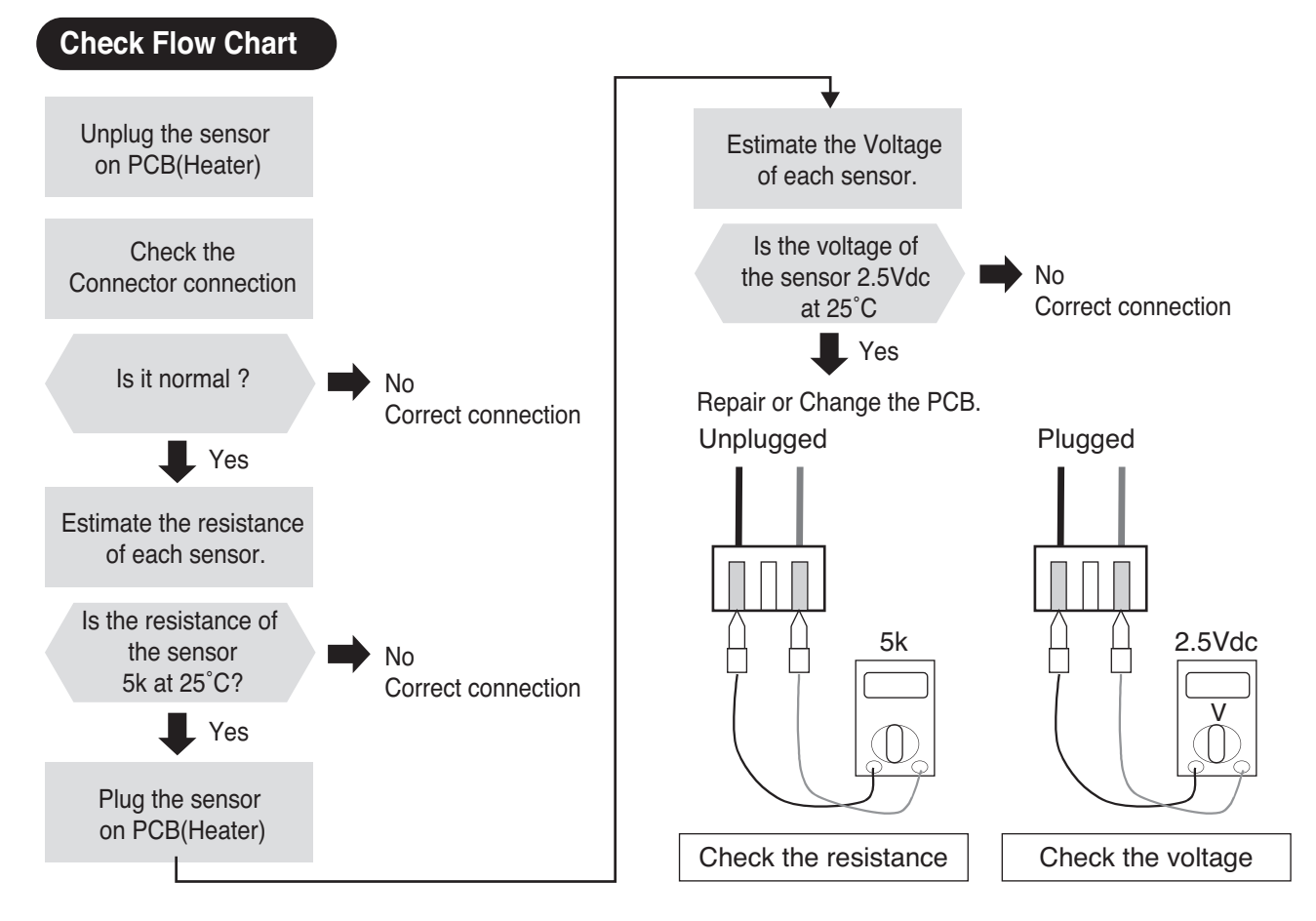

### **Check Point**

- 1. Unplug the sensor on PCB(Heater).
- 2. Estimate the resistance of each sensor.
- 3. If the resistance of the sensor is 5 K $\Omega$  at 25°C, then sensor is normal.
- 4. If the resistance of the sensor is 0 K $\Omega$  or  $\infty$ , then sensor is abnormal.  $\rightarrow$  Change the sensor.
- 5. Plug the sensor on PCB(Heater) and Power ON.
- 6. Estimate the voltage of each sensor.
- 7. If the voltage of the sensor is 2.5Vdc at 25°C, then sensor is normal.
- 8. If the resistance of the sensor is 0 or 5Vdc, then sensor is abnormal.  $\rightarrow$  Repair or Change the PCB.

| Code<br>No. | Description                           | Cause           | Normal Condition                                                                                                    |
|-------------|---------------------------------------|-----------------|----------------------------------------------------------------------------------------------------|
| 09          | PCB(Heater) EEPROM<br>Check Sum Error | Check sum error | <ol> <li>Check the poor soldering</li> <li>Check the insertion condition of the EEPROM</li> <li>Check the PCB Connection</li> </ol> |

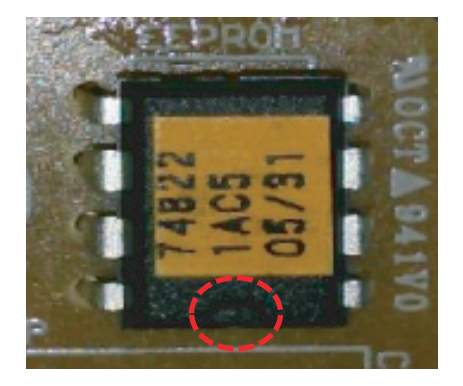

<EEPROM Direction Check Point>

### **Check Point**

- 1. Check the EEPROM Direction
- 2. If the EEPROM value & the Program value are not matched, the Code is Displayed
- 3. After Checking the connection and Insertion, replace the PCB or Option PCB

| Code<br>No. | Description            | Cause                                                                                                    | Normal Condition                                                                                                    |
|-------------|------------------------|----------------------------------------------------------------------------------------------------|----------------------------------------------------------------------------------------------------|
| 14          | Problem in Flow Switch | <ul> <li>Flow switch is open while<br/>internal water pump is working</li> <li>Flow switch is closed while inter-<br/>nal water pump is not working</li> <li>Flow switch is open while DIP<br/>switch No. 5 of main<br/>PCB(Heater) is set as ON</li> </ul> | <ul> <li>Flow switch should be closed while internal water pump is working or DIP switch No. 5 of main PCB(Heater) is set as ON</li> <li>Flow switch should be open while internal water pump is not working</li> </ul> |

Error diagnosis and countermeasure flow chart

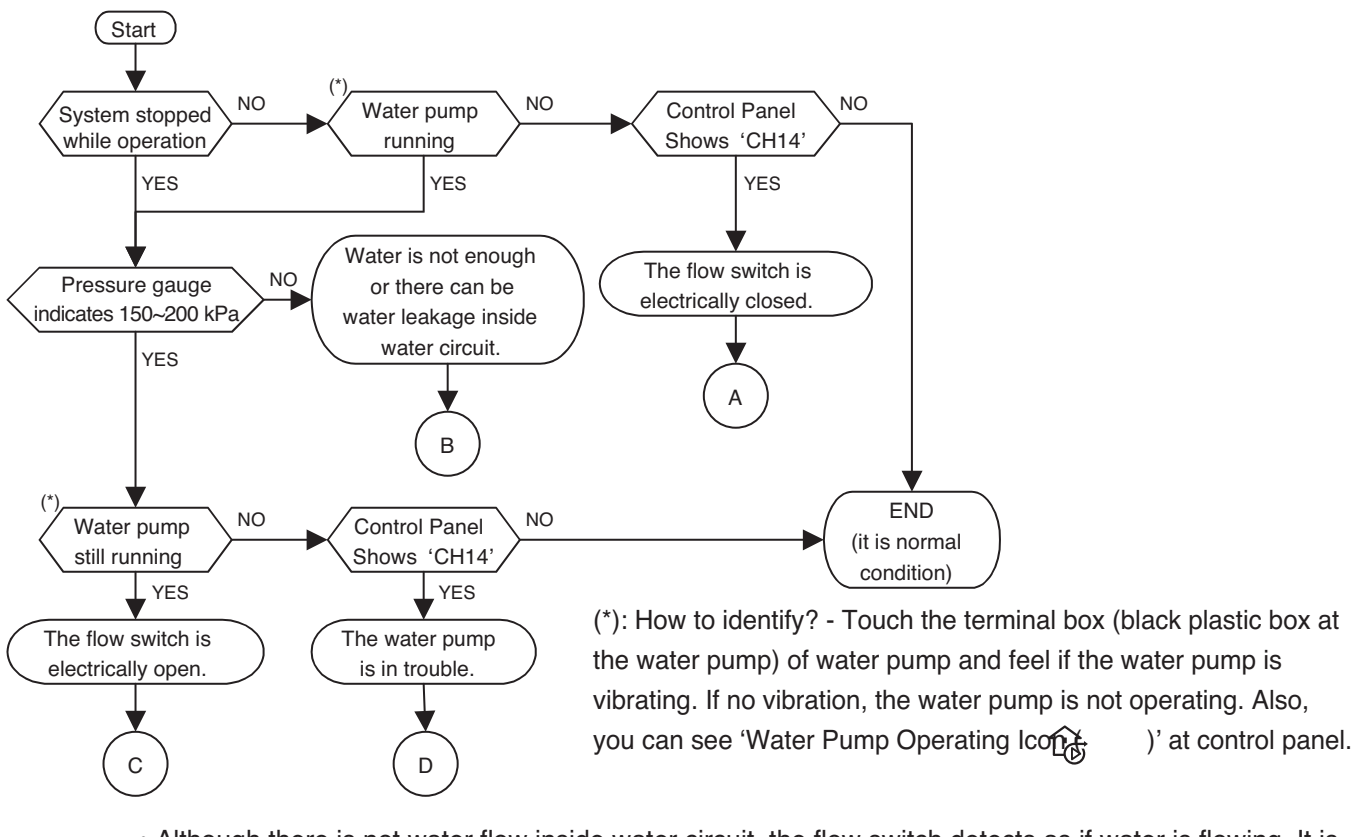

Although there is not water flow inside water circuit, the flow switch detects as if water is flowing. It is due to electrically closed (or short) of flow switch or the contact of flow switch is mechanically stuck.
Contact official After Service Center and replace the flow switch.

• Check the air vent. If there is air in the unit, it can display "CH14". Please remove the air by using the air vent.

• Check if water inside water circuit is fully charged. Pressure gauge at the unit should indicate 150~200 kPa.

- Also, as the hand of the pressure gauge is not react so fast according to water charging, check the pressure gauge again.
  Otherwise, there can be water leakage inside water circuit. Examine if water circuit is completely sealed.
- Although water is well flowing, the flow switch can not detect water flow. It is due to electrically open of flow switch or the contact of flow switch is mechanically broken.
  - Contact official After Service Center and replace the flow switch.

В

С

D

• Read 'Checking Key Components of unit – Water Pump' carefully to get more detail information.

- Contact official After Service Center and replace the water pump.
  - Also, check the water quality if there are particles that can yield locking at the shaft of the water pump.
  - Check the air vent. If there is air in the unit, it can display "CH14". Please remove the air by using the air vent.

| Code<br>No. | Description           | Cause                                                                                                    | Normal Condition                                                               |
|-------------|-----------------------|----------------------------------------------------------------------------------------------------|--------------------------------------------------------------------------------|
| 15          | Water pipe overheated | <ul> <li>Abnormal operation of<br/>electric heater</li> <li>Leaving water temperature<br/>is above 57 °C</li> </ul> | <ul> <li>Possible maximum leaving water tem-<br/>perature is 57 °C.</li> </ul> |

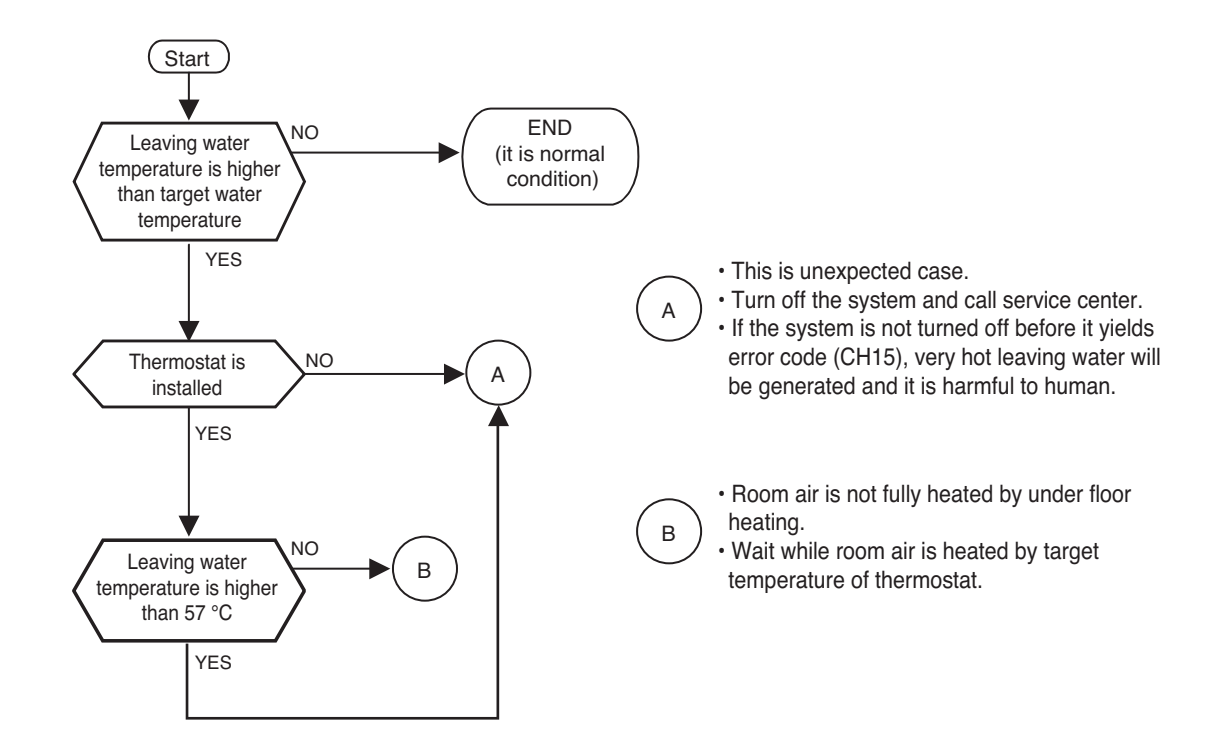

| Code<br>No. | Description        | Cause                                                                                    | Normal Condition                                                                       |
|-------------|--------------------|------------------------------------------------------------------------------------------|----------------------------------------------------------------------------------------|
| 16          | Problem in Sensors | <ul> <li>It is occur when error<br/>17,18,19 is happend at the<br/>same time.</li> </ul> | <ul> <li>It is't occur when error 17,18,19 is<br/>happend at the same time.</li> </ul> |

### Error diagnosis and countermeasure flow chart

- Refer to error code 17/18/19 Trouble shooting Guide.

| Display<br>code | y Title Cause of error                 |                                                                                                    | Check point & Normal condition                                                                                                    |
|-----------------|----------------------------------------|----------------------------------------------------------------------------------------------------|----------------------------------------------------------------------------------------------------|
| 17              | Problem in Water-<br>inlet sensor      | <ul> <li>Connector connection error</li> <li>Faulty PCB(Heater)</li> <li>Faulty sensor (Open / Short)</li> </ul> | Normal resistor : 5KΩ/ at 25°C (Unplugged)<br>Normal voltage : 2.5Vdc / at 25°C(Plugged)<br>Refer to sensor resistance table.                          |
| 18              | Problem in<br>Water-outlet<br>sensor   | <ul> <li>Connector connection error</li> <li>Faulty PCB(Heater)</li> <li>Faulty sensor (Open / Short)</li> </ul> | Normal resistor : $5K\Omega$ / at $25^{\circ}C(Unplugged)$<br>Normal voltage : 2.5Vdc / at $25^{\circ}C(Plugged)$<br>Refer to sensor resistance table. |
| 19              | Problem in<br>Water-interlim<br>sensor | <ul> <li>Connector connection error</li> <li>Faulty PCB(Heater)</li> <li>Faulty sensor (Open / Short)</li> </ul> | Normal resistor : $5K\Omega/$ at $25^{\circ}C(Unplugged)$<br>Normal voltage : 2.5Vdc / at $25^{\circ}C(Plugged)$<br>Refer to sensor resistance table.  |

#### **Check Flow Chart**

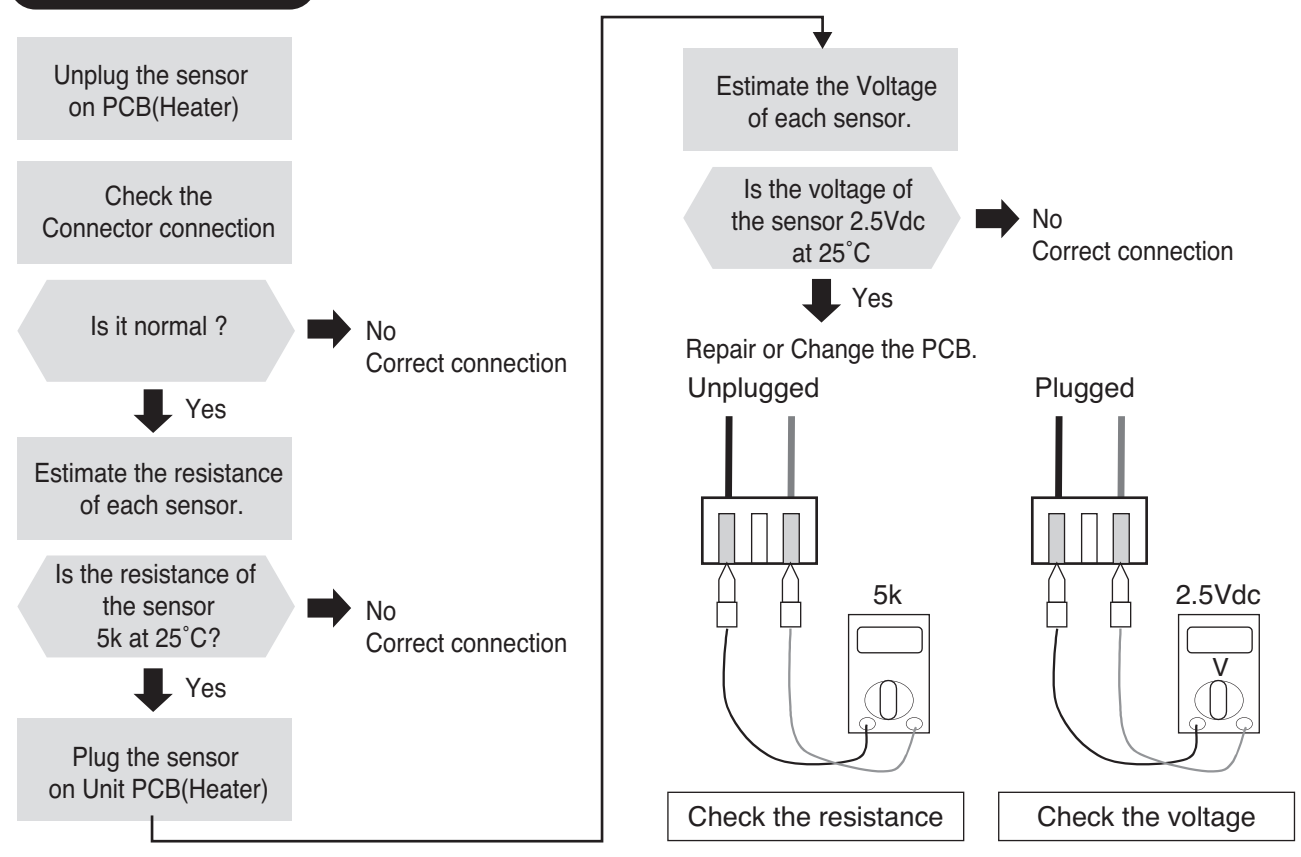

### **Check Point**

- 1. Unplug the sensor on PCB(Heater).
- 2. Estimate the resistance of each sensor.
- 3. If the resistance of the sensor is 5K $\Omega$  at 25°C, then sensor is normal.
- 4. If the resistance of the sensor is 0 K $\Omega$  or  $\infty$ , then sensor is abnormal.  $\rightarrow$  Change the sensor.
- 5. Plug the sensor on PCB(Heater) and Power ON.
- 6. Estimate the voltage of each sensor.
- 7. If the voltage of the sensor is 2.5Vdc at 25°C, then sensor is normal.
- 8. If the resistance of the sensor is 0 or 5Vdc, then sensor is abnormal.  $\rightarrow$  Repair or Change the PCB.

| Code<br>No. | Description                | Cause                                                                                                    | Normal Condition                                                                                                    |
|-------------|----------------------------|----------------------------------------------------------------------------------------------------|----------------------------------------------------------------------------------------------------|
| 20          | Electric Heater Overheated | <ul> <li>Abnormal operation of<br/>electric heater</li> <li>Leaving water temperature<br/>is above 80 °C</li> </ul> | <ul> <li>If there is no problem in electric heater<br/>control, possible maximum leaving<br/>water temperature is 80 °C.</li> </ul> |

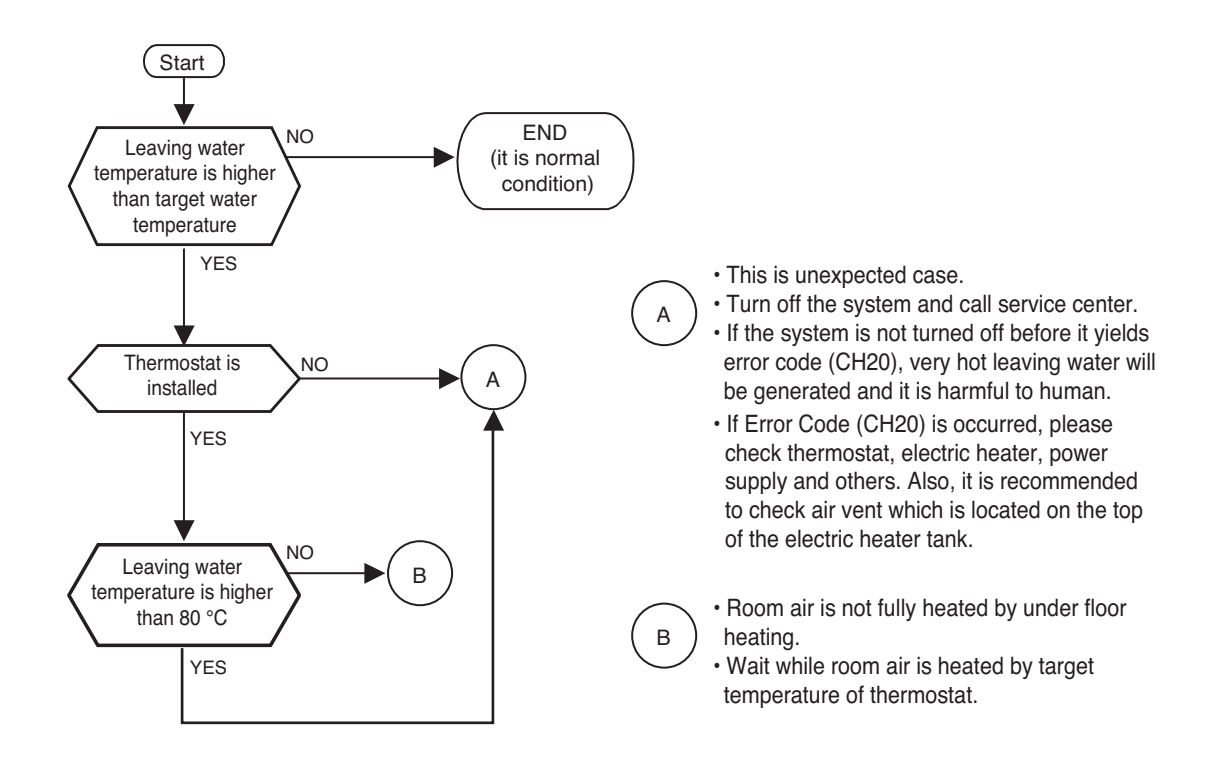

| Display | Title                  | Cause of error                                                                                       | Check point & Normal condition                                                                                                    |
|---------|------------------------|----------------------------------------------------------------------------------------------------|----------------------------------------------------------------------------------------------------|
| 21      | DC PEAK<br>(IPM Fault) | <ul> <li>Instant over current</li> <li>Over Rated current</li> <li>Poor insulation of IPM</li> </ul> | <ul> <li>An instant over current in the U,V,W phase</li> <li>Comp lock</li> <li>The abnormal connection of U,V,W</li> <li>Over load condition</li> <li>Overcharging of refrigerant Pipe length.<br/>Outdoor Fan is stop</li> <li>Poor insulation of compressor</li> </ul> |

## 

Before checking PCB(Inverter) or each outdoor electric parts, wait for 3 minutes after the power is off. When measuring at standby state of power supply, after checking the measurement mode of the meter, be careful of the short-circuits with other parts.

### Error Diagnosis and Countermeasure Flow Chart

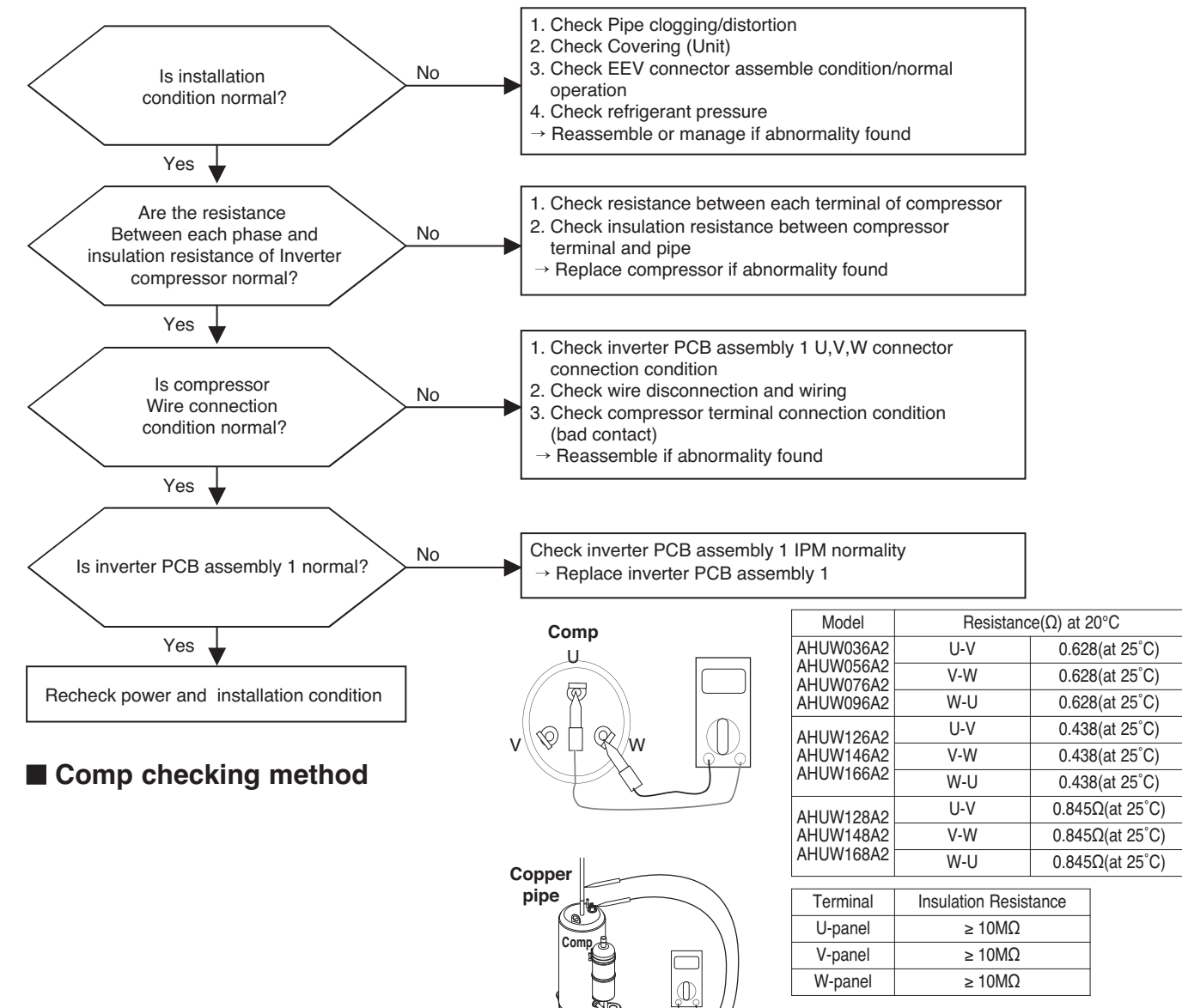

### AHUW056A2/AHUW076A2/AHUW096A2

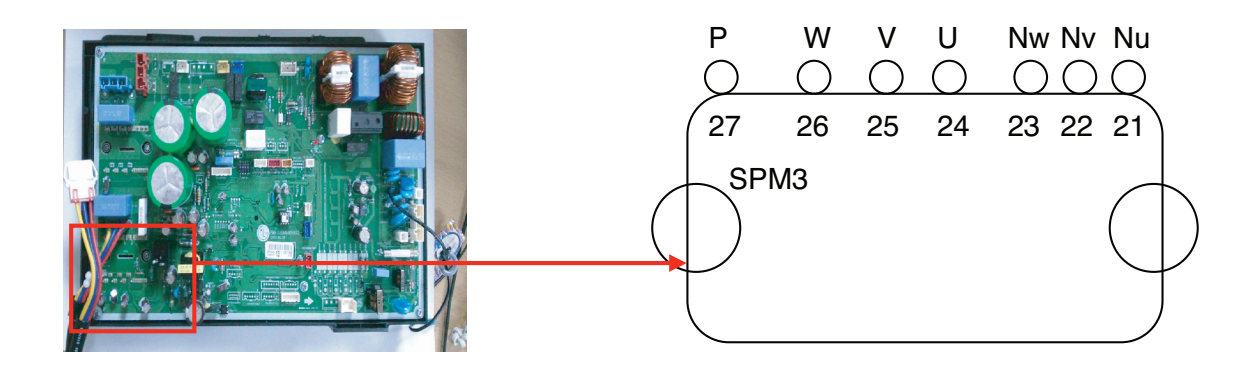

- 1. Wait PCB(Inverter) DC voltage is discharged after main power off.
- 2. Pull out V, V, W COMP connector.
- 3. Set multi tester to resistance mode.
- 4. If the value between P and N terminal of IPM is short( $0\Omega$ ) or open(hundreds M $\Omega$ ), PCB(Inverter) needs to be replaced.(IPM damaged)
- 5. Set the multi tester to diode mode.
- 6. In case measured value is different from the table, PCB(Inverter) needs to be replaced. (PCB(Inverter) damaged).

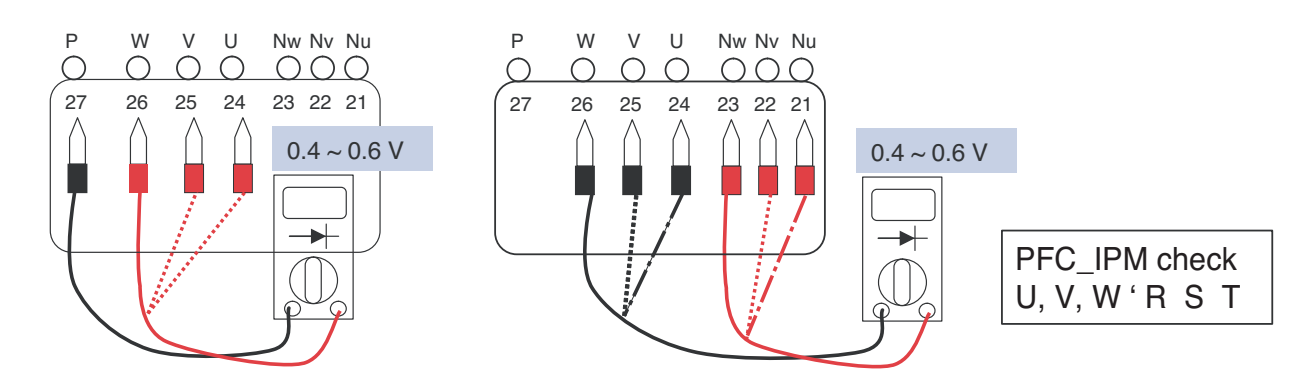

### AHUW126A2/AHUW146A2/AHUW166A2

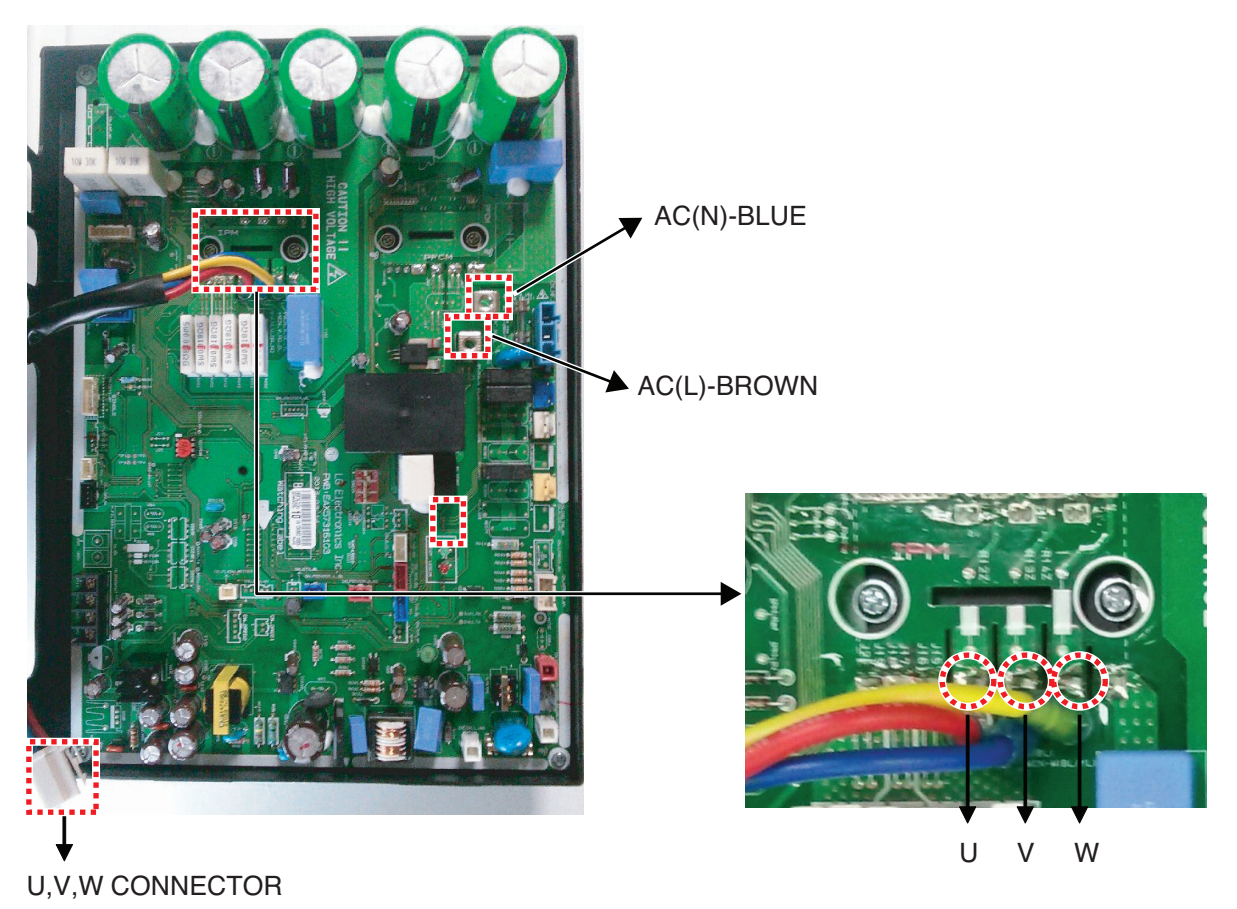

- 1. Wait PCB(Inverter) DC voltage is discharged after main power off.
- 2. Pull out AC(L), AC(N) connectors and U,V,W COMP Connector.
- 3. Set multi tester to resistance mode.
- 4. If the value between P and N terminal of IPM is short(0 $\Omega$ ) or open(hundreds M $\Omega$ ), PCB needs to be replaced.(IPM damaged)
- 5. Set the multi tester to diode mode.
- 6. In case measured value is different from the table, PCB(Inverter) needs to be replaced.(PCB damaged).

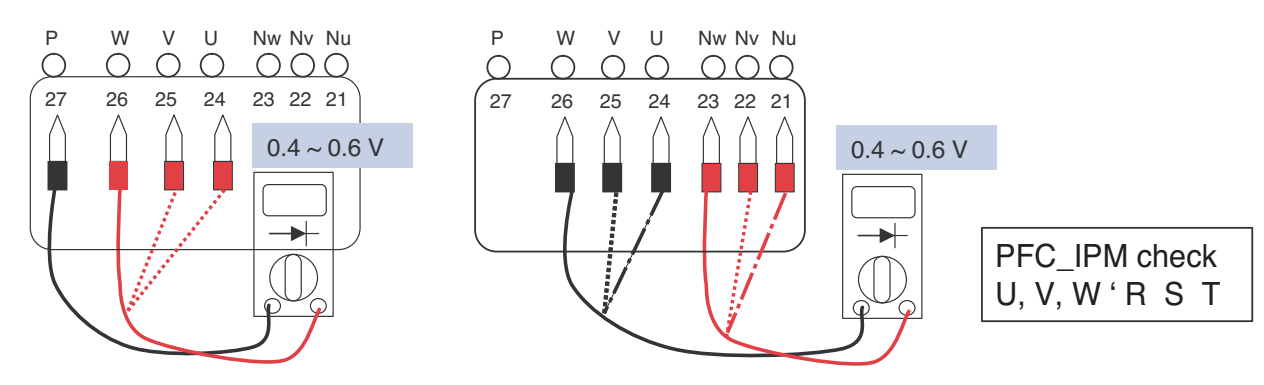

#### AHUW128A2/AHUW148A2/AHUW168A2

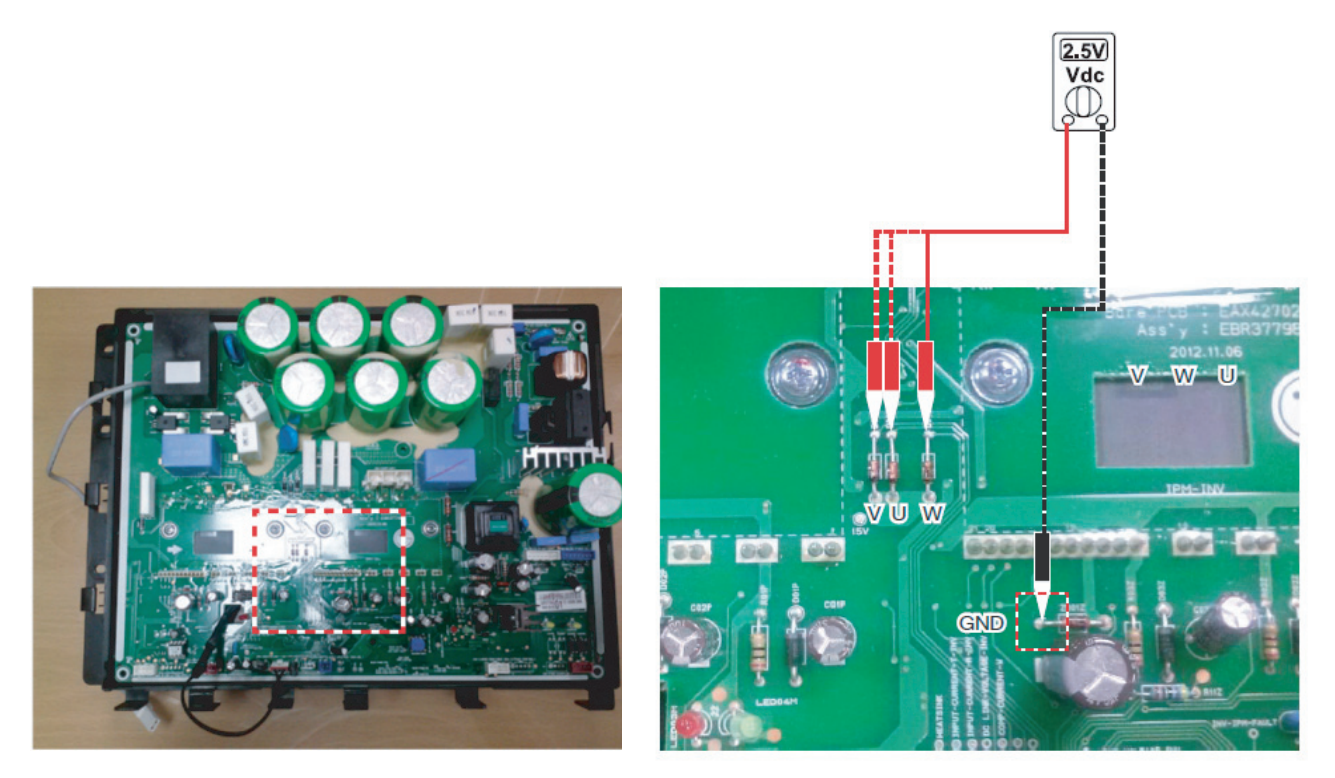

- 1. Wait PCB(Inverter) DC voltage is discharged after main power off.
- 2. Pull out AC(L), AC(N) connectors and U,V,W COMP Connector.
- 3. Set multi tester to resistance mode.
- 4. If the value between P and N terminal of IPM is short(0 $\Omega$ ) or open(hundreds M $\Omega$ ), PCB needs to be replaced.(IPM damaged)
- 5. Set the multi tester to diode mode.
- 6. In case measured value is different from the table, PCB(Inverter) needs to be replaced.(PCB damaged).

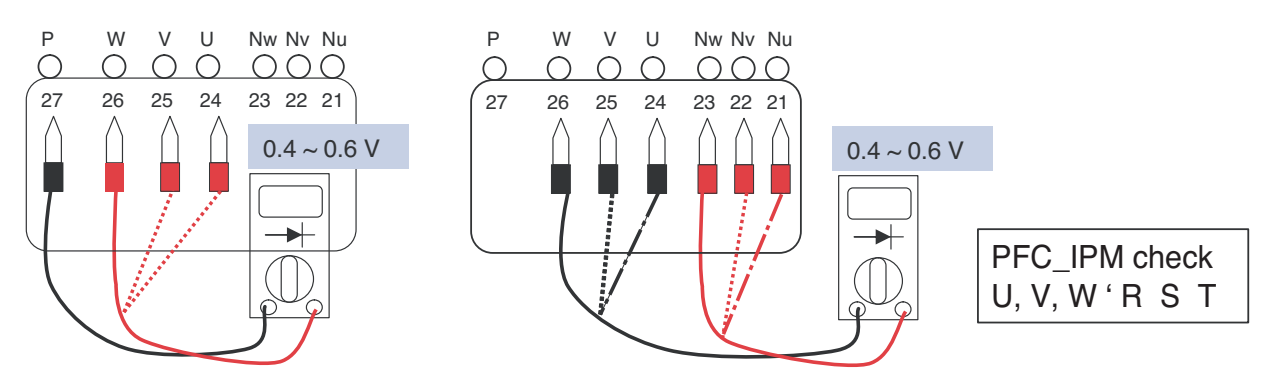

| Display<br>code | Title    | Cause of error     | Check point & Normal condition                                                                                                    |
|-----------------|----------|--------------------|----------------------------------------------------------------------------------------------------|
| 22              | Max. C/T | Input Over Current | <ol> <li>Malfunction of Compressor</li> <li>Blocking of Pipe</li> <li>Low Voltage Input</li> <li>Refrigerant, Pipe length, Blocked</li> </ol> |

## 

Before checking PCB(Inverter) or each outdoor electric parts, wait for 3 minutes after the power is off. When measuring at standby state of power supply, after checking the measurement mode of the meter, be careful of the short-circuits with other parts.

### Error Diagnosis and Countermeasure Flow Chart

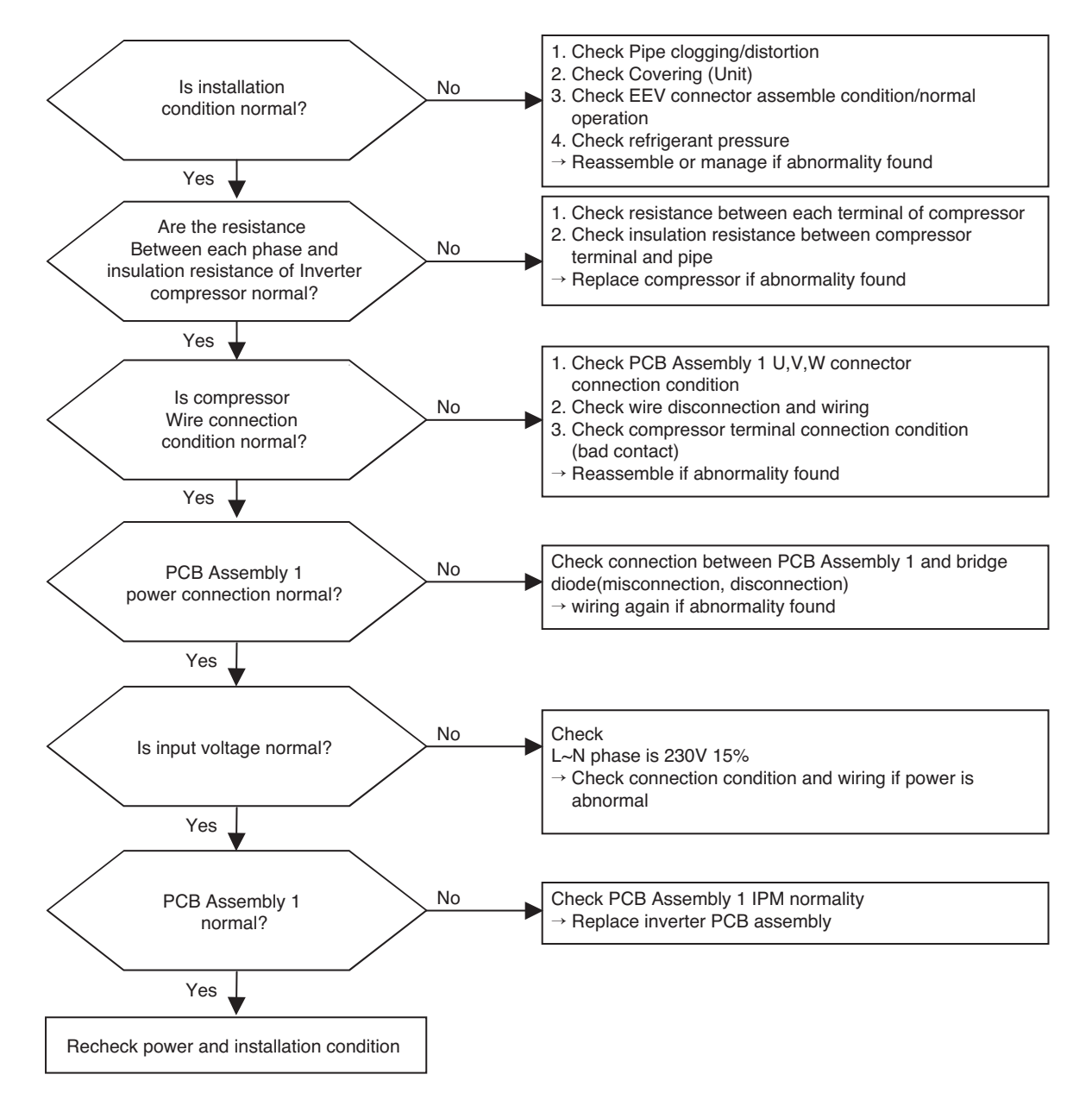

### **Check Point**

- 1. Check the power source.(230V  $\pm 15\%$ )
- 2. Check the fan operation is right.
- 3. Check the current.
- 4. Check the install condition.
- Check the CT Sensor Output signal (AHUW056A2/AHUW076A2/AHUW096A2 - Check output the CT Sensor : DC 2.5±0.2V AHUW126A2/AHUW146A2/AHUW166A2 - Check output pin 2.3 of the CT Sensor : DC 2.5±0.2V AHUW128A2/AHUW148A2/AHUW168A2 - Check input\_current\_T\_PFC and R\_PFC of the CT sensor : DC 2.5±0.2V)

### ► AHUW056A2/AHUW076A2/AHUW096A2

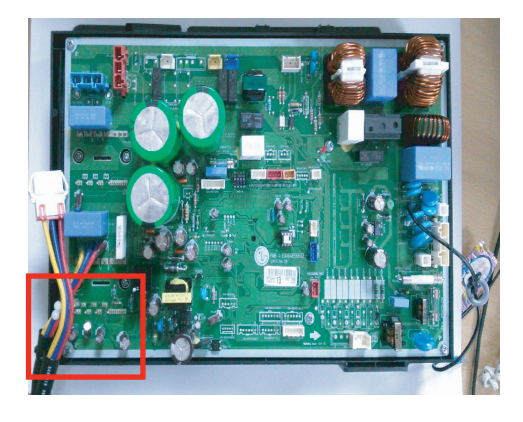

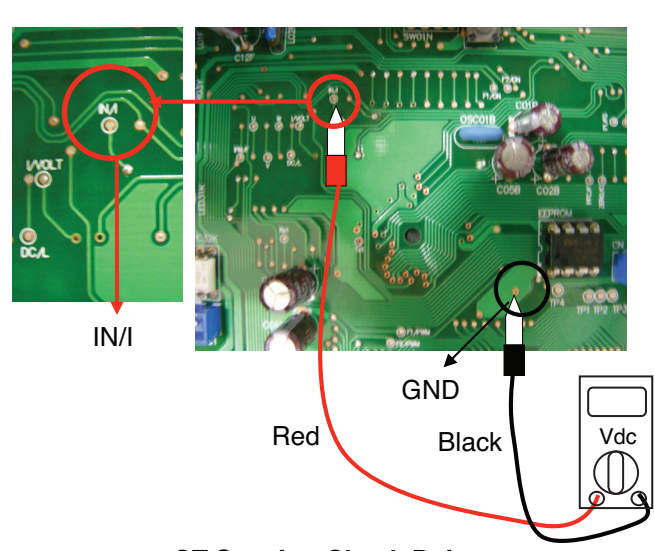

<CT Sensing Check Point>

### AHUW126A2/AHUW146A2/AHUW166A2

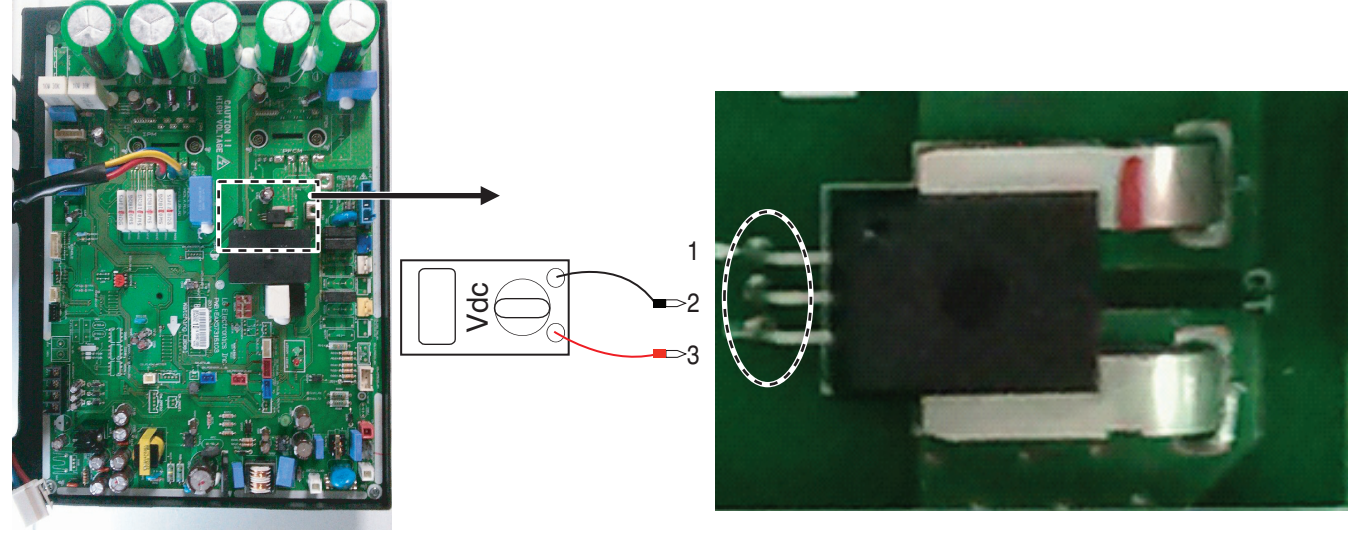

< Inverter PCB>

<CT Sensing Check Point>
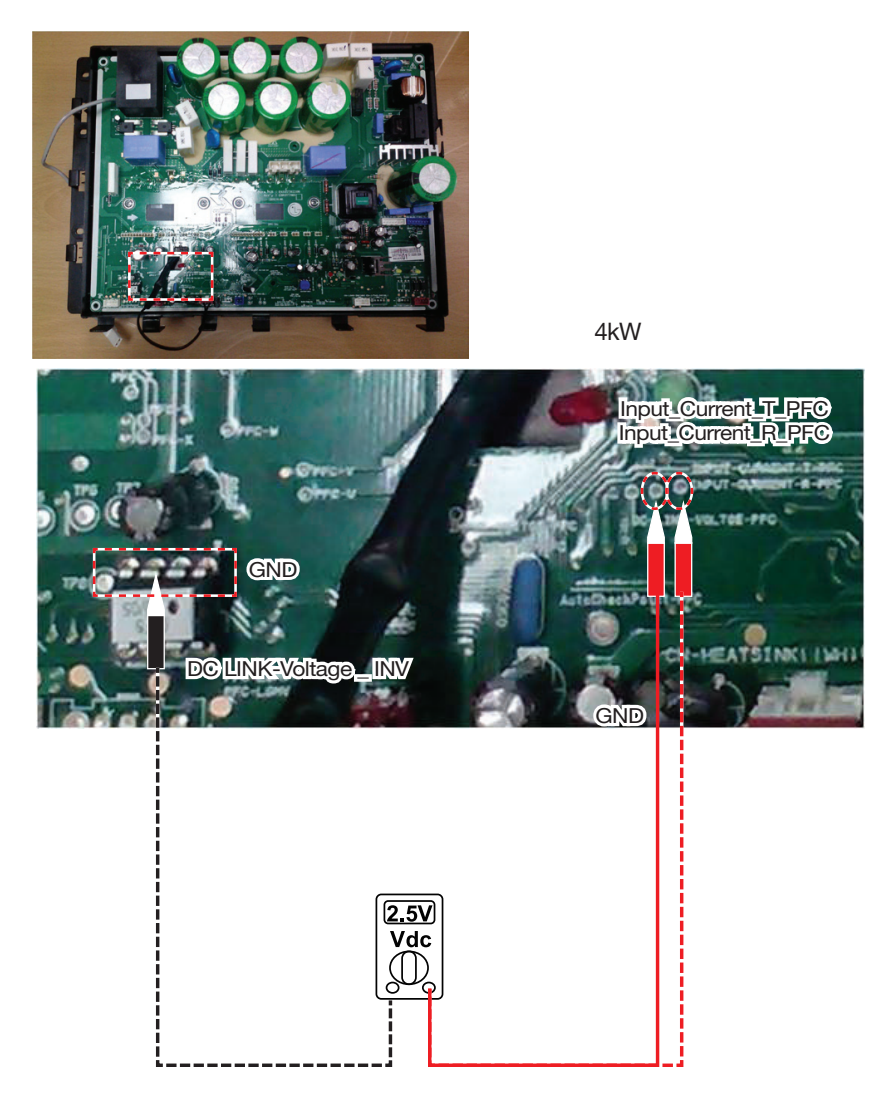

► AHUW128A2/AHUW148A2/AHUW168A2

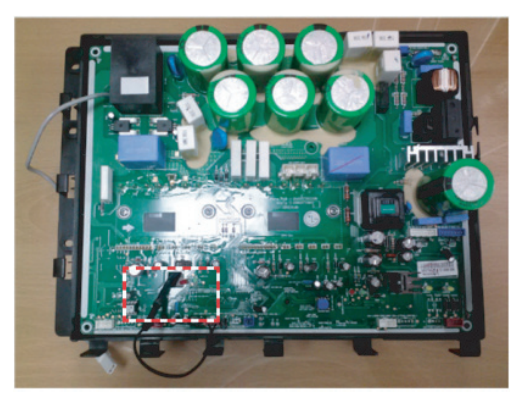

<Inverter PCB>

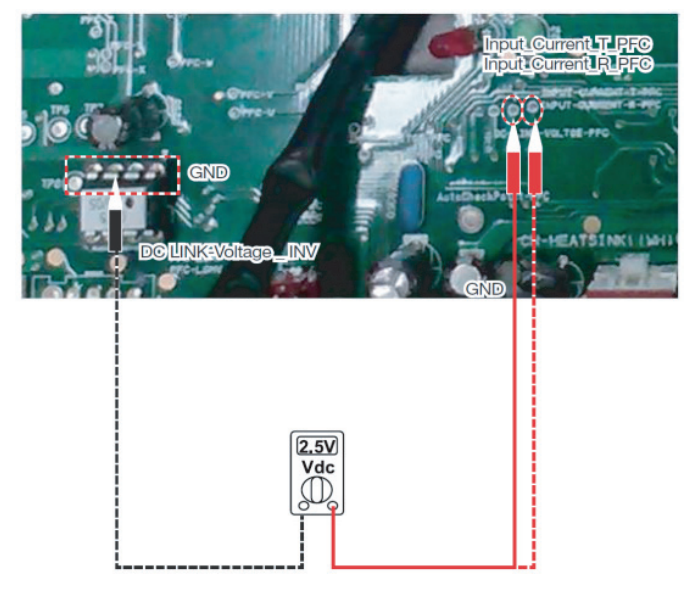

<CT Sensing Check Point >

| Display<br>code | Title                   | Cause of error                                                                                       | Check point & Normal condition                                                                                                   |
|-----------------|-------------------------|----------------------------------------------------------------------------------------------------|----------------------------------------------------------------------------------------------------|
| 23              | DC Link High / Low Volt | <ul> <li>DC Link Voltage is<br/>above 420Vdc</li> <li>DC Link Voltage is<br/>below 140Vdc</li> </ul> | <ul> <li>Check CN_(L), CN_(N) Connection</li> <li>Check Input Voltage</li> <li>Check PCB DC Link voltage sensor parts</li> </ul> |

Before checking PCB(Inverter) or each outdoor electric parts, wait for 3 minutes after the power is off. When measuring at standby state of power supply, after checking the measurement mode of the meter, be careful of the short-circuits with other parts.

# Error Diagnosis and Countermeasure Flow Chart

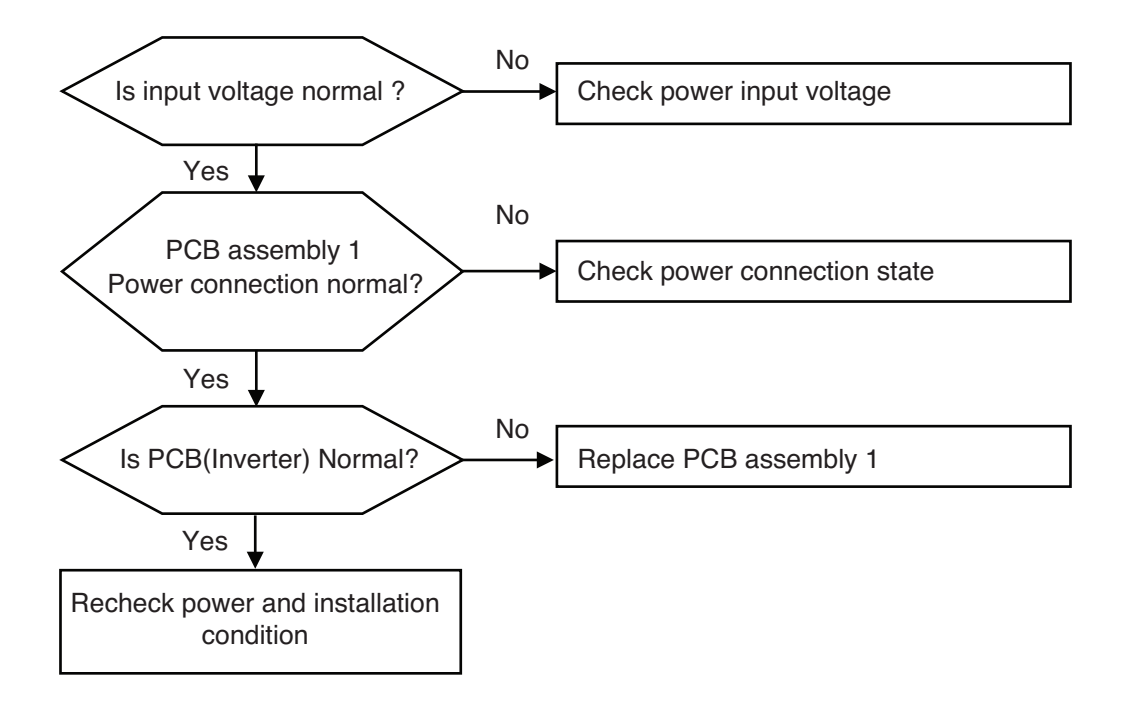

# **Check Point**

- 1. Check the WCN\_P(L),P(N) Connection condition at the main PCB(Heater). (Refer to wiring diagram)
- 2. Check the DC Link voltage at not operating(280V  $\uparrow$  )
- 3. Check the DC Link voltage at Comp operating(340V  $\uparrow$  )
- 4. Check DC Link Sensing Signal(AHBW\*\*6A0) :2.4~2.8V (Refer the Picture)
- 5. Check DC Link Sensing Signal(AHBW\*\*8A0) :0.4~0.6V (Refer the Picture)

# \* AHUW056A2/AHUW076A2/AHUW096A2

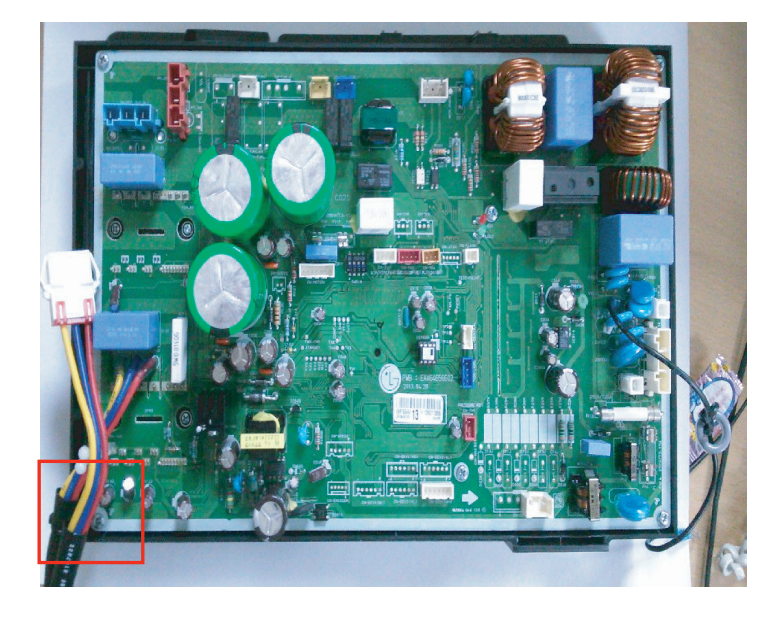

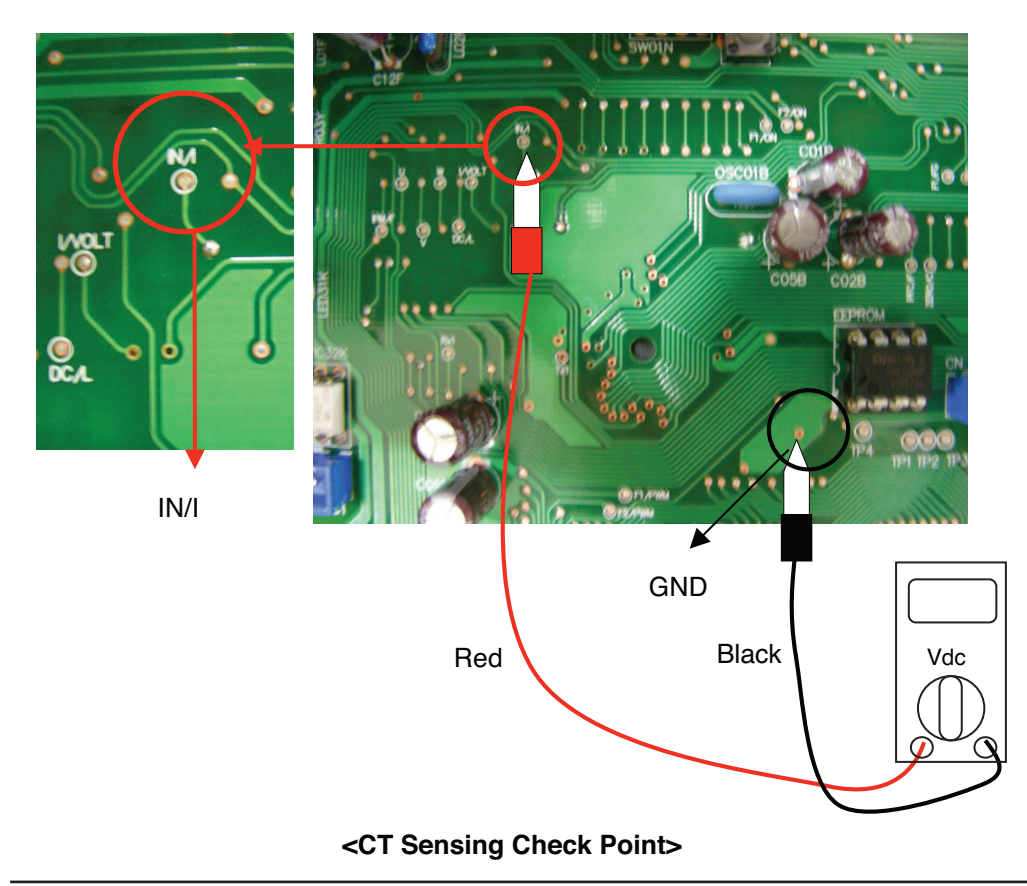

► AHUW126A2/AHUW146A2/AHUW166A2

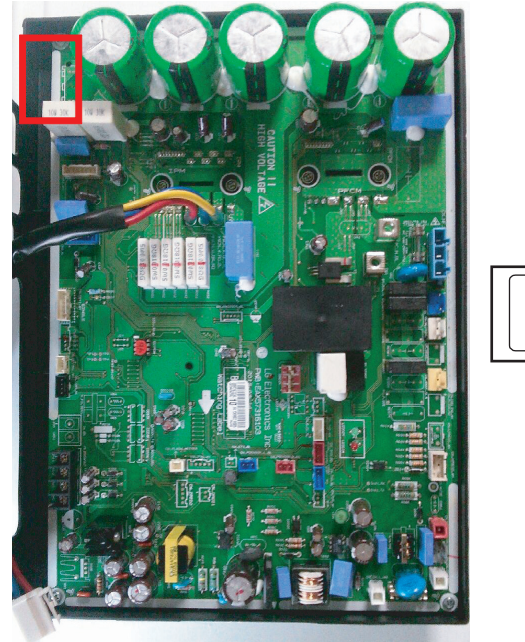

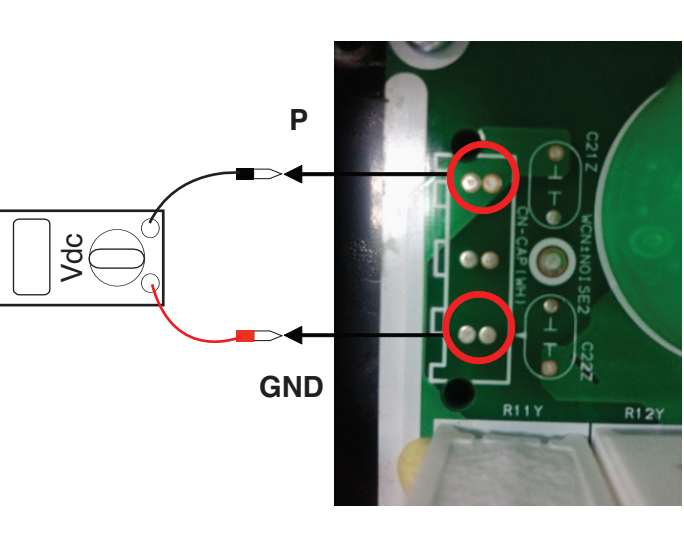

► AHUW128A2/AHUW148A2/AHUW168A2

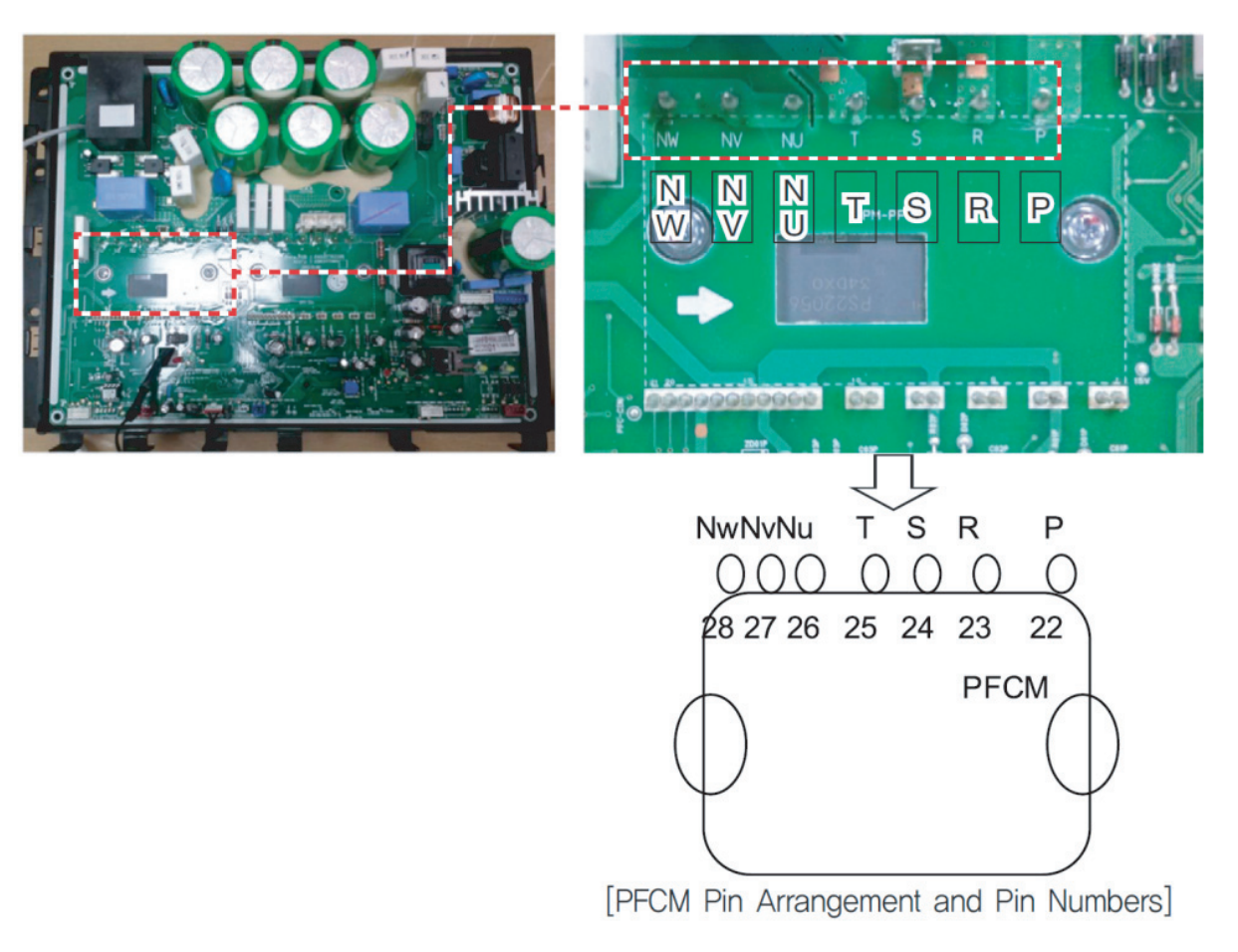

| Display<br>code | Title                     | Cause of error                     | Check point & Normal condition                                                                                                    |
|-----------------|---------------------------|------------------------------------|----------------------------------------------------------------------------------------------------|
| 26              | DC Compressor<br>Position | Compressor     Starting fail error | <ul> <li>Check the connection of comp wire "U,V,W"</li> <li>Malfunction of compressor</li> <li>Check the component of "IPM", detection parts.</li> </ul> |

Before checking PCB(Inverter) or each outdoor electric parts, wait for 3 minutes after the power is off. When measuring at standby state of power supply, after checking the measurement mode of the meter, be careful of the short-circuits with other parts.

# Error Diagnosis and Countermeasure Flow Chart

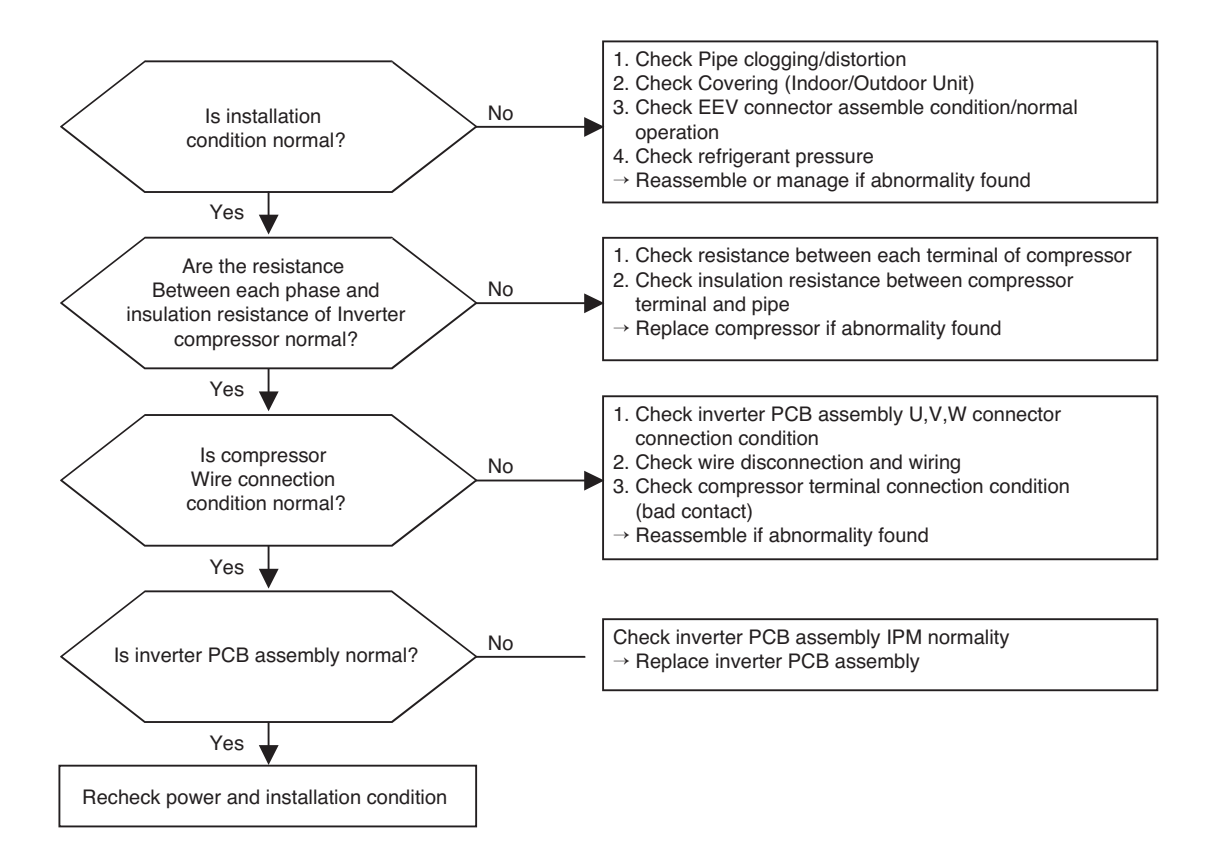

#### ► AHUW056A2/AHUW076A2/AHUW096A2

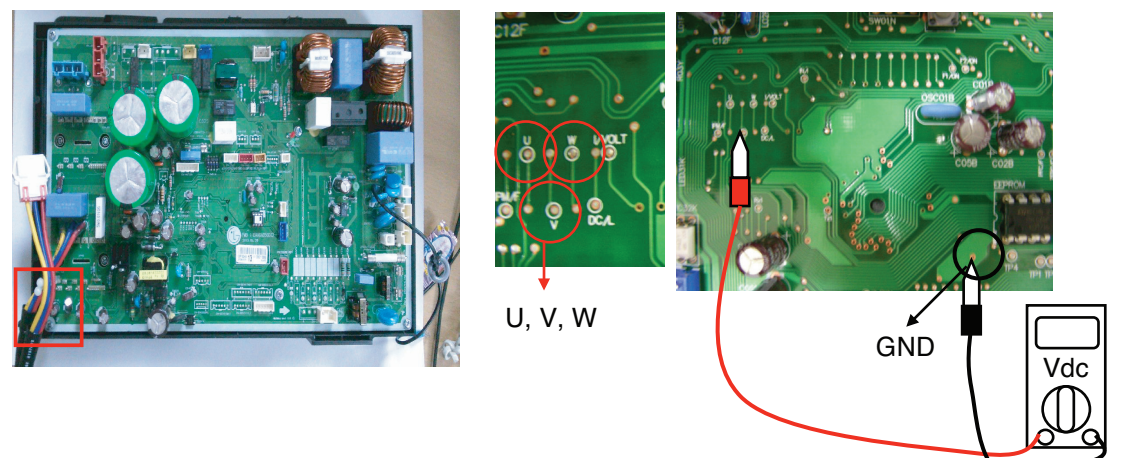

<CT Sensing Check Point>

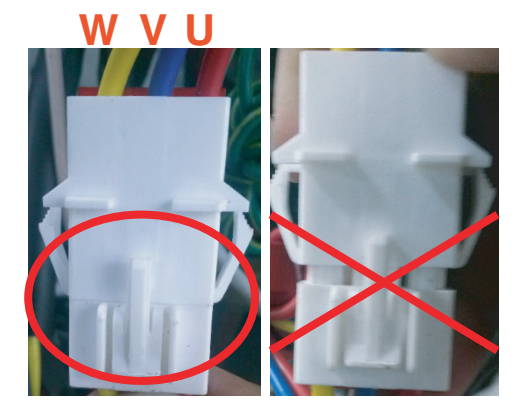

<WVC connector check>

► AHUW126A2/AHUW146A2/AHUW166A2

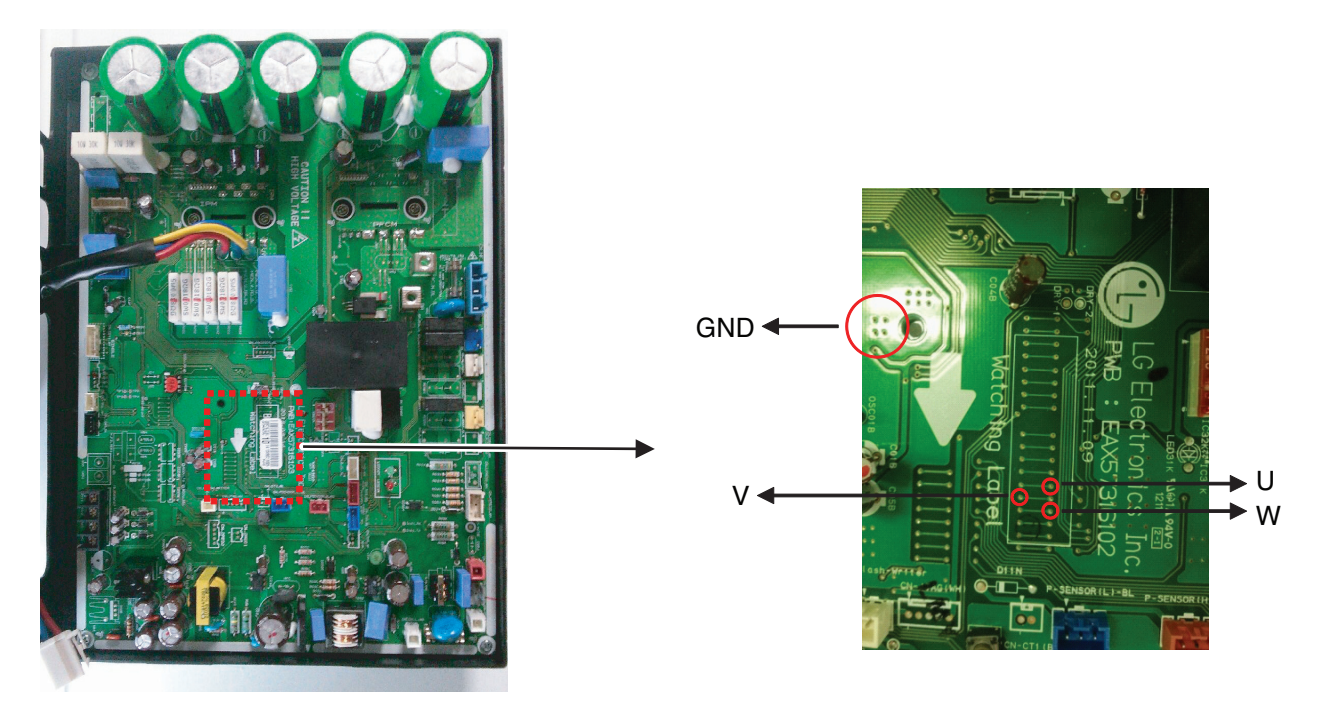

# ► AHUW128A2/AHUW148A2/AHUW168A2

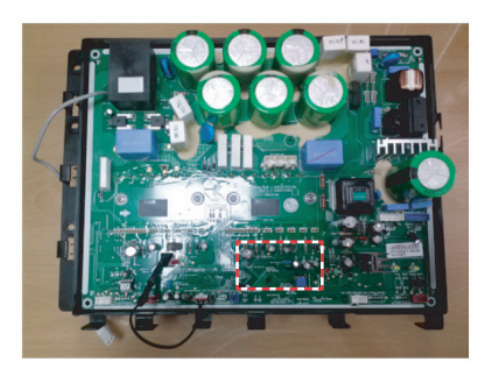

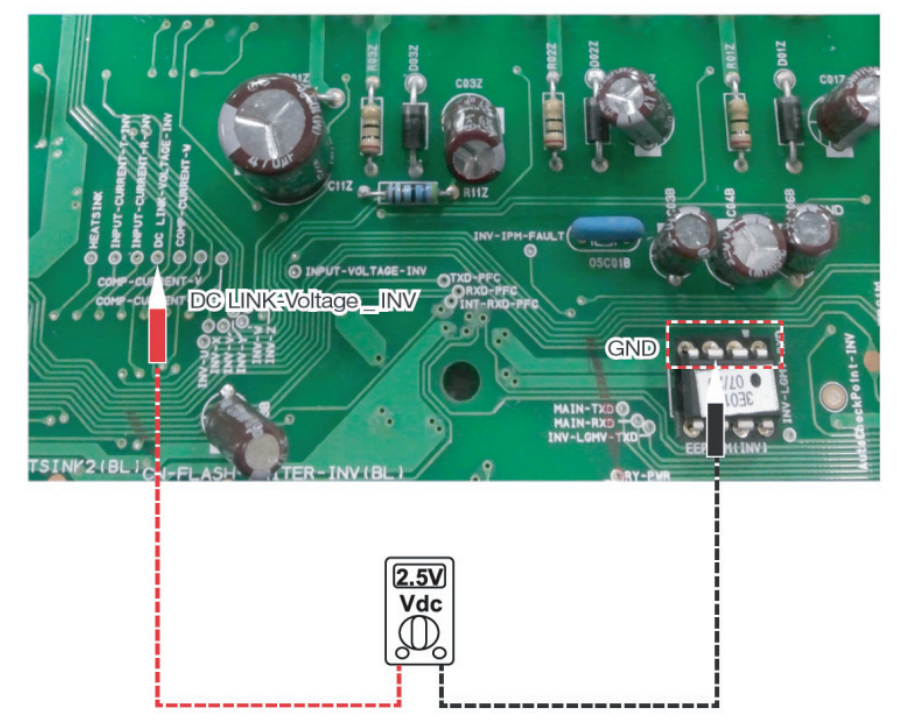

| Display<br>code | Title                                  | Cause of error                                               | Check point & Normal condition                                                                                                    |
|-----------------|----------------------------------------|--------------------------------------------------------------|----------------------------------------------------------------------------------------------------|
| 27              | AC Input Instant over<br>Current Error | PCB(Inverter) input<br>current is over<br>100A(peak) for 2us | <ol> <li>Overload operation (Pipe clogging/Covering/EEV defect/Ref. overcharge)</li> <li>Compressor damage (Insulation damage/Motor damage)</li> <li>Input voltage abnormal (L,N)</li> <li>Power line assemble condition abnormal</li> <li>PCB assembly 1 Damage (input current sensing part)</li> </ol> |

Before checking PCB(Inverter) or each outdoor electric parts, wait for 3 minutes after the power is off. When measuring at standby state of power supply, after checking the measurement mode of the meter, be careful of the short-circuits with other parts.

### Error Diagnosis and Countermeasure Flow Chart

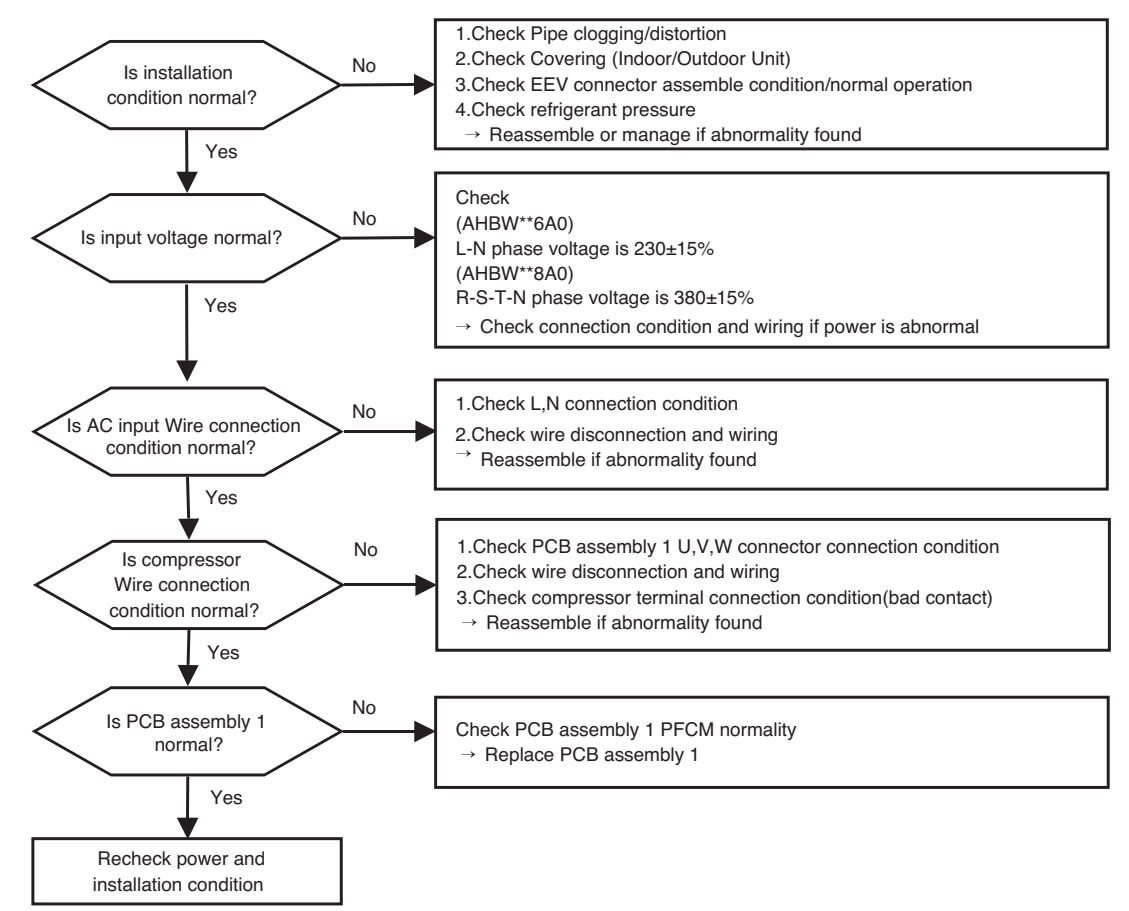

#### ℁ PFCM Moudle checking method

- ① Set the multi tester to diode mode.
- ② Check short between input signal pin which are placed below PFC Module
- ③ Replace PCB assembly 1 if it is short between pins except No.4,5 pins.

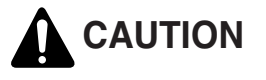

PFCM module No.4,5 pins are internal short state.

#### ► AHUW056A2/AHUW076A2/AHUW096A2

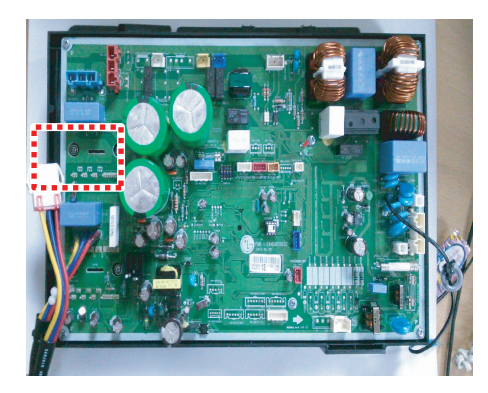

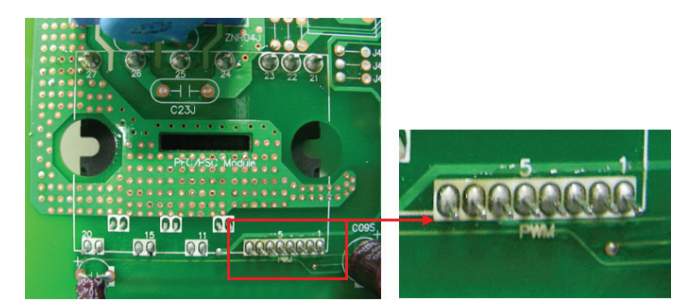

<Short Check Point>

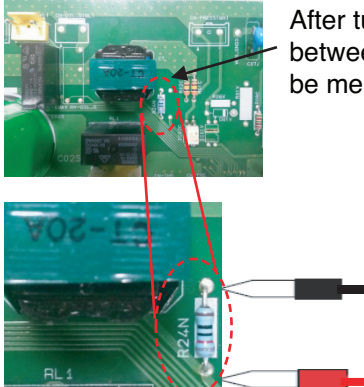

After turning off the main power R24N between the ends of the resistance will be measured  $620 \sim 670 \Omega$ .

/dc

# AHUW126A2/AHUW146A2/AHUW166A2

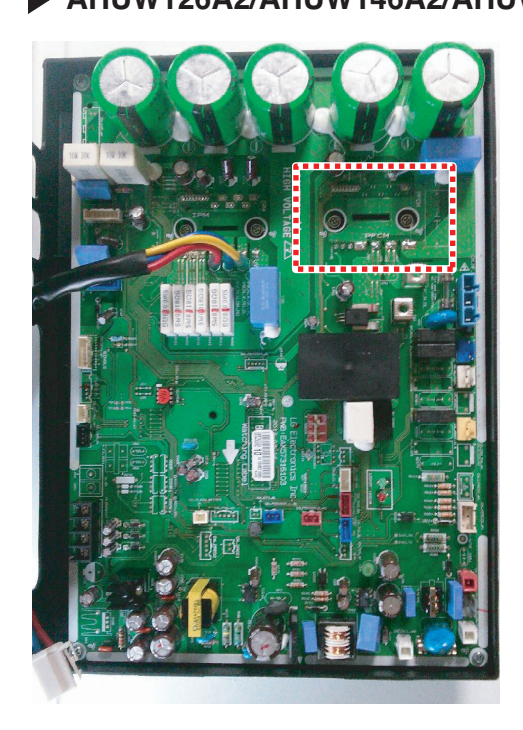

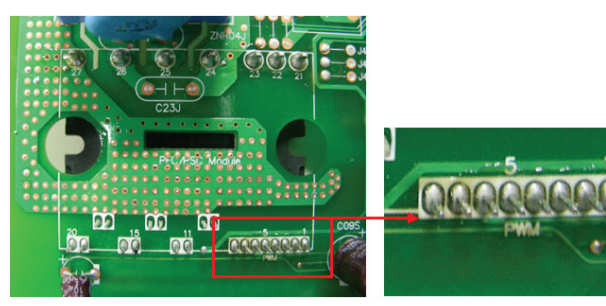

<Short Check Point>

# AHUW128A2/AHUW148A2/AHUW168A2

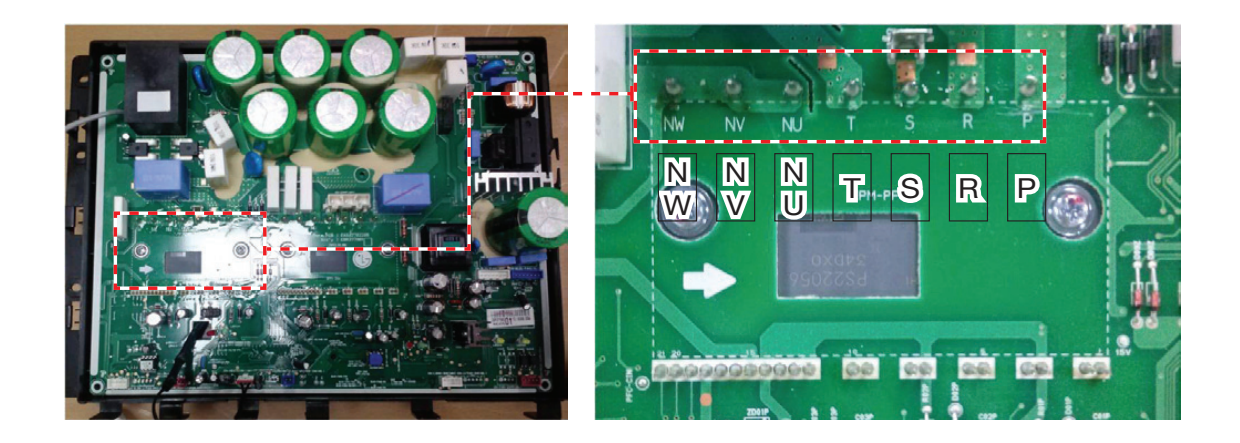

| r               |                                     |                                                                                                    |                                                                                                    |  |
|-----------------|-------------------------------------|----------------------------------------------------------------------------------------------------|----------------------------------------------------------------------------------------------------|--|
| Display<br>code | Title                               | Cause of error                                                                                                    | Check point & Normal condition                                                                                                    |  |
| 29              | Inverter compressor over<br>current | (AHBW**6A0)<br>Inverter Compressor<br>input current is 30A.<br>(AHBW**8A0)<br>Inverter Compressor<br>input current is 24A. | <ol> <li>Overload operation<br/>(Pipe clogging/Covering/EEV defect/Ref.<br/>overcharge)</li> <li>Compressor damage(Insulation damage/Motor<br/>damage)</li> <li>Input voltage low</li> <li>ODU PCB assembly 1 damage</li> </ol> |  |

Before checking PCB(Inverter) or each outdoor electric parts, wait for 3 minutes after the power is off. When measuring at standby state of power supply, after checking the measurement mode of the meter, be careful of the short-circuits with other parts.

# Error Diagnosis and Countermeasure Flow Chart

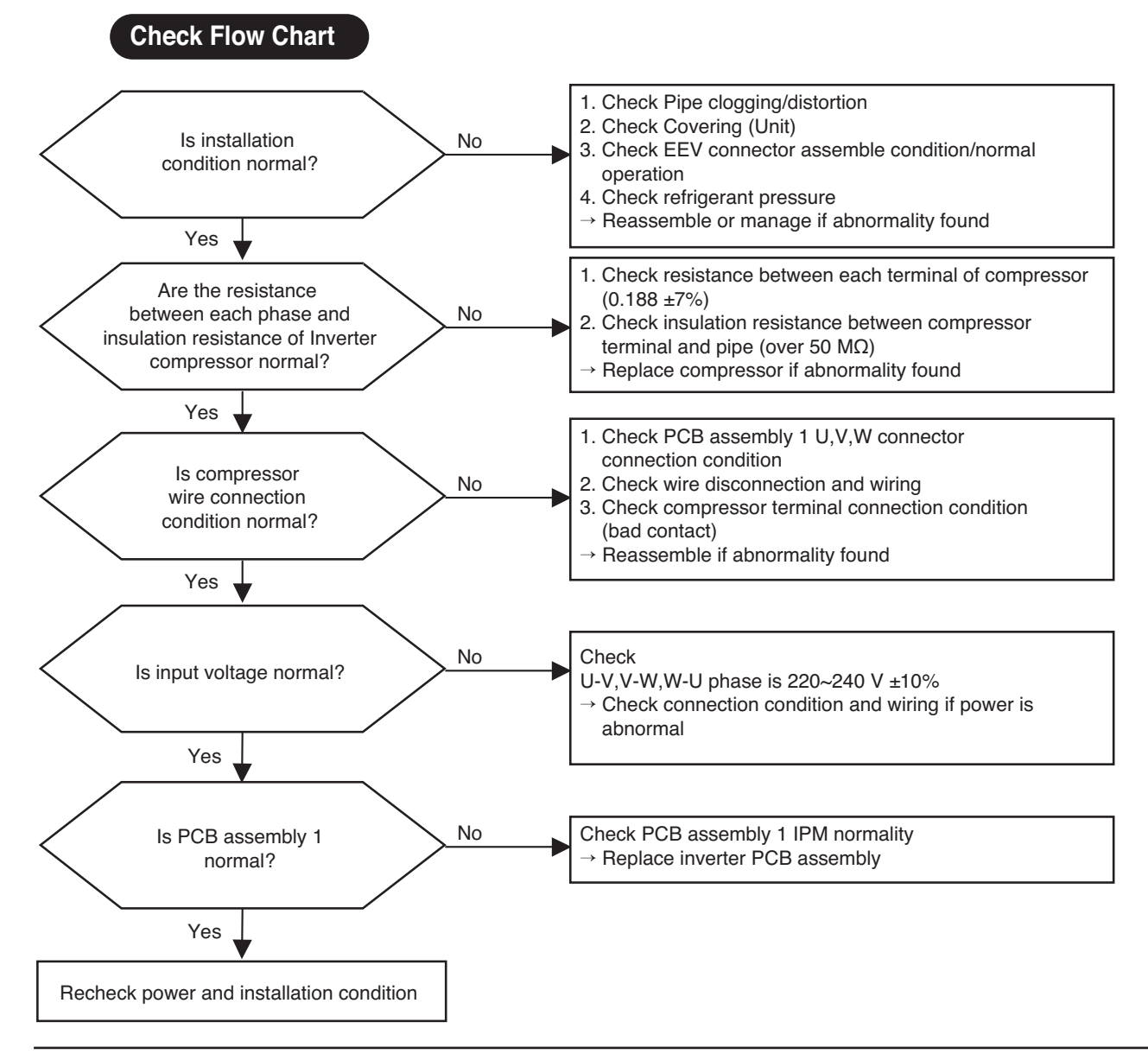

| Display<br>code | Title                                                               | Cause of error                                                                                                    | Check point & Normal condition                                                                                                    |
|-----------------|---------------------------------------------------------------------|----------------------------------------------------------------------------------------------------|----------------------------------------------------------------------------------------------------|
| 32              | High temperature in<br>Discharge pipe of the<br>inverter compressor | <ul> <li>Overload operation<br/>(Outdoor fan constraint,<br/>screened, blocked)</li> <li>Refrigerant leakage<br/>(insufficient)</li> <li>Poor INV Comp<br/>Discharge sensor</li> <li>LEV connector displaced<br/>/ poor LEV assembly</li> </ul> | <ul> <li>Check outdoor fan constraint/ screened/ flow<br/>structure</li> <li>Check refrigerant leakage</li> <li>Check if the sensor is normal</li> <li>Check the status of EEV assembly</li> </ul> |

Before checking PCB(Inverter) or each outdoor electric parts, wait for 3 minutes after the power is off. When measuring at standby state of power supply, after checking the measurement mode of the meter, be careful of the short-circuits with other parts.

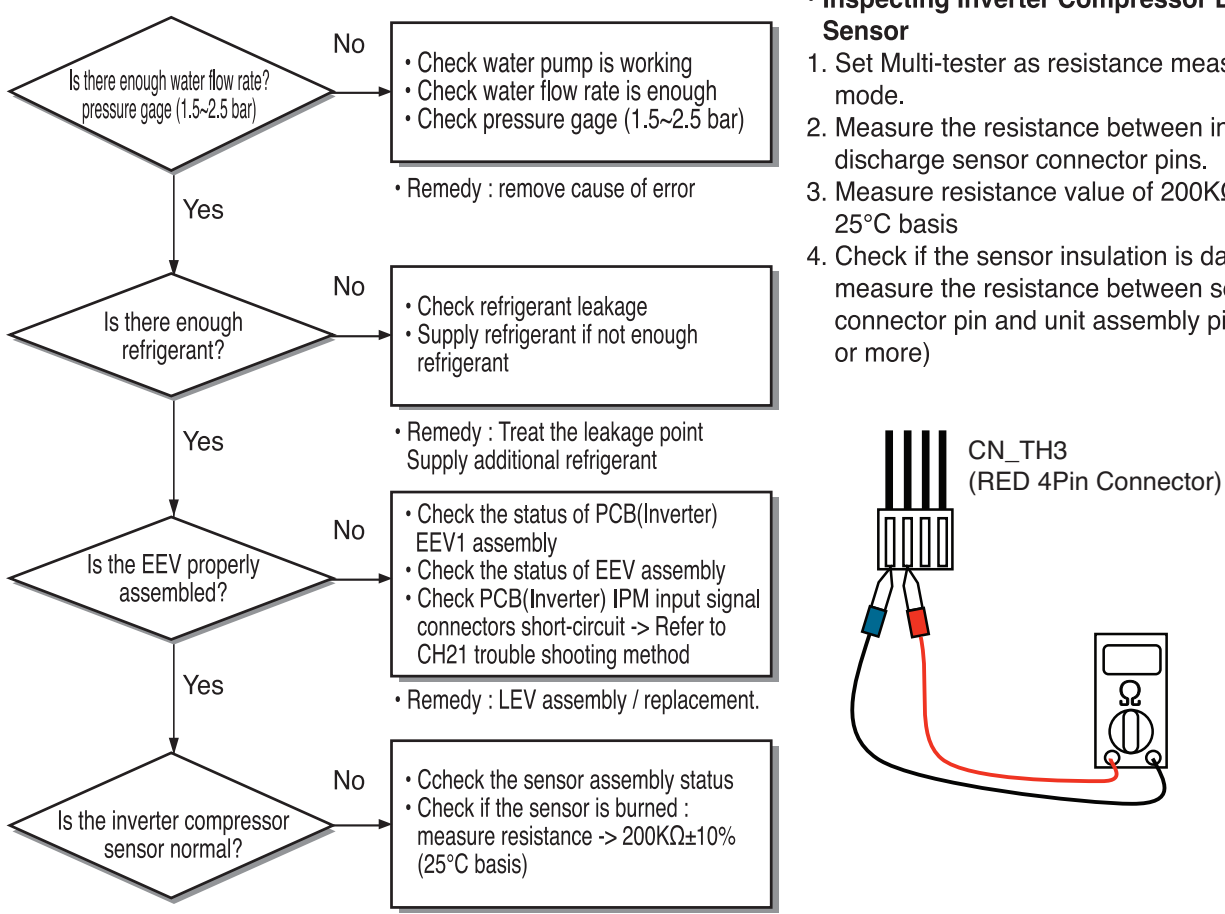

- Inspecting Inverter Compressor Discharge
- 1. Set Multi-tester as resistance measurement
- 2. Measure the resistance between inverter discharge sensor connector pins.
- 3. Measure resistance value of  $200K\Omega \pm 10\%$ ,
- 4. Check if the sensor insulation is damaged. -> measure the resistance between sensor connector pin and unit assembly pipe.  $(1M\Omega)$

| Display<br>code | Title             | Cause of error                     | Check point & Normal condition                                                                                                    |
|-----------------|-------------------|------------------------------------|----------------------------------------------------------------------------------------------------|
| 35              | Low Presser Error | Excessive decrease of low pressure | <ul> <li>Defective low pressure sensor</li> <li>Defective unit fan</li> <li>Refrigerant shortage/leakage</li> <li>Deformation because of damage of refrigerant pipe</li> <li>Defective unit EEV</li> <li>Covering / clogging (unit covering during the cooling mode / unit filter clogging during heating mode)</li> <li>SVC valve clogging</li> <li>Defective unit PCB(Inverter)</li> <li>Defective unit pipe sensor</li> </ul> |

### Error diagnosis and countermeasure flow chart

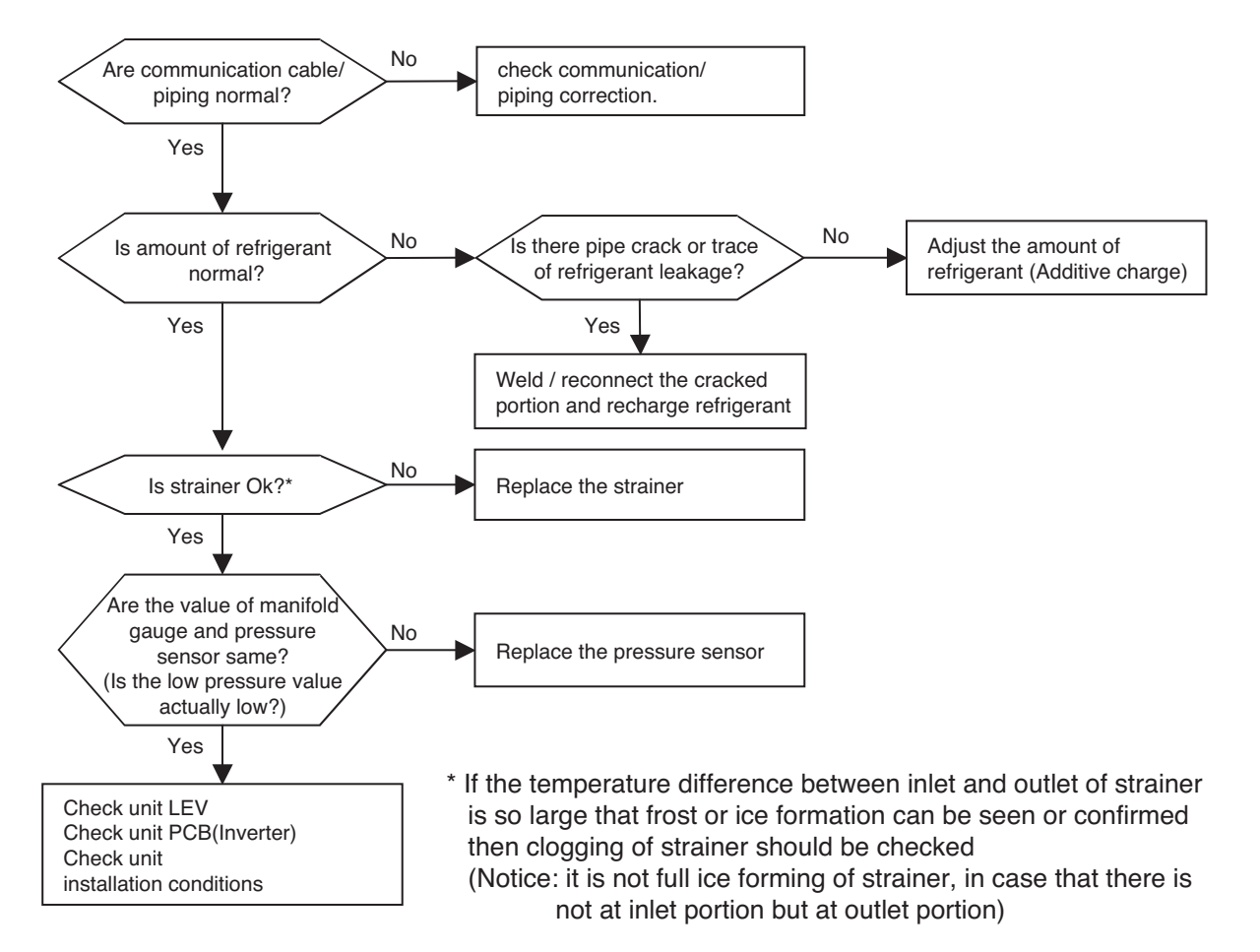

| Display<br>code | Title                        | Cause of error                                                                            | Check point & Normal condition                                                                                                    |
|-----------------|------------------------------|-------------------------------------------------------------------------------------------|----------------------------------------------------------------------------------------------------|
| 41              | D-pipe sensor (Inverter)     | <ul> <li>Open / Short</li> <li>Soldered poorly</li> <li>Internal circuit error</li> </ul> | <ol> <li>Bad connection of thermistor connector</li> <li>Defect of thermistor connector (Open/Short)</li> <li>Defect of outdoor PCB(Inverter)</li> </ol> |
| 44              | Air sensor                   | <ul> <li>Open / Short</li> <li>Soldered poorly</li> <li>Internal circuit error</li> </ul> | <ol> <li>Bad connection of thermistor connector</li> <li>Defect of thermistor connector (Open/Short)</li> <li>Defect of outdoor PCB(Inverter)</li> </ol> |
| 45              | Condenser Mid-<br>pipesensor | <ul> <li>Open / Short</li> <li>Soldered poorly</li> <li>Internal circuit error</li> </ul> | <ol> <li>Bad connection of thermistor connector</li> <li>Defect of thermistor connector (Open/Short)</li> <li>Defect of outdoor PCB(Inverter)</li> </ol> |
| 46              | Suction Pipe sensor          | <ul> <li>Open / Short</li> <li>Soldered poorly</li> <li>Internal circuit error</li> </ul> | <ol> <li>Bad connection of thermistor connector</li> <li>Defect of thermistor connector (Open/Short)</li> <li>Defect of outdoor PCB(Inverter)</li> </ol> |
| 48              | Condenser Out-pipe<br>sensor | <ul> <li>Open / Short</li> <li>Soldered poorly</li> <li>Internal circuit error</li> </ul> | <ol> <li>Bad connection of thermistor connector</li> <li>Defect of thermistor connector (Open/Short)</li> <li>Defect of outdoor PCB(Inverter)</li> </ol> |

### Error Diagnosis and Countermeasure Flow Chart

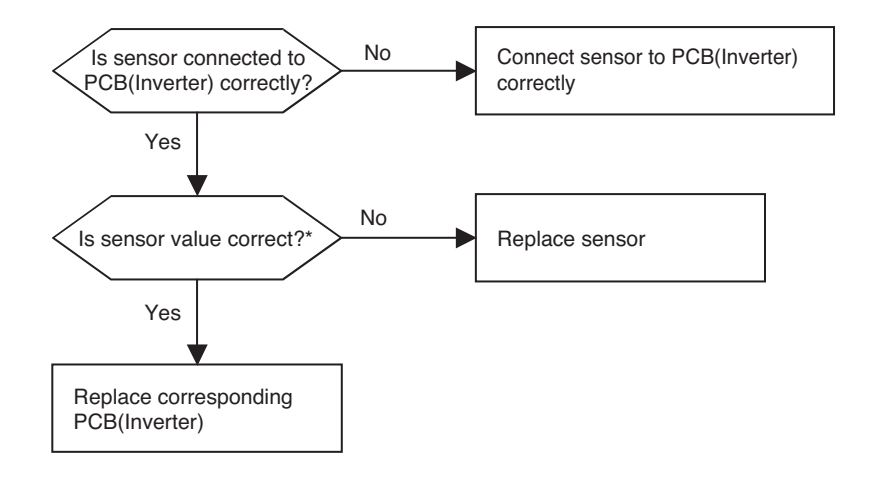

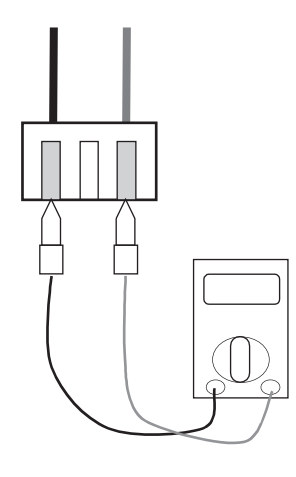

# **Check Point**

- 1. Estimate the resistance of each sensor.(Unplugged)
- 2. Check the value of the resistor of thermistor.

| D-pipe sensor (Inverter)  | : Normal Value of the resistor is 200k $\Omega$ at 25°C        |
|---------------------------|----------------------------------------------------------------|
| Air sensor                | : Normal Value of the resistor is $10k\Omega$ at $25^{\circ}C$ |
| Cond. Mid-pipe sensor     | : Normal Value of the resistor is $5k\Omega$ at $25^{\circ}C$  |
| Suction pipe sensor       | : Normal Value of the resistor is $5k\Omega$ at $25^{\circ}C$  |
| Condenser Out-pipe sensor | : Normal Value of the resistor is $5k\Omega$ at $25^{\circ}C$  |

| Display<br>code | Title                         | Cause of error                           | Check point & Normal condition                                                                                                    |
|-----------------|-------------------------------|------------------------------------------|----------------------------------------------------------------------------------------------------|
| 43              | Sensor error of high pressure | Abnormal value of sensor<br>(Open/Short) | <ul> <li>Bad connection of connector PCB(Inverter)</li> <li>Bad connection high pressure connector</li> <li>Defect of high pressure connector (Open/Short)</li> <li>Defect of connector PCB(Inverter) (Open/Short)</li> <li>Defect of PCB(Inverter)</li> </ul> |

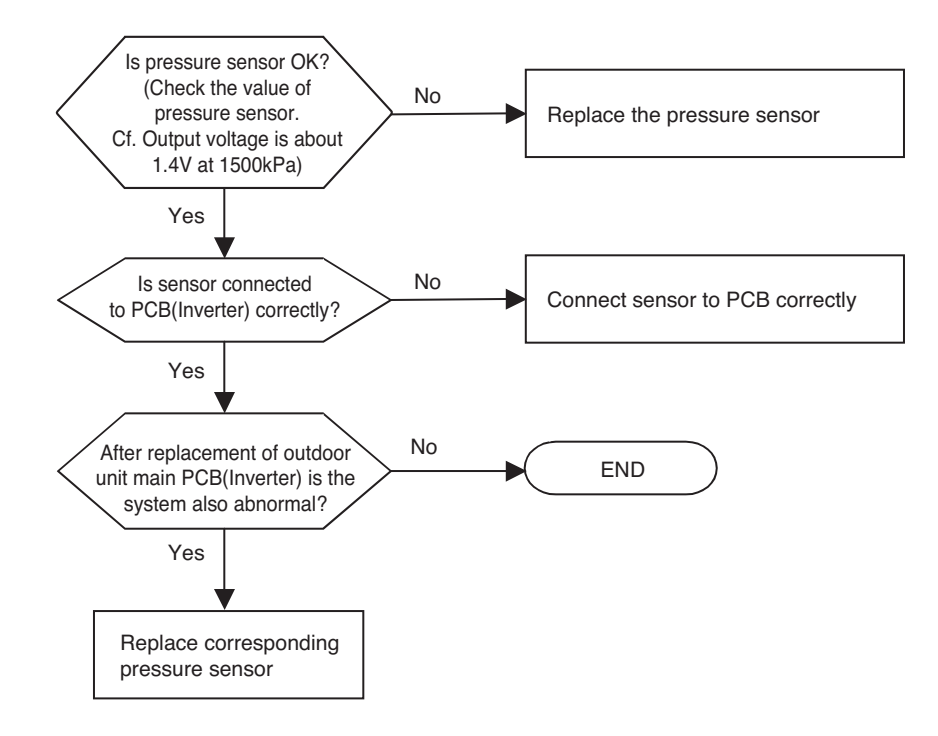

| Display<br>code | Title                      | Cause of error                                                              | Check point & Normal condition                                                    |
|-----------------|----------------------------|-----------------------------------------------------------------------------|-----------------------------------------------------------------------------------|
| 52              | PCB Communication<br>Error | Checking the<br>communication state<br>between Main PCB and<br>Inverter PCB | <ul> <li>Generation of noise source interfering with<br/>communication</li> </ul> |

# WARNING

Before checking PCB(Inverter) or each outdoor electric parts, wait for 3 minutes after the power is off. When measuring at standby state of power supply, after checking the measurement mode of the meter, be careful of the short-circuits with other parts.

• Resetting power source: Wait for 3 minutes after turning the power of the porduct off.

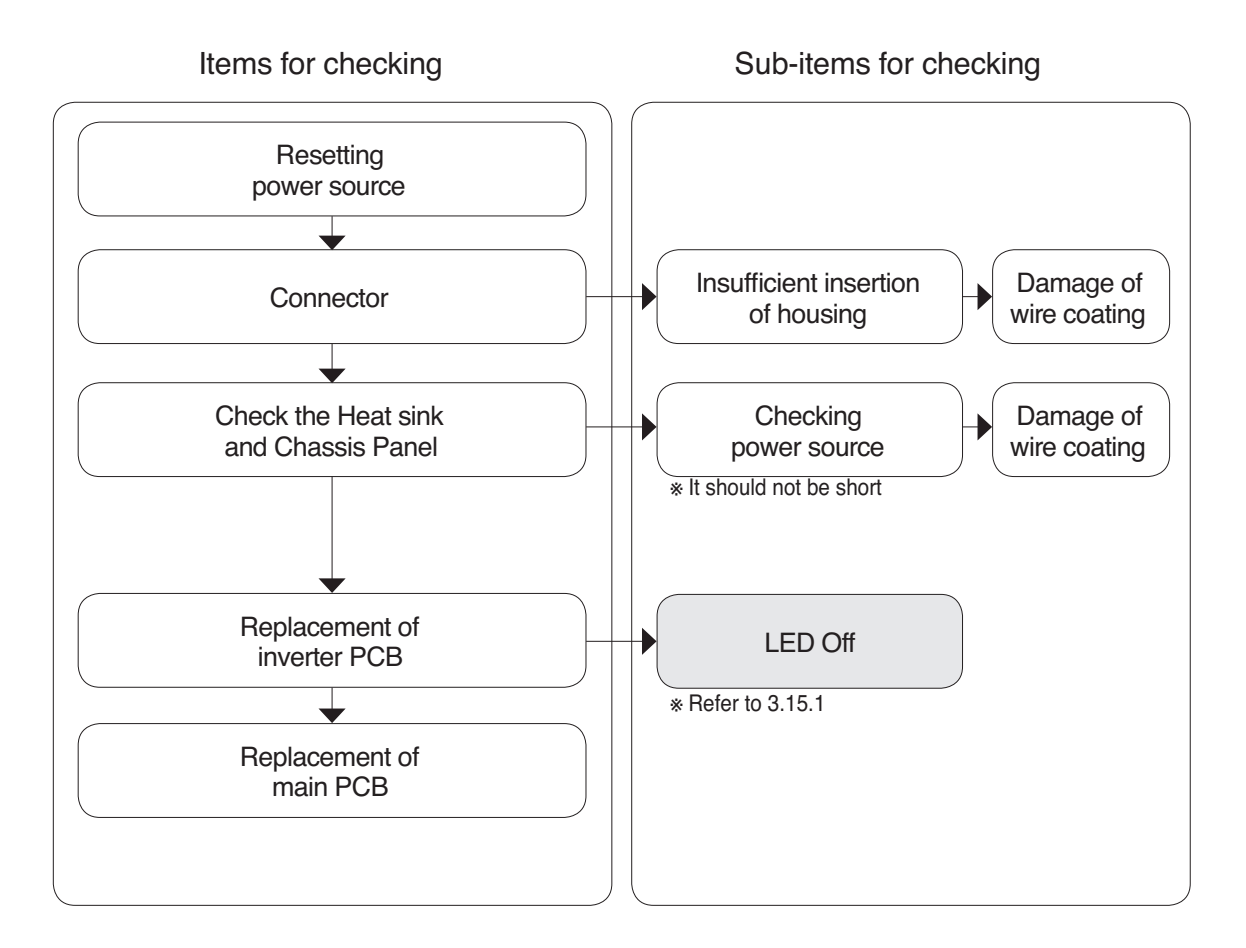

# AHUW128A2/AHUW148A2/AHUW168A2

| Purpose | Installation environment interfering the communication | Items for checking | Checking method of afulty points |
|---------|--------------------------------------------------------|--------------------|----------------------------------|
|---------|--------------------------------------------------------|--------------------|----------------------------------|

① Insufficient insertion of wires

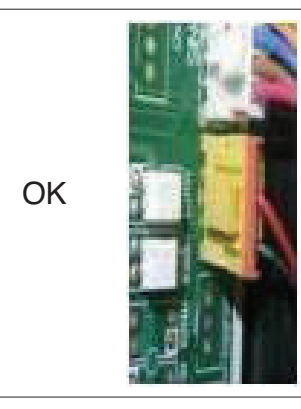

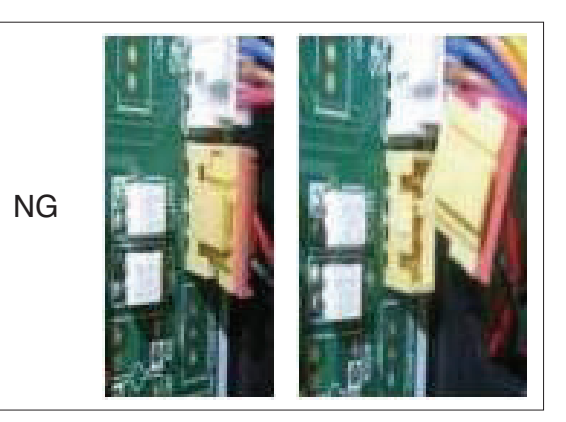

② Damage of wire coating

: Interference with wires or wire coating damage with chopping

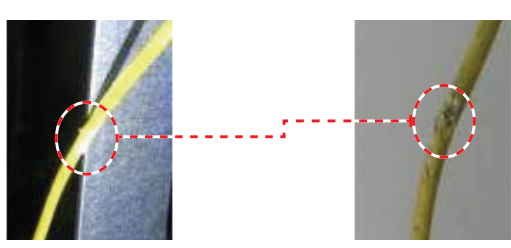

③ Inverter PCB LED

: Replacement of inverter PCB during LED Off after resetting

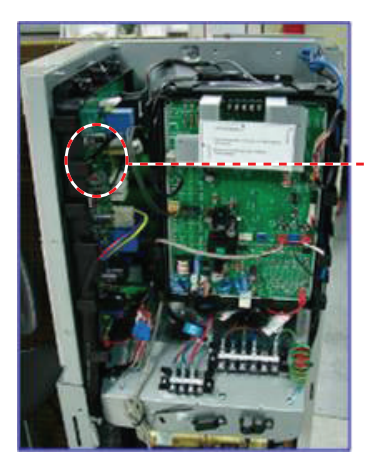

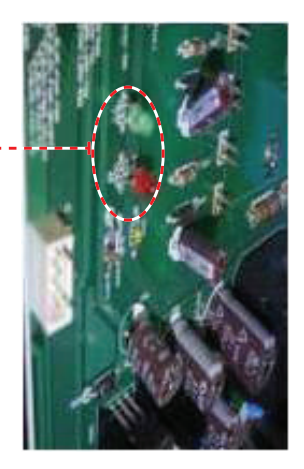

| Display<br>code | Title                                                   | Cause of error       | Check point & Normal condition                                                                                                    |
|-----------------|---------------------------------------------------------|----------------------|----------------------------------------------------------------------------------------------------|
| 53              | Title<br>Communication<br>(PCB(Heater) → PCB(Inverter)) | Communication poorly | <ul> <li>Power input AC 230V.</li> <li>The connector for transmission is disconnected.</li> <li>The connecting wires are misconnected.</li> <li>The communication line is shorted at GND.</li> <li>Transmission circuit of PCB(Inverter) is abnormal.</li> <li>Transmission circuit of PCB(Heater) is abnormal.</li> </ul> |

Before checking PCB(Inverter) or each outdoor electric parts, wait for 3 minutes after the power is off. When measuring at standby state of power supply, after checking the measurement mode of the meter, be careful of the short-circuits with other parts.

# **Check Point**

- 1. Check the input power AC230V.
- 2. Check the communication wires are correctly connected.
- Adjust the connection of wire Confirm the wire of "Live", "Neutral"
- 3. Check the resistance between communication line and GND. (Normal : Over  $2M\Omega$ )
- 4. Check the connector for communication is correctly connected.
- 5. Make sure you have connected to the communication line soldering (If you do not connect by soldering, a communication error(CH05/CH53) occurs by noise)

| Display<br>code | Title                           | Cause of error                                                                                        | Check point & Normal condition |
|-----------------|---------------------------------|----------------------------------------------------------------------------------------------------|--------------------------------|
| 54              | Open and Reverse Phase<br>Error | Prevention of phase<br>unbalance and prevention<br>of reverse rotation of<br>constant-rate compressor | Main power wiring fault        |

# Error diagnosis and countermeasure flow chart

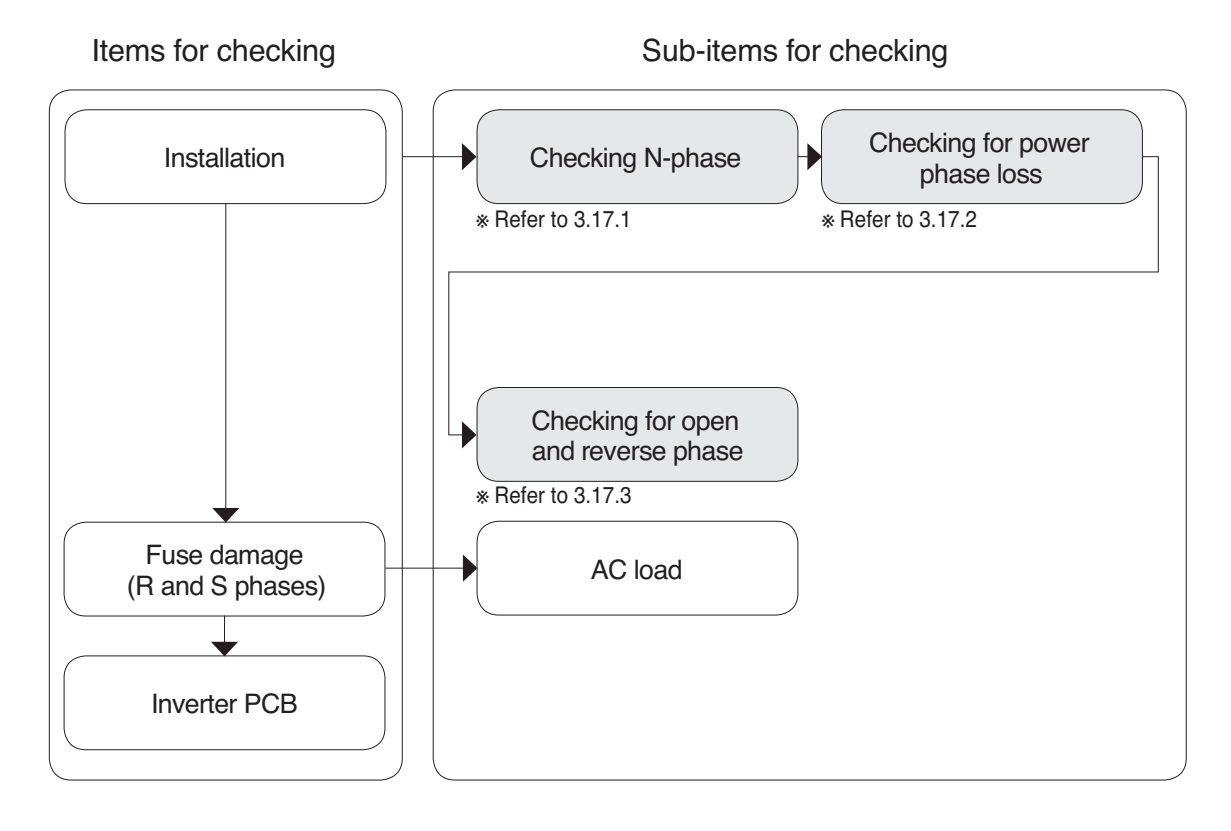

# AHUW128A2/AHUW148A2/AHUW168A2

# ■ Judgment Method of R,S,T phase loss

- Set the tester in AC voltage measurement mode (The part having wave pattern)
- The part that does not generate voltage was upgraded.
- Power module requires checking.

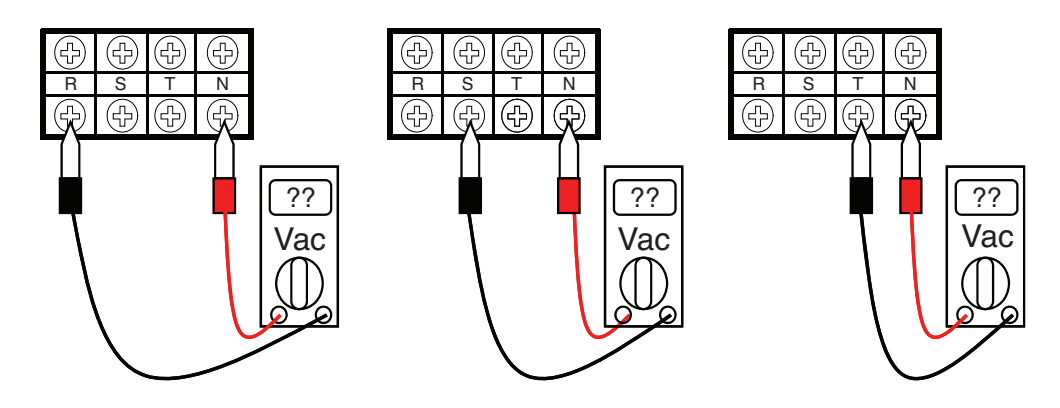

# ■ Judgment method of open and reverse phase of R,S,T

- Operation with replacement of R and S phases only

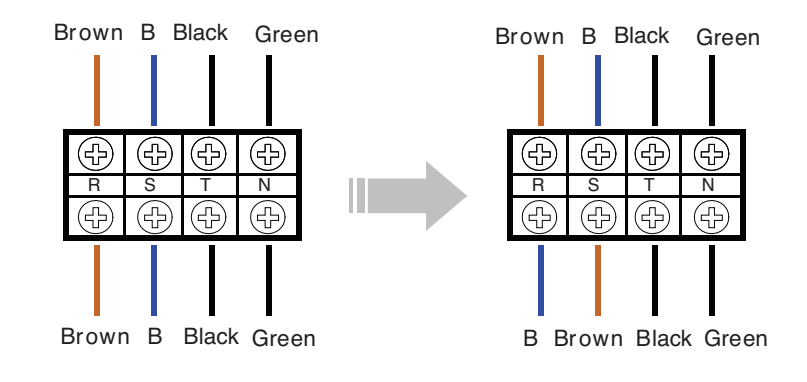

| Display<br>code | Title                                          | Cause of error                             | Check point & Normal condition                                                                                                    |
|-----------------|------------------------------------------------|--------------------------------------------|----------------------------------------------------------------------------------------------------|
| 60              | PCB(Inverter) & Main<br>EEPROM check sum error | EEPROM Access error<br>and Check SUM error | <ol> <li>EEPROM contact defect/wrong insertion</li> <li>Different EEPROM Version</li> <li>ODU Inverter &amp; Main PCB assembly 1 damage</li> </ol> |

Before checking PCB(Inverter) or each outdoor electric parts, wait for 3 minutes after the power is off. When measuring at standby state of power supply, after checking the measurement mode of the meter, be careful of the short-circuits with other parts.

# Error Diagnosis and Countermeasure Flow Chart

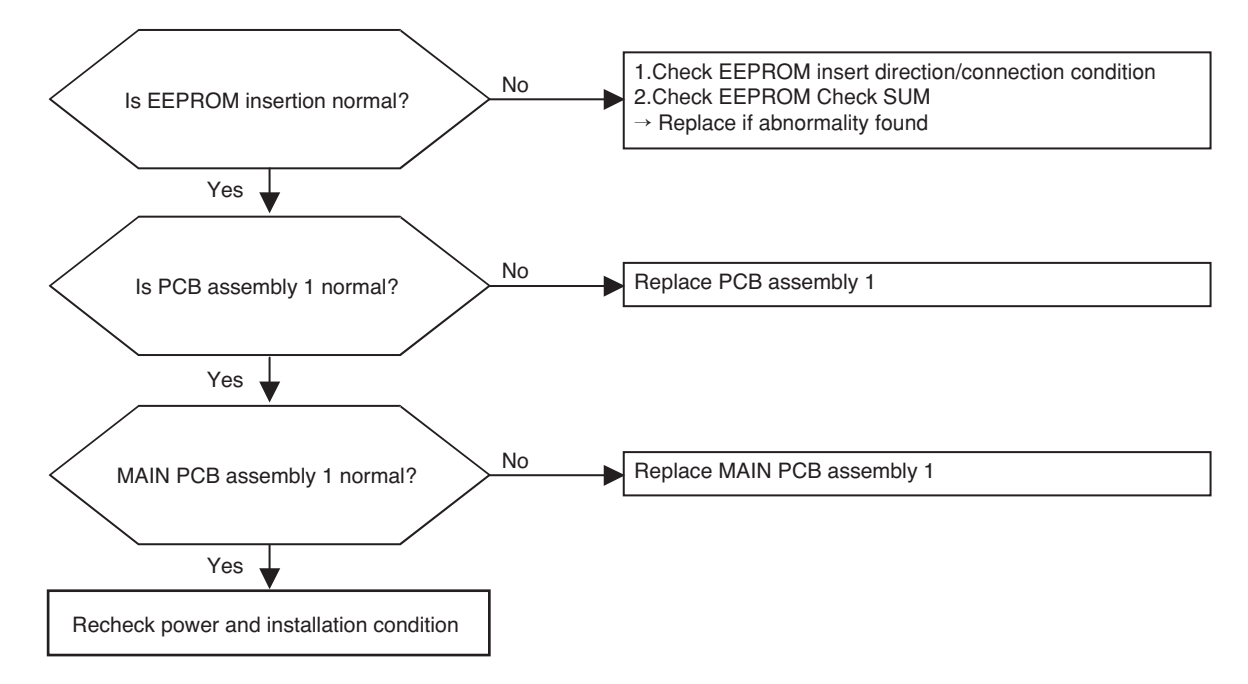

# **Check Point**

- Check the EEPROM Check sum & Direction

# AHUW056A2/AHUW076A2/AHUW096A2

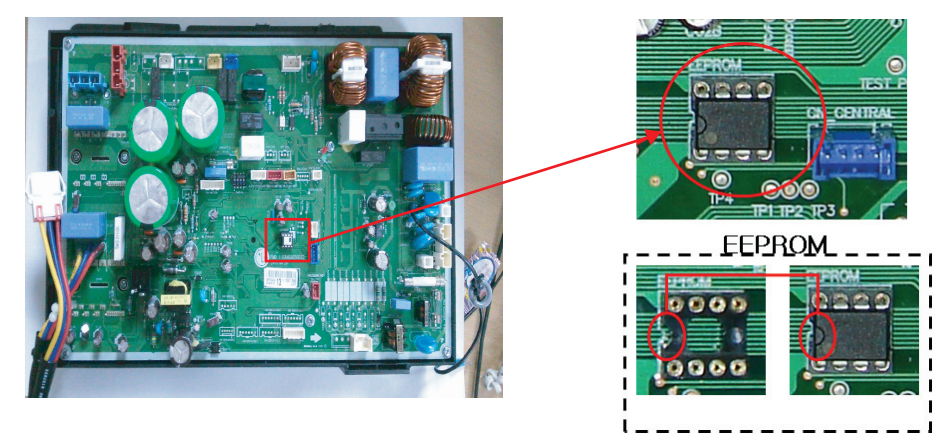

#### ► AHUW126A2/AHUW146A2/AHUW166A2

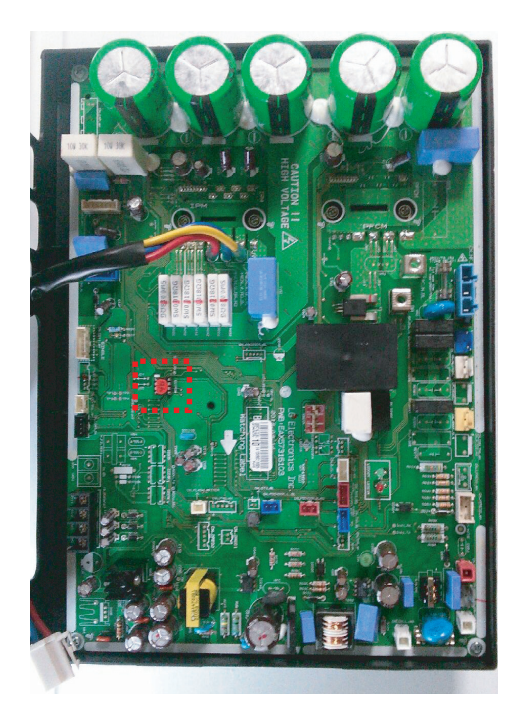

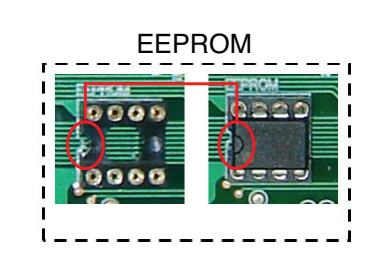

### ► AHUW128A2/AHUW148A2/AHUW168A2

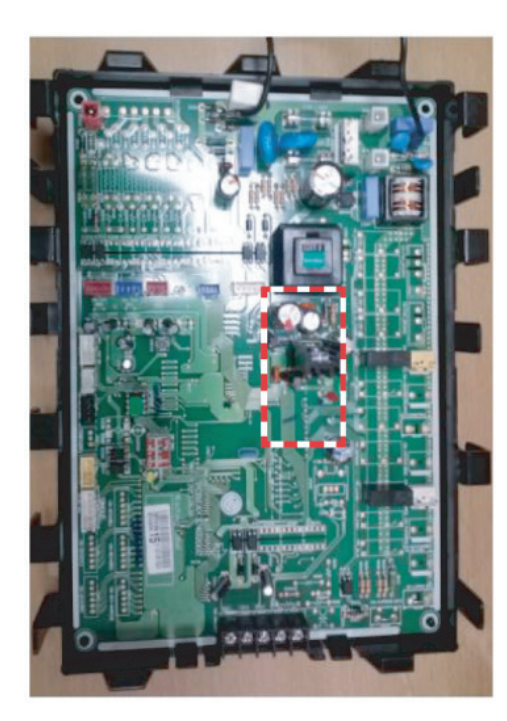

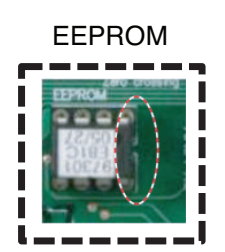

| Display<br>code | Title                             | Cause of error                                                                                                    | Check point & Normal condition                                                                                                    |
|-----------------|-----------------------------------|----------------------------------------------------------------------------------------------------|----------------------------------------------------------------------------------------------------|
| 61              | High temperature<br>in Cond. Pipe | <ul> <li>Overload operation<br/>(Outdoor fan constraint,<br/>screened, blocked)</li> <li>Unit heat exchanger<br/>contaminated</li> <li>EEV connector displaced<br/>/ poor EEV assembly</li> <li>Poor Cond. Pipe sensor<br/>assembly / burned</li> </ul> | <ul> <li>Check outdoor fan constraint / screened / flow<br/>structure</li> <li>Check if refrigerant overcharged</li> <li>Check the status of EEV assembly</li> <li>Check the status of sensor assembly / burn</li> </ul> |

Before checking PCB(Inverter) or each outdoor electric parts, wait for 3 minutes after the power is off. When measuring at standby state of power supply, after checking the measurement mode of the meter, be careful of the short-circuits with other parts.

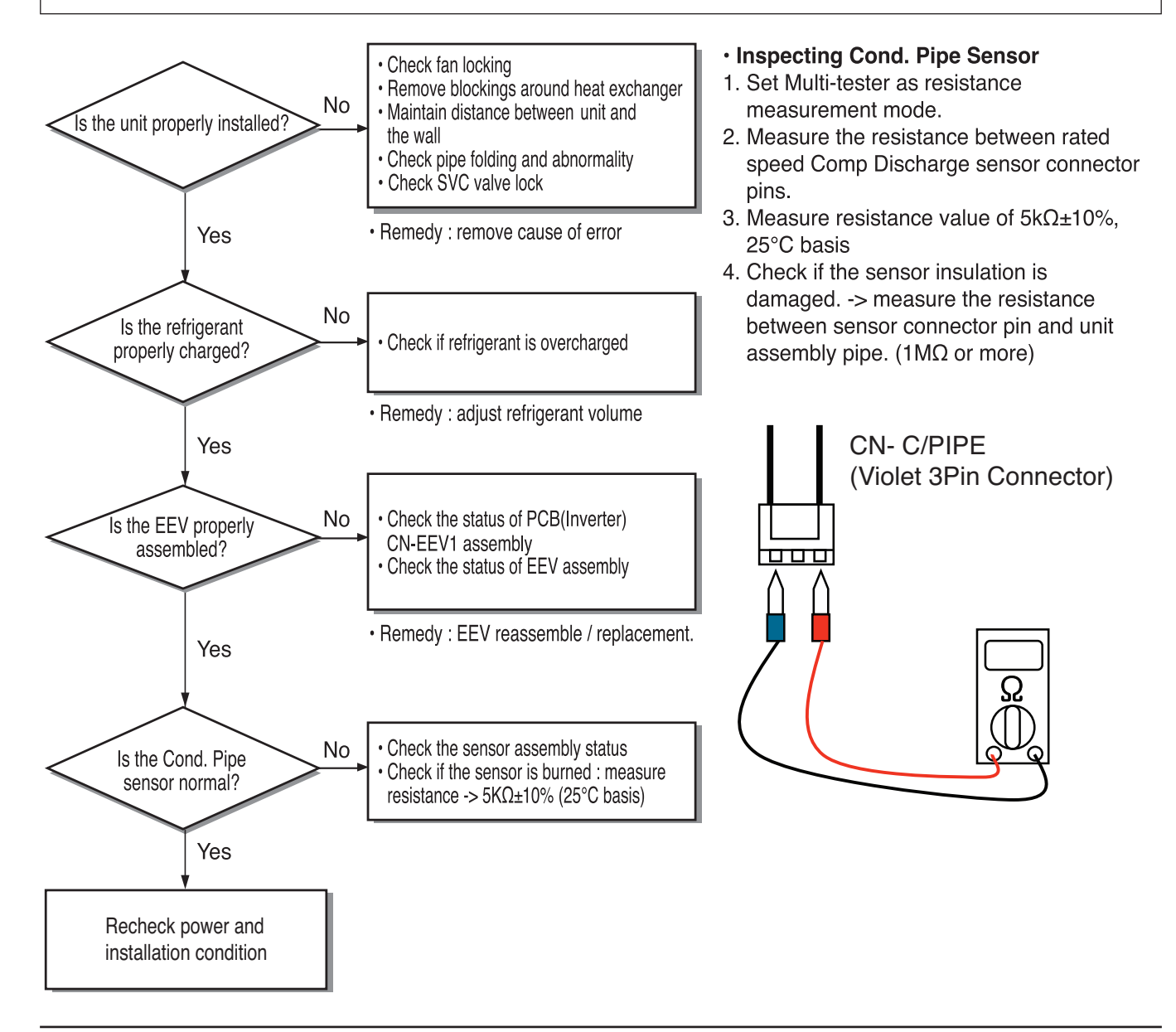

| Display<br>code | Title                         | Cause of error                            | Check point & Normal condition                                                                                                    |
|-----------------|-------------------------------|-------------------------------------------|----------------------------------------------------------------------------------------------------|
| 62              | Heat sink Temp,<br>High error | Heatsink sensor detected high temp.(85°C) | <ol> <li>Part no. : EBR37798101~09         <ul> <li>Check the heatsink sensor</li> <li>: 10kQat 25°C(Unplugged)</li> <li>Check the outdoor fan is driving rightly</li> </ul> </li> <li>Part no. : EBR37798112~21         <ul> <li>Check the soldered condition in the 22,23 pin of IPM, PFCM</li> <li>Check the screw torque of IPM, PFCM</li> <li>Check the spreadable condition of thermal grease on IPM, PFCM</li> <li>Check the outdoor fan is driving rightly</li> </ul> </li> </ol> |

# Error Diagnosis and Countermeasure Flow Chart

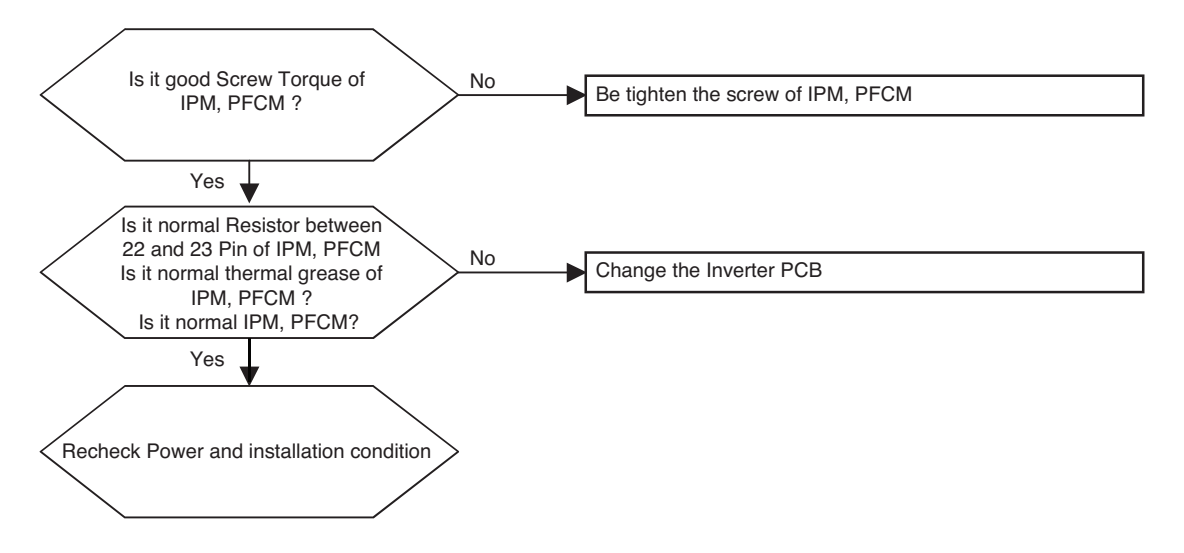

# **Check Point**

- 1. Check resistance between No.19 pin and NO.20 pin of PCB PFC module
- 2. Resistance value should be in  $7k\Omega \pm 10\%$ .(at 25°C).

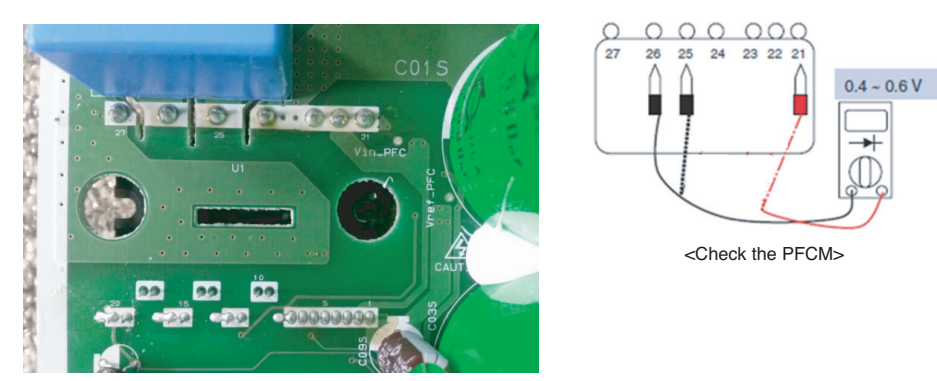

#### ► AHUW056A2/AHUW076A2/AHUW096A2

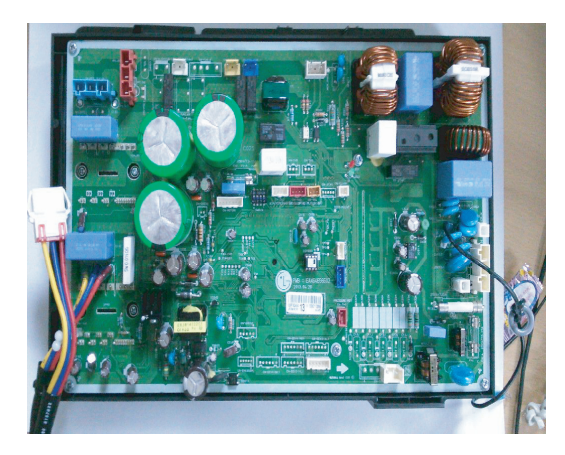

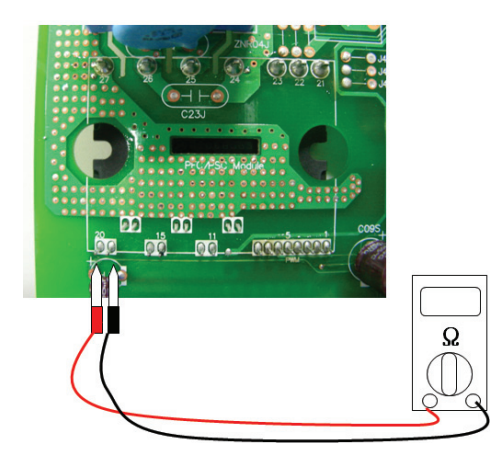

PFCM: Measuring resistance between No.19,20 pin

# AHUW126A2/AHUW146A2/AHUW166A2

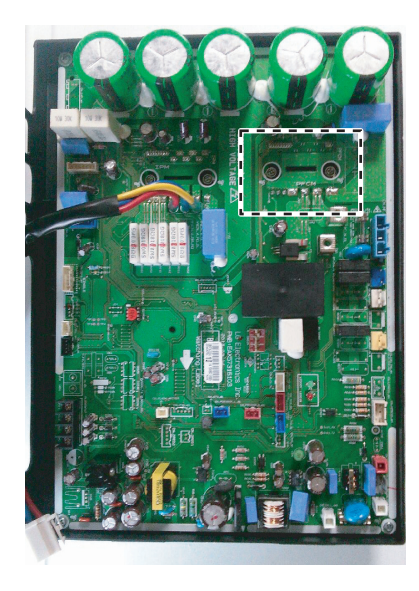

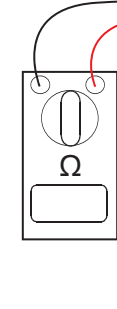

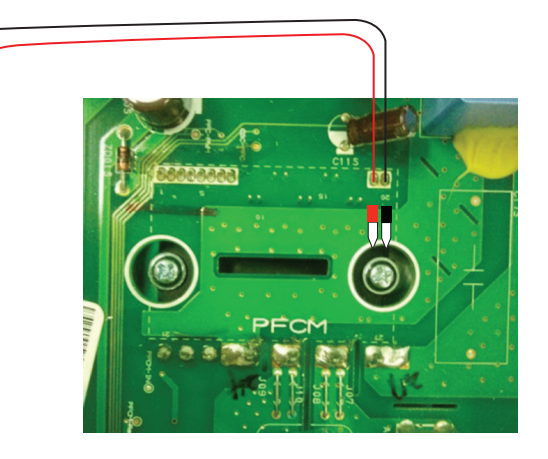

# AHUW128A2/AHUW148A2/AHUW168A2

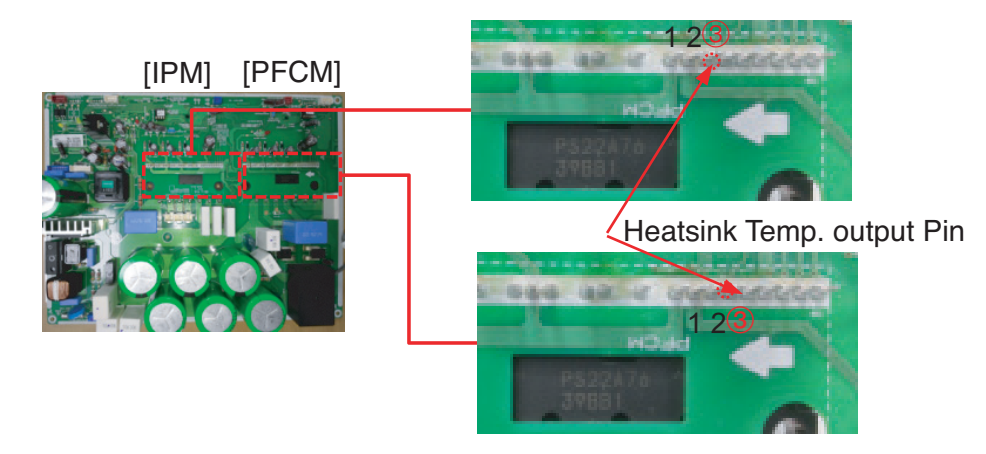

| Display<br>code | Title          | Cause of error                                                                                         | Check point & Normal condition                                                                                                    |
|-----------------|----------------|----------------------------------------------------------------------------------------------------|----------------------------------------------------------------------------------------------------|
| 67              | Fan Lock Error | Fan RPM is 10RPM or<br>less for 5 sec. when ODU<br>fan starts or 40 RPM or<br>less after fan starting. | <ol> <li>ODU fan locking</li> <li>Heatsink assembly of PCB assembly 1 condition<br/>abnormal</li> <li>Defect of temperature sensing circuit part defect<br/>of PCB(Inverter)</li> </ol> |

# Error Diagnosis and Countermeasure Flow Chart

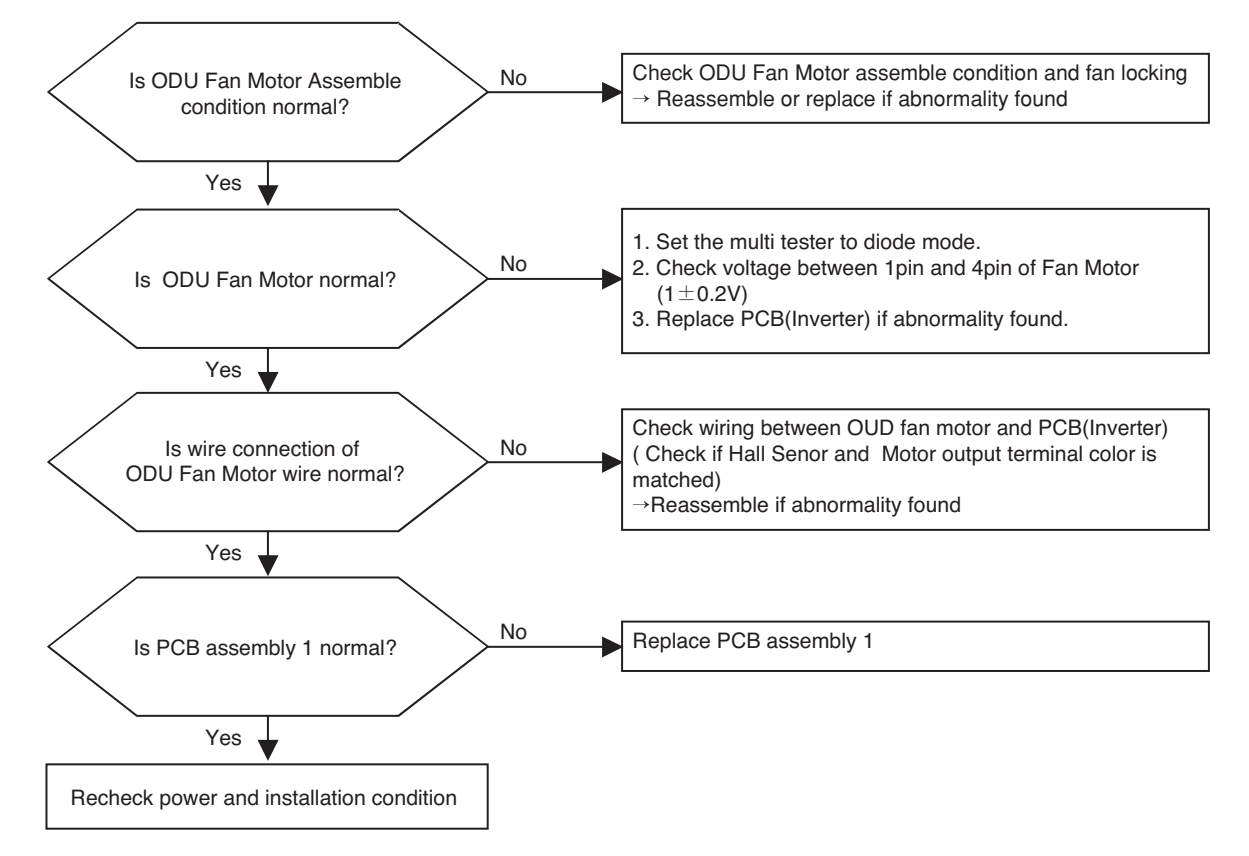

# **Check Point**

- 1. Check voltage between 1pin and 4pin of Fan Mortor connector (Tester diode mode)
- 2. Voltage value should be in  $1V \pm 0.2V$ .
- Do not replacing all of fan motor and 220-240 V~ at once. Check error code again, after replacing the abnormal part (Fan Motor or PCB) first.

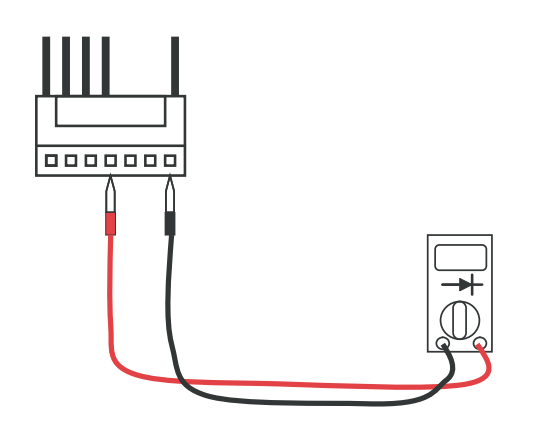

#### ► AHUW056A2/AHUW076A2/AHUW096A2

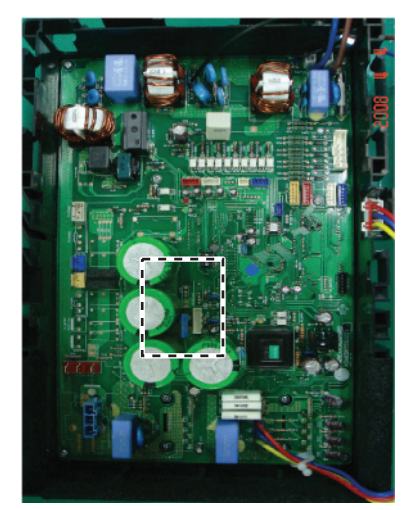

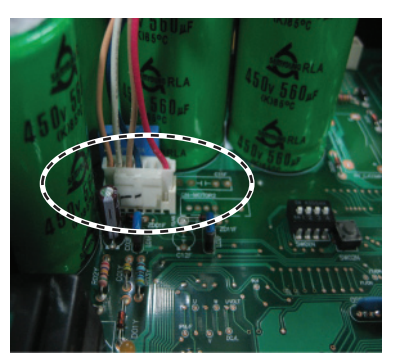

<Main PCB>

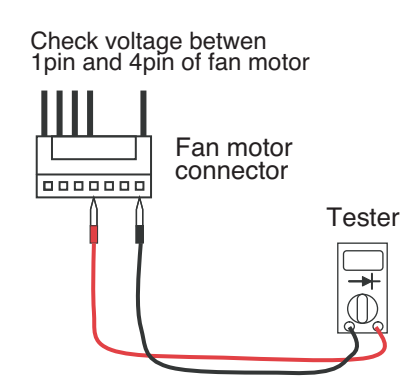

#### AHUW126A2/AHUW146A2/AHUW166A2

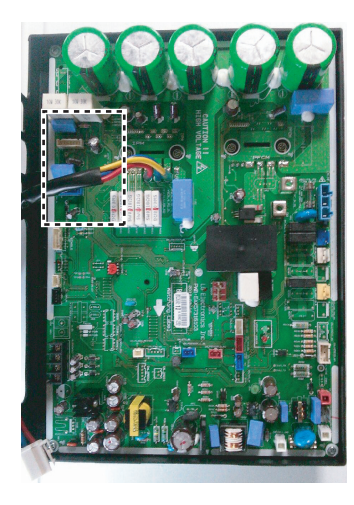

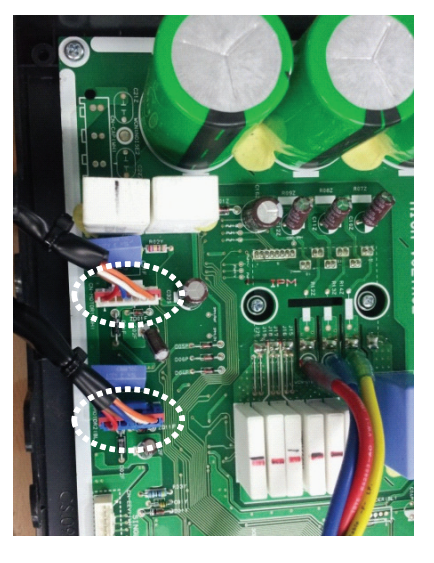

### ► AHUW128A2/AHUW148A2/AHUW168A2

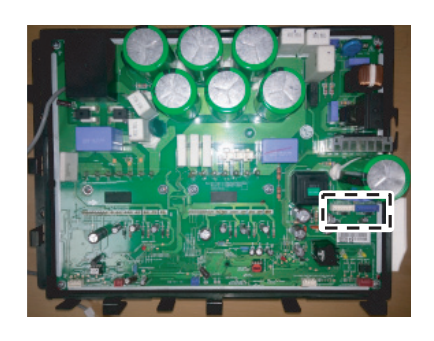

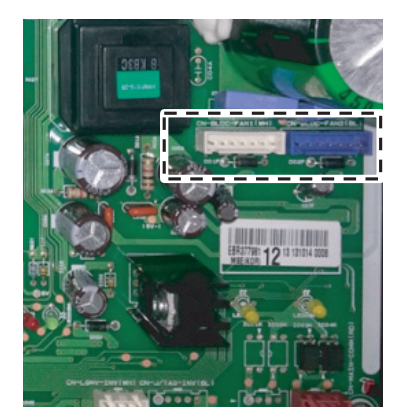

| Display<br>code | Title                                                          | Cause of error                                                                                                    | Check point & Normal condition                                                                                                    |
|-----------------|----------------------------------------------------------------|----------------------------------------------------------------------------------------------------|----------------------------------------------------------------------------------------------------|
| 73              | AC input instant over<br>current error<br>(Matter of software) | (AHBW**6A0)<br>PCB(Inverter) input<br>power current is over<br>48A(Peak) for 2ms.<br>(AHBW**8A0)<br>PCB(Inverter) input<br>power current is over<br>27A(Peak) for 2ms. | <ol> <li>Overload operation (Pipe clogging/Covering/EEV<br/>defect/Ref.overcharge)</li> <li>Compressor damage<br/>(Insulation damage/Motor damage)</li> <li>Input voltage abnormal</li> <li>Power line assemble condition abnormal</li> <li>PCB assembly 1 damage<br/>(input current sensing part)</li> </ol> |

### Error Diagnosis and Countermeasure Flow Chart

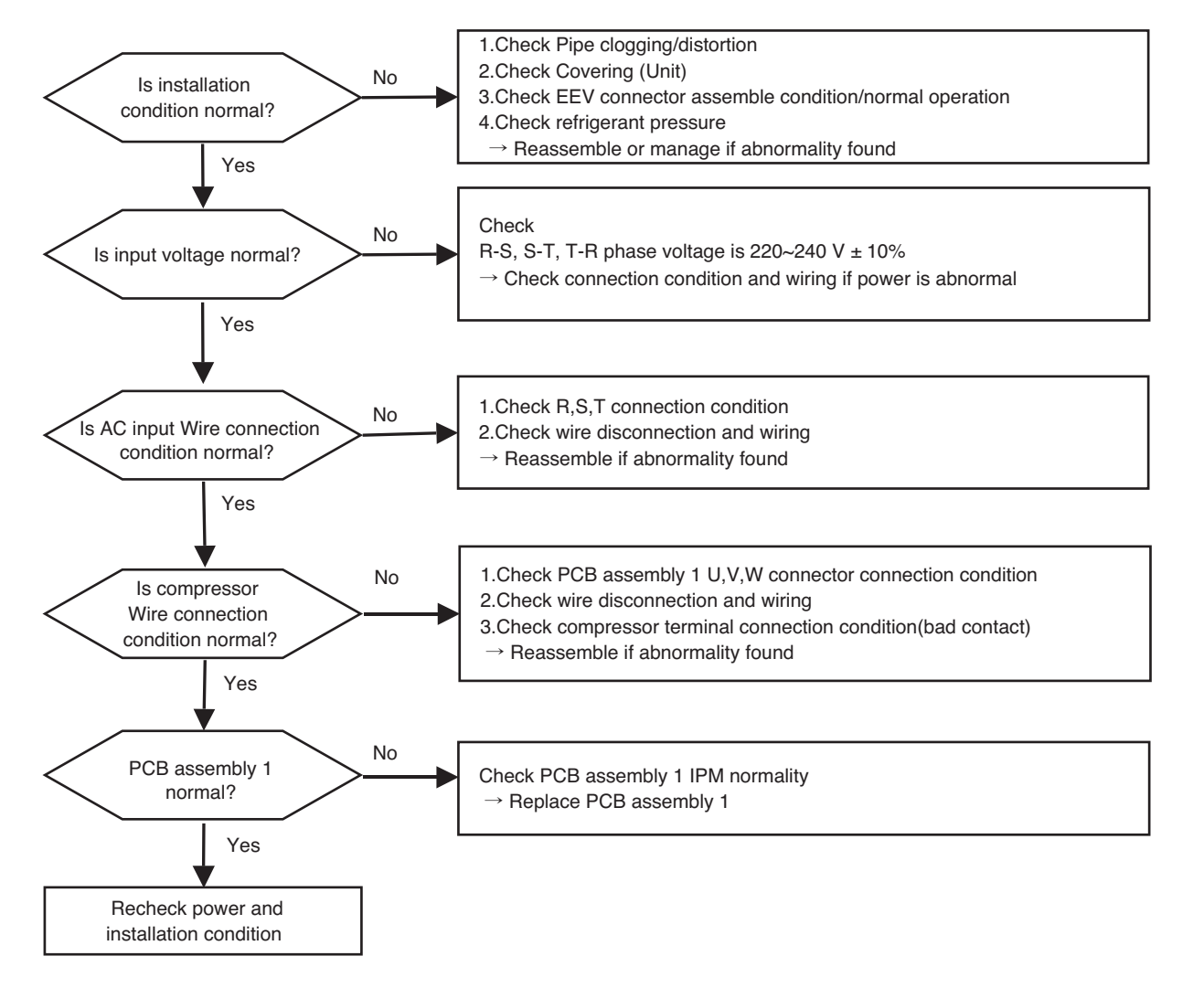

#### ► AHUW056A2/AHUW076A2/AHUW096A2

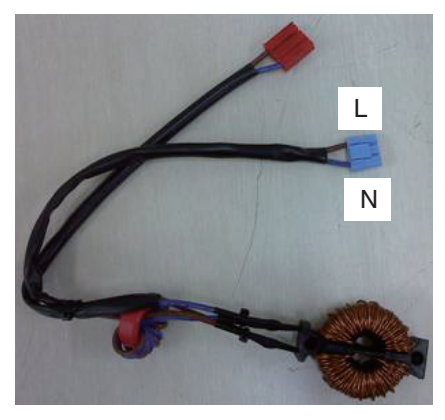

< Noise Filter wiring Check Point >

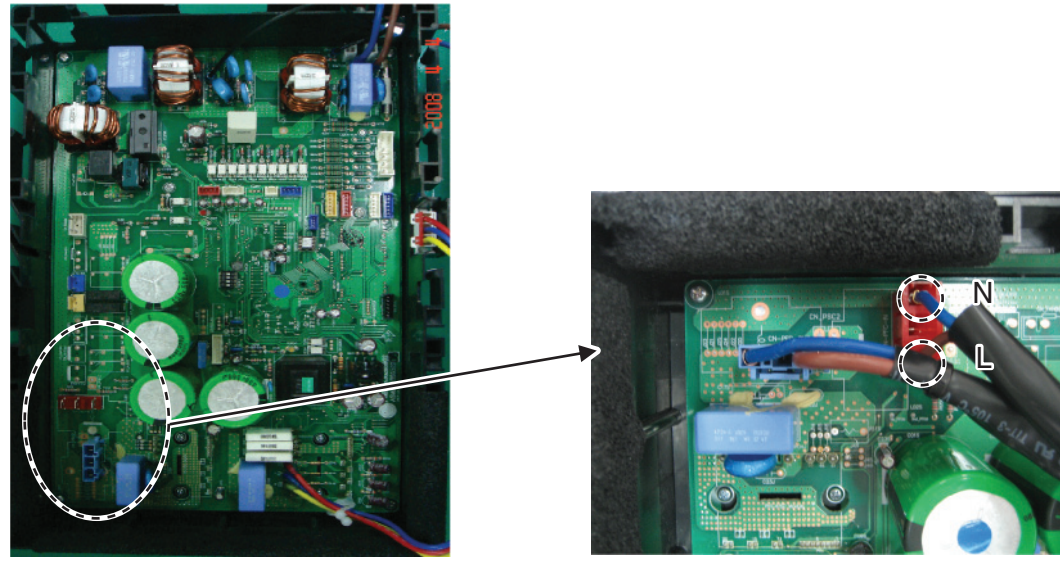

< Main PCB wiring Check Point >

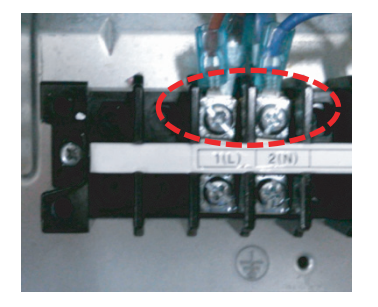

< Input Power Source Check Point >

# ► AHUW126A2/AHUW146A2/AHUW166A2

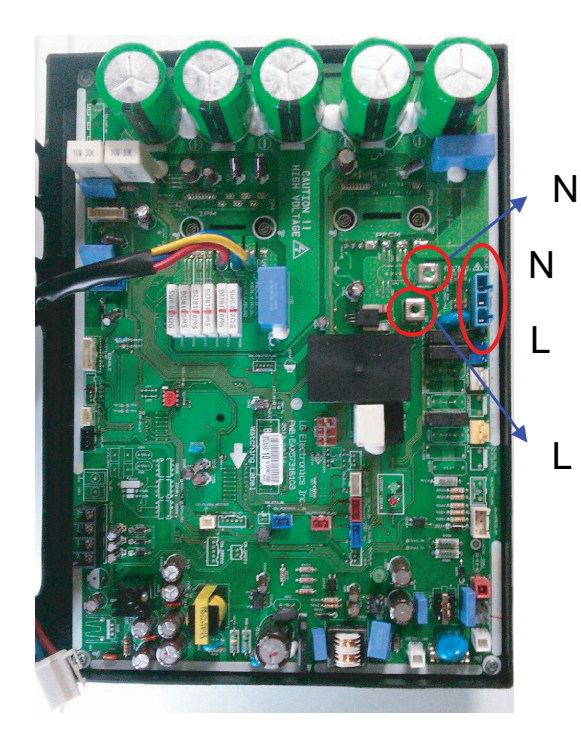

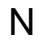

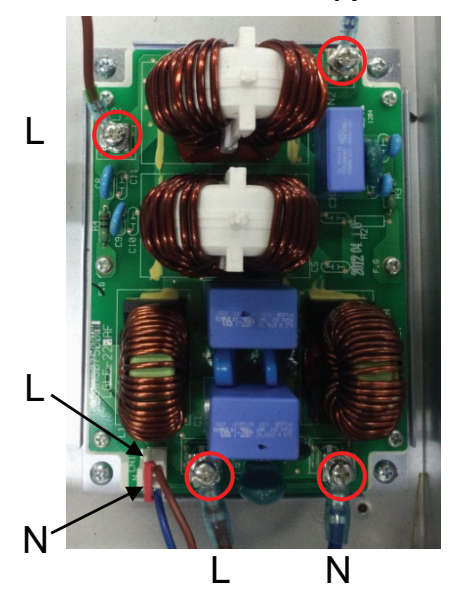

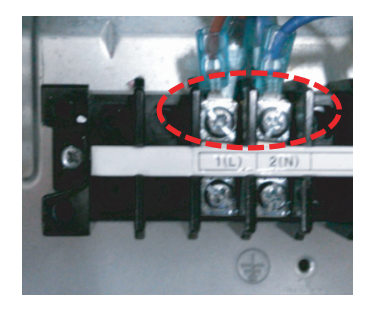

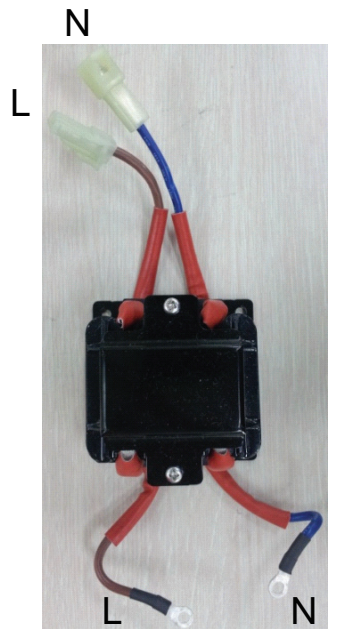

# ► AHUW128A2/AHUW148A2/AHUW168A2

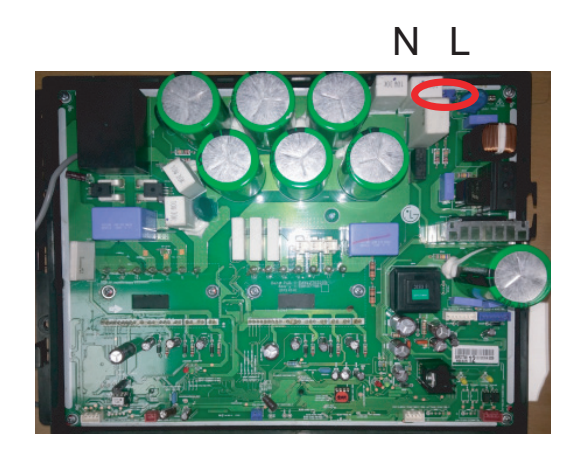

# N L

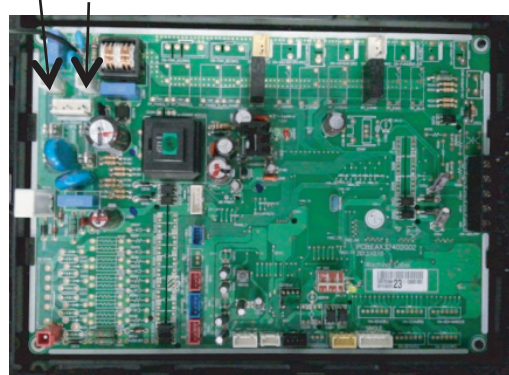

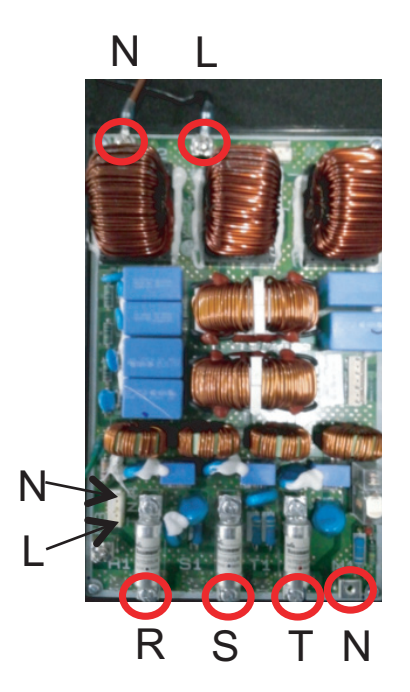

# Sensor resistance table

# Pipe Temp

| B Constant | 3977       |       |
|------------|------------|-------|
| Std Temp   | 25         |       |
| Resistance | 5          |       |
| Temp       | Resistance | Volt  |
| -30        | 102.17     | 4.714 |
| -25        | 73.49      | 4.611 |
| -20        | 53.55      | 4.481 |
| -15        | 39.5       | 4.322 |
| -10        | 29.48      | 4.131 |
| -5         | 22.24      | 3.91  |
| 0          | 16.95      | 3.661 |
| 5          | 13.05      | 3.389 |
| 10         | 10.14      | 3.102 |
| 15         | 7.94       | 2.808 |
| 20         | 6.28       | 2.515 |
| 25         | 5          | 2.232 |
| 30         | 4.01       | 1.965 |
| 35         | 3.24       | 1.717 |
| 40         | 2.64       | 1.493 |
| 45         | 2.16       | 1.293 |
| 50         | 1.78       | 1.116 |
| 55         | 1.48       | 0.962 |
| 60         | 1.23       | 0.828 |
| 65         | 1.03       | 0.714 |
| 70         | 0.87       | 0.615 |
| 75         | 0.74       | 0.531 |
| 80         | 0.63       | 0.459 |
| 85         | 0.54       | 0.397 |
| 90         | 0.46       | 0.345 |
| 95         | 0.4        | 0.3   |
| 100        | 0.34       | 0.262 |
|            |            |       |

# Air Temp

| B Constant | 3977       |       |
|------------|------------|-------|
| Std Temp   | 25         |       |
| Resistance | 10         |       |
| Temp       | Resistance | Volt  |
| -30        | 204.35     | 4.72  |
| -25        | 146.97     | 4.62  |
| -20        | 107.09     | 4.492 |
| -15        | 79         | 4.336 |
| -10        | 58.95      | 4.149 |
| -5         | 44.47      | 3.931 |
| 0          | 33.9       | 3.685 |
| 5          | 26.09      | 3.416 |
| 10         | 20.27      | 3.131 |
| 15         | 15.89      | 2.838 |
| 20         | 12.55      | 2.546 |
| 25         | 10         | 2.262 |
| 30         | 8.03       | 1.994 |
| 35         | 6.49       | 1.745 |
| 40         | 5.28       | 1.519 |
| 45         | 4.32       | 1.316 |
| 50         | 3.56       | 1.137 |
| 55         | 2.95       | 0.981 |
| 60         | 2.46       | 0.846 |
| 65         | 2.06       | 0.729 |
| 70         | 1.74       | 0.628 |
| 75         | 1.47       | 0.542 |
| 80         | 1.25       | 0.469 |
| 85         | 1.07       | 0.406 |
| 90         | 0.92       | 0.353 |
| 95         | 0.79       | 0.307 |
| 100        | 0.68       | 0.268 |
|            |            |       |

# Heatsink Temp

| D-Pi | pe ' | Temp |
|------|------|------|
|      |      |      |

| B Constant | 3970       |      | B Constant | 3500       |       |
|------------|------------|------|------------|------------|-------|
| Std Temp   | 25         |      | Std Temp   | 25         |       |
| Resistance | 10         |      | Resistance | 200        |       |
| Temp       | Resistance | Volt | Temp       | Resistance | Volt  |
| -30        | 102.17     | 4.71 | -30        | 2845.99    | 4.969 |
| -25        | 73.49      | 4.61 | 0          | 585.66     | 4.851 |
| -20        | 53.55      | 4.48 | 5          | 465.17     | 4.814 |
| -15        | 39.5       | 4.32 | 10         | 372.49     | 4.77  |
| -10        | 29.48      | 4.13 | 15         | 300.58     | 4.717 |
| -5         | 22.24      | 3.91 | 20         | 244.33     | 4.657 |
| 0          | 16.95      | 3.66 | 25         | 200        | 4.587 |
| 5          | 26.05      | 4.73 | 30         | 164.79     | 4.508 |
| 10         | 20.25      | 4.66 | 35         | 136.64     | 4.418 |
| 15         | 15.87      | 4.57 | 40         | 113.98     | 4.318 |
| 20         | 12.55      | 4.47 | 45         | 95.62      | 4.208 |
| 25         | 10         | 4.35 | 50         | 80.65      | 4.088 |
| 30         | 8.03       | 4.21 | 55         | 68.38      | 3.958 |
| 35         | 6.49       | 4.06 | 60         | 58.27      | 3.82  |
| 40         | 5.28       | 3.89 | 65         | 49.88      | 3.674 |
| 45         | 4.33       | 3.71 | 70         | 42.9       | 3.522 |
| 50         | 3.57       | 3.52 | 75         | 37.05      | 3.365 |
| 55         | 2.96       | 3.32 | 80         | 32.14      | 3.205 |
| 60         | 2.47       | 3.11 | 85         | 27.99      | 3.043 |
| 65         | 2.07       | 2.9  | 90         | 24.46      | 2.88  |
| 70         | 1.74       | 2.69 | 95         | 21.46      | 2.719 |
| 75         | 1.48       | 2.48 | 100        | 18.89      | 2.561 |
| 80         | 1.26       | 2.28 | 110        | 14.79      | 2.255 |
| 85         | 1.07       | 2.09 | 120        | 11.72      | 1.972 |
| 90         | 0.92       | 1.9  | 130        | 9.4        | 1.716 |
| 95         | 0.8        | 1.73 | 140        | 7.62       | 1.487 |
| 100        | 0.69       | 1.57 | 150        | 6.24       | 1.287 |
|            |            |      |            |            |       |

#### How to check the insulation resistance between the compressor and panel

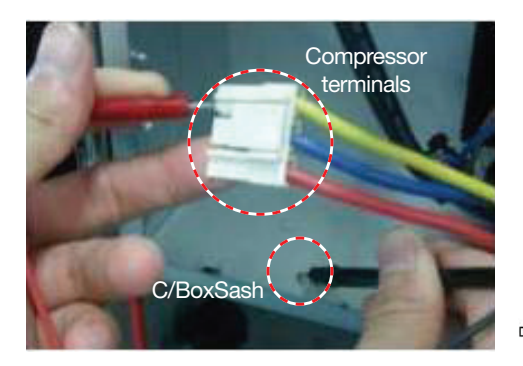

Measure the resistance between a compressor terminal and panel.

| Comp<br>(@P | Pipe | Terminal | Insulation<br>Resistance |
|-------------|------|----------|--------------------------|
| ¢%)<br>لم   | ΓΩ   | U-panel  | ≥ 10MΩ                   |
| T           |      | V-panel  | ≥ 10MΩ                   |
|             |      | W-panel  | ≥ 10MΩ                   |

- 1. Turn the switch of the tester to "Resistance" mode and check th eresistance
- 2. Measure the resistance between the terminals.
- 3. "0Ω" means the short of compressor phase. (Replace the compressor)
- 4. Refer to the compressor resistance standards.
- 5. I f any disorder is found, measure the line resistance between the terminals of the comperssor as shown below.
- 6. If the compressor is found to be normal, any compr essor connection wire may have a fault.

#### ■ How to check the U, V, and W phase resistance

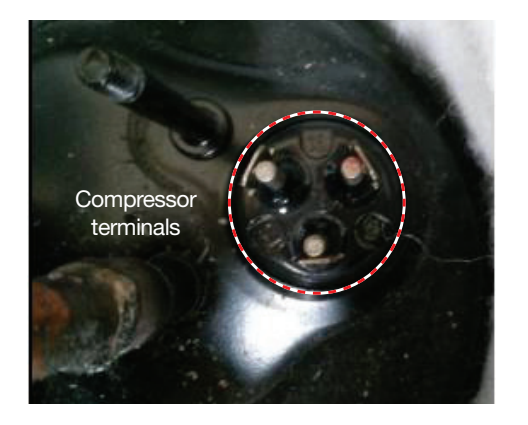

Measure the line resistance between the compressor terminals.

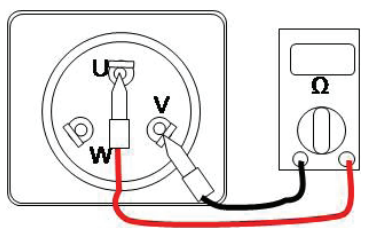

| Model       |     | GKT141MAC   | GKT176MAB  | GJT240MAA   |
|-------------|-----|-------------|------------|-------------|
| Windinas    | U-V | 1.040 ±7% Ω | 1.125±7% Ω | 0.628 ±7% Ω |
| Resistance  | V-W | 1.040 ±7% Ω | 1.125±7% Ω | 0.628 ±7% Ω |
| ( at 25°C ) | W-U | 1.040 ±7% Ω | 1.125±7% Ω | 0.628 ±7% Ω |

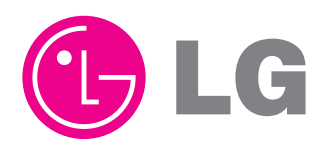

P/NO : MFL68682001

August, 2014